ФЕДЕРАЛЬНОЕ ГОСУДАРСТВЕННОЕ АВТОНОМНОЕ ОБРАЗОВАТЕЛЬНОЕ УЧРЕЖДЕНИЕ ВЫСШЕГО ОБРАЗОВАНИЯ

«САНКТ–ПЕТЕРБУРГСКИЙ ПОЛИТЕХНИЧЕСКИЙ УНИВЕРСИТЕТ ПЕТРА ВЕЛИКОГО»

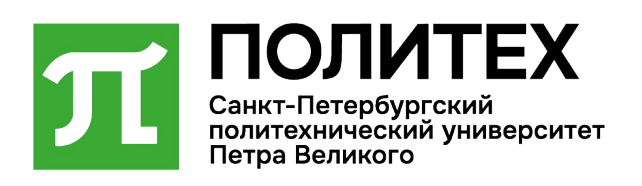

# РУКОВОДСТВО ПОЛЬЗОВАТЕЛЯ. ОПЕРАТОР Версия 1.1

Санкт–Петербург 2025 г.

### Содержание

| Содержание                                              | 2  |
|---------------------------------------------------------|----|
| 1. Назначение программы                                 | 3  |
| 2. Условия выполнения программы                         | 4  |
| 3. Регистрация нового модератора                        | 5  |
| 4. Раздел «Заявления»                                   | 15 |
| 5. Раздел «Договоры»                                    | 44 |
| 6. Раздел «Лог действий»                                | 48 |
| 7. Раздел «Все пользователи»                            | 51 |
| 8. Раздел «Шаблоны документов»                          | 56 |
| 9. Раздел «Выгрузка данных»                             | 61 |
| 10. Раздел «Ведомости»                                  | 64 |
| 11. Раздел «Очередь ведомостей»                         | 72 |
| 12. Раздел «Загружаемые документы»                      | 74 |
| 13. Заставка «Идет обновление программного обеспечения» | 77 |
| 14. Контакты службы поддержки пользователей             | 77 |

#### 1. Назначение программы

Информационная система управления приемной компанией Санкт-Петербургского политехнического университета Петра Великого (ИС УПК) предназначена для хранения и обработки сведений о приеме поступающих.

ИС УПК выполняет следующие функции:

- Обеспечение единого учета данных приемных кампаний и условий приема;
- прием, учет и обработка заявлений о приеме;
- Взаимодействие со смежными информационными системами;
- Проведения проверок получения данных;

#### 2. Условия выполнения программы

2.1 Браузеры:

- Google Chrome версии 100 и выше;
- Mozilla Firefox версии 100 и выше;
- Microsoft Edge версии 100 и выше;
- Safari версии 15 и выше (для устройств Apple).

2.2 Браузер должен поддерживать протоколы HTTPS, JavaScript и CSS3.

2.3 Для обеспечения бесперебойной работы с сайтом необходимо наличие стабильного интернет-соединения со скоростью не менее 5 Мбит/с. Рекомендуем использовать проводное или высокоскоростное беспроводное соединение (Wi-Fi, 4G/5G).

2.4 Для доступа к функционалу сайта пользователь должен иметь зарегистрированную учетную запись. Учетная запись должна быть подтверждена в соответствии с процедурой, описанной на сайте. Пользователь обязан обеспечить конфиденциальность данных для входа (логин и пароль).

### 3. Регистрация нового модератора

Для регистрации нового модератора в системе перейдите на сайт Электронной приемной комиссии СПбПУ (https://enroll.spbstu.ru) и нажмите кнопку «Войти» (рис. 1).

| CONTINUES<br>Continuencial your property<br>Repairment of the service |                                                                                                    |                     | RU 🗸                               |
|-----------------------------------------------------------------------|----------------------------------------------------------------------------------------------------|---------------------|------------------------------------|
| Элек                                                                  | тронная прием                                                                                                    | ная комиссия СГ     | ІбПУ                               |
|                                                                       | Для поступления в университет<br>внимательно ознакомытесь с материалами<br>на сайте приёмной комиссии, а затем                         | Email               |                                    |
|                                                                       | проидите процедуру регистрации<br>Инструкция по заполнению Личного<br>кабинета абитуриента для граждан РФ и<br>соотечественников       | Пароль 🐵            |                                    |
|                                                                       | Инструкция по заполнению Личного<br>кабинета абитуриента для иностранных<br>граждан (контрактная основа)                               | Восстановить пароль |                                    |
|                                                                       | Инструкция по заполнению Личного<br>кабинета абитуриента для иностранных<br>граждан (квота Правительства РФ и<br>олимпиада Open Doors) |                     |                                    |
|                                                                       | ЗАРЕГИСТРИРОВАТЬСЯ                                                                                                    | войти               |                                    |
|                                                                       |                                                                                                    |                     |                                    |
|                                                                       |                                                                                                    |                     |                                    |
|                                                                       |                                                                                                    |                     |                                    |
|                                                                       |                                                                                                    |                     |                                    |
| © 2025 Электронная приемная комиссия СПбПУ                            |                                                                                                    |                     | Обратиться в техническую поддержку |

Рисунок 1 - Вход в систему

Введите «Email» и «Пароль» от учетной записи модератора (рис. 2).

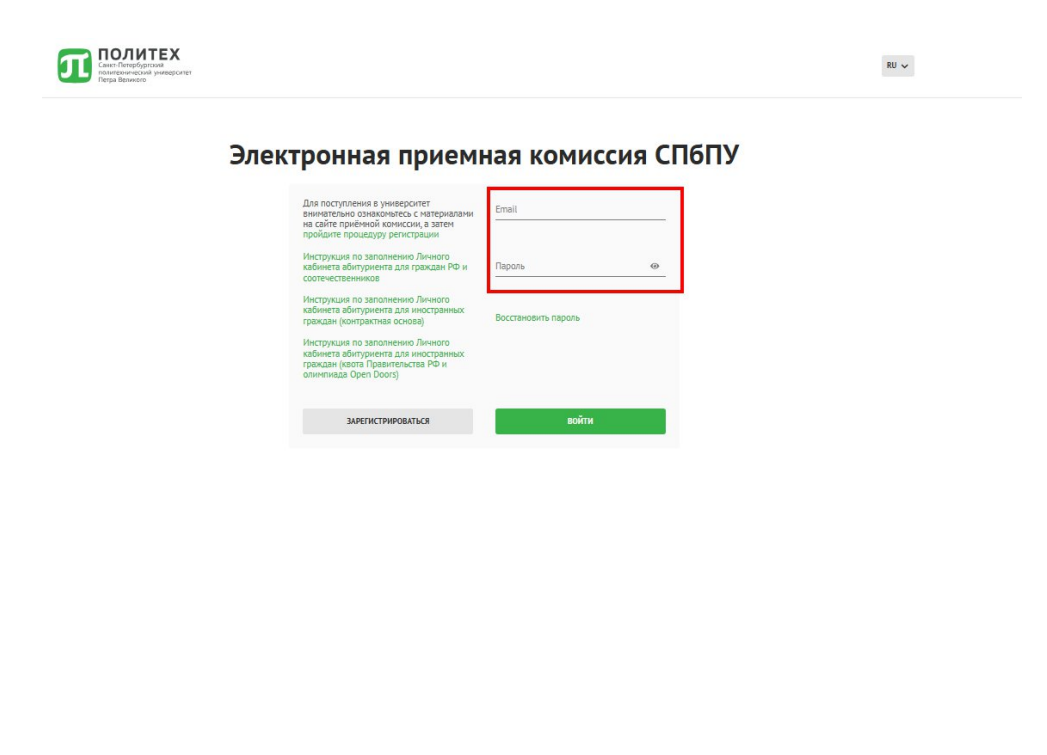

© 2025 Электронная приемная кониссия СПБПУ Обратиться в техническую поддержку

Рисунок 2 – Заполнение полей

Нажмите «Войти» (рис. 3).

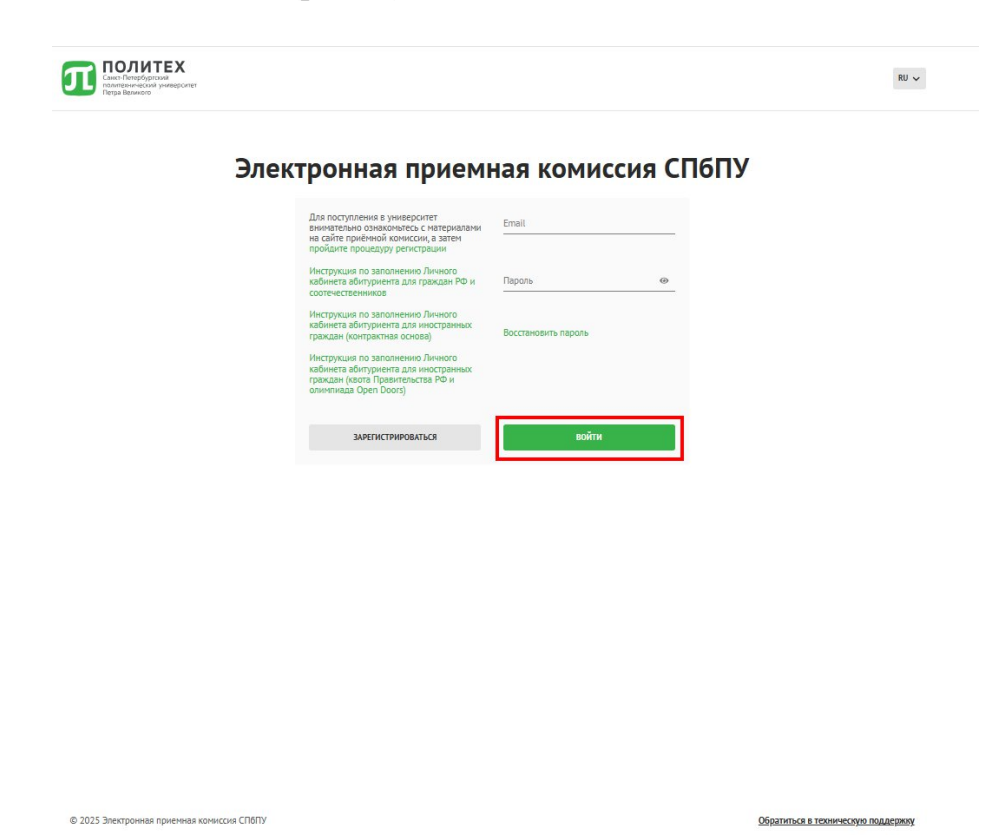

Рисунок 3 – Кнопка «Войти»

Перейдите в раздел «Все пользователи» (рис. 4).

| политехнический<br>Петра Великого | тех<br>очий<br>в университет |              |                  |                       |                 | )         | ХОД ПРИЁМА            |                          |
|-----------------------------------|------------------------------|--------------|------------------|-----------------------|-----------------|-----------|-----------------------|--------------------------|
| Заявления                         | Договоры                     | Лог действий | Все пользователи | Шаблоны<br>документов | Выгрузка данных | Ведомости | Очередь<br>ведомостей | Загружаемые<br>документы |
| се пользовате                     | ели                          |              |                  |                       |                 |           | доб                   | АВИТЬ ПОЛЬЗОВАТЕЛЯ       |
| Фильтры                           |                              |              |                  |                       |                 |           |                       | ~                        |

Рисунок 4 – Раздел «Все пользователи»

Нажмите «Добавить пользователя» (рис. 5).

| ПОЛИТ<br>Санкт-Петербургск<br>политехнический у<br>Петра Великого                                | <b>ЕХ</b><br>ий<br>ниверситет                 |              |                              |                                                                           |                                                        |                               | ХОД ПРИЁМА            | ~                        |
|--------------------------------------------------------------------------------------------------|-----------------------------------------------|--------------|------------------------------|---------------------------------------------------------------------------|--------------------------------------------------------|-------------------------------|-----------------------|--------------------------|
| Заявления                                                                                        | Договоры                                      | Лог действий | Все пользователи             | Шаблоны<br>документов                                                     | Выгрузка данных                                        | Ведомости                     | Очередь<br>ведомостей | Загружаемые<br>документы |
| Все пользовате                                                                                   | ли                                            |              |                              |                                                                           |                                                        |                               | доба                  | ВИТЬ ПОЛЬЗОВАТЕЛЯ        |
| Фильтры                                                                                          |                                               |              |                              |                                                                           |                                                        |                               |                       | *                        |
| ID пользователя: 24<br>Почта:<br>Дата рождения:-<br>Дата регистрации:<br>Статус аккаунта: Акс    | I-1<br>11.03.2024 15:19<br>Тивный             |              | Дейст<br>Зайт<br>Отп<br>Реде | гвия:<br>и в личный кабинет п<br>равить запрос на сбро<br>иктировать Забл | ользователя<br>сс пароля Сбросить<br>жировать Удалить  | польтки входа<br>пользователя |                       |                          |
| ID пользователя: 24<br>Почта<br>Дата рождения: 201<br>Дата регистрации:<br>Статус аккаунта: Акс  | 2<br>00-01-01<br>11.03.2024 15:27<br>тивный   |              | Дейст<br>Зайт<br>Отп<br>Реде | ГВИЯ:<br>и в личный кабинет п<br>равить запрос на сбрр<br>ктировать Забл  | ользователя<br>на пароля Сбросить<br>Экиросать Удалить | польтки входа<br>пользователя |                       |                          |
| ID пользователя: 24<br>Почта:<br>Дата рождения: 200<br>Дата регистрации:<br>Статус аккаунта: Акс | I-3<br>00-01-01<br>11.03.2024 16:18<br>тивный |              | Дейст<br>Зайт<br>Отп<br>Реда | ГВИЯ:<br>ч в личный кабинет п<br>равить запрос на сбро<br>ктировать Забл  | ользователя<br>с пароля Сбросить<br>жировать Удалить   | польтки входа                 |                       |                          |

Рисунок 5 – Кнопка «Добавить пользователя»

В обязательном поле «Активен» выберите:

- «Да», для активации учетной записи модератора;
- «Нет», для деактивации учетной записи модератора.

| Добавить пользователя                                                                                    | 7               | ×         |
|----------------------------------------------------------------------------------------------------|-----------------|-----------|
| Алтивач"                                                                                                 |                 |           |
|                                                                                                    | • Ponb*         | <b>~</b>  |
| Her                                                                                                    |                 |           |
| Да                                                                                                    | Имя*            |           |
|                                                                                                    | Дата рождения*  |           |
| Отчество                                                                                                 | дд.мм.гггг      |           |
|                                                                                                    |                 |           |
| Логин/email*                                                                                             |                 |           |
|                                                                                                    |                 |           |
| Страна рождения*                                                                                         |                 | ~         |
|                                                                                                    |                 |           |
| Пароль*                                                                                                  |                 | ۲         |
| Пароль должен содержать не менее 6 знаков, включать строчные и заглавные латинские буквы, цифры и специи | кальные символы |           |
| Подтверждение пароля*                                                                                    |                 | ۲         |
|                                                                                                    |                 |           |
|                                                                                                    |                 | СОХРАНИТЬ |
|                                                                                                    |                 |           |

Рисунок 6 – Поле «Активен»

В поле «Роль» выберите «Модератор» (рис. 7).

| Добавить пользователя                                                                                         |                     | ×         |
|----------------------------------------------------------------------------------------------------|---------------------|-----------|
| Acrisses"                                                                                                    | Pans*               | ~         |
|                                                                                                    | Админ               | *         |
| Фамилия"                                                                                                    | Координатор         |           |
| 800090 000 1                                                                                                  | Модератор           |           |
|                                                                                                    | Сотрудник института |           |
| Отчество                                                                                                    | Специалист          |           |
|                                                                                                    | Поддержка           |           |
| Dorwy /email*                                                                                                 | Эксперт             |           |
| ren my schools                                                                                                | Колл-центр          |           |
|                                                                                                    | Пользователь        | •         |
| Страна рождения*                                                                                              |                     | ~         |
|                                                                                                    |                     |           |
| Пароль*                                                                                                    |                     | ۵         |
| параль должен содержать не менее 6 знаков, включать строчные и заглавные латинские буквы, цифры и специальные | СИМВОЛЫ             |           |
|                                                                                                    |                     |           |
| Подтверждение пароля*                                                                                         |                     | 0         |
|                                                                                                    |                     |           |
|                                                                                                    |                     | CONPANIE  |
|                                                                                                    |                     | СОХРАНИТЬ |

Рисунок 7 – Роль «Модератор»

Заполните поля:

- «Фамилия» (обязательное поле);
- «Имя» (обязательное поле);
- «Отчество» (необязательное поле).

| Добавить пользователя                                                                                 |                              | × |
|----------------------------------------------------------------------------------------------------|------------------------------|---|
| хтиван"                                                                                               | Pans"                        |   |
|                                                                                                    | <u> </u>                     |   |
| Бамилия*                                                                                              | Имя*                         |   |
| Этчество                                                                                              | Дата рождения"<br>ДД.ММ.ГГГГ | c |
| lorus/email*                                                                                          |                              |   |
| їрана рождения*                                                                                       |                              |   |
| іароль*                                                                                               |                              | 0 |
| Гароль должен содержать не менее 6 знаков, включать строчные и заглавные латинские буквы, цифры и спе | циальные символы             |   |
|                                                                                                    |                              |   |

Рисунок 8 – Заполнение полей «Фамилия», «Имя», «Отчество»

Необходимо заполнить следующие пункты:

«Дата рождения» — укажите дату в формате ДД.ММ.ГГГГ, например,
 «01.01.1990» (обязательное поле);

 «Страна рождения» — выберите из списка стандартное значение страны, например, «РОССИЯ» (обязательное поле).

| хсназч"                                                                                         | Pans*                                                                      |   |
|-------------------------------------------------------------------------------------------------|----------------------------------------------------------------------------|---|
|                                                                                                 | ~                                                                          |   |
| Dамилия"                                                                                        |                                                                            |   |
| Тчество                                                                                         | Дата рождения"<br>ДД.ММ.ГГГГ                                               | c |
| lorиң/email*                                                                                    | Февраль 2025 • ↑ ↓<br>Пи В Ср. Чг. Пг. Сб. Вс.<br>27. 28. 29. 30. 31. 1. 2 |   |
| трана рождения*                                                                                 | 3 4 5 6 7 8 9<br>10 11 12 13 14 15 16<br>17 18 19 20 21 22 23              |   |
| іароль*                                                                                         | 24 25 26 27 28 1 2<br>3 4 5 6 7 8 9<br>Удалить Сегадия                     | ۵ |
| Тароль должен содержать не менее 6 знакое, включать строчные и заглавные латинские буквы, цифры | и специальные символ                                                       |   |

Рисунок 9 – Заполнение «Даты рождения»

Заполните поля:

- «Логин/email» (обязательное поле);
- «Пароль» (обязательное поле);
- «Подтверждение пароля» (обязательное поле).

| Добавить пользователя                                                                                                    |                                 | ×         |
|----------------------------------------------------------------------------------------------------|---------------------------------|-----------|
| Acress"                                                                                                    | Pans*                           | ~         |
| Фамилия*                                                                                                    | Имя*                            |           |
| Отчество                                                                                                    | Дата рокадения*<br>ДД. ММ. ГГГГ | -         |
| Логин/етаі!*                                                                                                    |                                 |           |
| Страна рождения*                                                                                                    |                                 | ~         |
| Пароль*<br>Пароль алики содержать не менее 6 знаков, включать строчные и заглавные латинские букам, шибом и специальные си | MROTM                           | 0         |
| Подтверждение пароля*                                                                                                    |                                 | 0         |
|                                                                                                    |                                 | сохранить |

Рисунок 10 – Поля «Логин/email», «Пароль», «Подтверждение пароля»

### Нажмите «Сохранить» (рис. 11).

| Договоры                                         | Лог действий                 | Все пользователи                  | Шаблоны<br>документо | в Выгрузка данных             | Ведомости | Очередь<br>ведомостей | Загружаемые<br>документы |
|--------------------------------------------------|------------------------------|-----------------------------------|----------------------|-------------------------------|-----------|-----------------------|--------------------------|
|                                                  |                              |                                   |                      |                               |           |                       |                          |
| Добавить польз                                   | ователя                      |                                   |                      |                               |           | ×                     | ОЛЬЗОВАТЕЛЯ              |
| Активен*<br>Да                                   |                              |                                   | ~                    | <sup>Роль•</sup><br>Модератор |           | ~                     | ~                        |
| Фамилия*<br>Фамилия пользователя                 |                              |                                   |                      | имя*<br>Имя пользователя      |           |                       |                          |
| Отчество<br>Отчество пользователя(н              | еобязательно)                |                                   |                      | Дата рождения*<br>01.01.1990  |           |                       |                          |
| <sup>Логин/email*</sup><br>Рабочая почта @spbstu | .ru сотрудника, на котој     | рую придет логин и пароль         |                      |                               |           |                       |                          |
| Страна рождения*<br>РОССИЯ                       |                              |                                   |                      |                               |           | x ~                   |                          |
| Пароль"<br>Придумайте пароль                     |                              |                                   |                      |                               |           | 0                     |                          |
| Пароль должен содержать не                       | менее 6 знаков, включать стр | оочные и заглавные латинские букв | ы, цифры и спец      | иальные символы               |           |                       |                          |
| Повторите пароль                                 |                              |                                   |                      |                               |           | 0                     |                          |
|                                                  |                              |                                   |                      |                               |           | СОХРАНИТЬ             |                          |

Рисунок 11 – Добавление пользователя

Передайте на вкладку «Все пользователи» – «Фильтры» и введите «фамилию» и «имя» созданного пользователя (рис. 12).

|              |          |                     |             |       | Шаблоны    |                 |           | Queneas    | Barmeraeve      |
|--------------|----------|---------------------|-------------|-------|------------|-----------------|-----------|------------|-----------------|
| аявления     | Договоры | Лог действий        | Все пользов | атели | документов | Выгрузка данных | Ведомости | ведомостей | документь       |
| пользовател  | и        |                     |             |       |            |                 |           | доб        | АВИТЬ ПОЛЬЗОВАТ |
| ильтры       |          |                     |             |       |            |                 |           |            | ^               |
| пользователя | 2        | Фанилия<br>Тестовый |             | Имя   |            | Отчество        |           | Email      |                 |
| TVC          | ~        | Роль                | ~           |       |            |                 |           |            |                 |

Рисунок 12 – Заполнение полей «Фамилия», «Имя»

Нажмите «Отфильтровать» (рис. 13).

| полит<br>Санкт-Петербургски<br>политежнический уз<br>Петра Великого | <b>ЕХ</b><br>яй<br>ниверситет |                     |                  |                       |                 |           | ХОД ПРИЁМА            | ~                        |
|---------------------------------------------------------------------|-------------------------------|---------------------|------------------|-----------------------|-----------------|-----------|-----------------------|--------------------------|
| Заявления                                                           | Договоры                      | Лог действий        | Все пользователи | Шаблоны<br>документов | Выгрузка данных | Ведомости | Очередь<br>ведомостей | Загружаемые<br>документы |
| Все пользовател                                                     | и                             |                     |                  |                       |                 |           | доб                   | АВИТЬ ПОЛЬЗОВАТЕЛЯ       |
| Фильтры                                                             |                               |                     |                  |                       |                 |           |                       | ^                        |
| ID пользователя                                                     | ¥8                            | Фанилия<br>Тестовый | Имя              |                       | Отчество        |           | Email                 |                          |
| Статус                                                              | ~                             | Роль                | ~                |                       |                 |           |                       |                          |
| Пользователей:                                                      | 6                             |                     |                  |                       |                 | СБРОСИТ   | о ФИЛЬТРЫ             | ОТФИЛЬТРОВАТЬ            |

Рисунок 13 – Кнопка «Отфильтровать»

Найдите созданного пользователя в списке ниже (рис. 14).

| Заявления                                                                                                    | Договоры                                                                                                    | Лог действий        | Все пользователи                             | Шаблоны<br>документов                                                                                                    | Выгрузка данных                                                                                                    | Ведомости                                                                              | Очередь<br>ведомостей | Загружаемы<br>документы |
|----------------------------------------------------------------------------------------------------|----------------------------------------------------------------------------------------------------|---------------------|----------------------------------------------|----------------------------------------------------------------------------------------------------|----------------------------------------------------------------------------------------------------|----------------------------------------------------------------------------------------|-----------------------|-------------------------|
| пользовате                                                                                                    | ли                                                                                                    |                     |                                              |                                                                                                    |                                                                                                    |                                                                                        | доб                   | АВИТЬ ПОЛЬЗОВАТЕ!       |
| <sup>у</sup> ильтры                                                                                                    |                                                                                                    |                     |                                              |                                                                                                    |                                                                                                    |                                                                                        |                       | ^                       |
| ) пользователя                                                                                                    |                                                                                                    | Фанилия<br>Тестовый | Имя                                          |                                                                                                    | Отчество                                                                                                    |                                                                                        | Email                 |                         |
| татус                                                                                                    | ~                                                                                                    | Роль                | ~                                            |                                                                                                    |                                                                                                    |                                                                                        |                       |                         |
| ользоват <mark>еле</mark> й                                                                                                    | 6                                                                                                    |                     |                                              |                                                                                                    |                                                                                                    | СБРОСИТ                                                                                | ъ ФИЛЬТРЫ             | ТФИЛЬТРОВАТЬ            |
|                                                                                                    |                                                                                                    |                     |                                              |                                                                                                    |                                                                                                    |                                                                                        |                       |                         |
| естовый Обыч                                                                                                    | ныйАбитуриен                                                                                                    | rРФ                 | Дей                                          | ствия:                                                                                                    |                                                                                                    |                                                                                        |                       |                         |
| <b>естовый Обыч</b><br>О пользователя: 2                                                                                                    | ныйАбитуриен<br>4-3                                                                                                    | гРФ                 | Дей                                          | ствия:<br>йти в личный кабинет                                                                                                    | пользователя                                                                                                    |                                                                                        |                       |                         |
| естовый Обыч<br>О пользователя: 2<br>ючта: plainabitead                                                                                                    | <b>ныйАбитуриен</b><br>4-3<br>rf@tune-ti.ru                                                                                                    | rPΦ                 | Дей<br>За<br>От                              | ятвия:<br>йти в личный кабинет<br>править запрос на сбр                                                                                                    | пользователя<br>ос пароля Сбросить                                                                                     | попыптон входа                                                                         |                       |                         |
| Гестовый Обыч<br>D пользователя: 2<br>Іочта: plainabiteac<br>Цата рождения: 20                                                                                                    | ныйАбитуриен<br>4-3<br>rf@tune-ti.ru<br>00-01-01                                                                                                    | rΡΦ                 | Дей<br>За<br>Оп                              | ствия:<br>йти в личный кабинет<br>править запрос на сбр<br>вокликието 356                                                                                  | пользователя<br>ос пароля Сбросить<br>опусологить Уозако.                                                              | попытки входа                                                                          |                       |                         |
| естовый Обыч<br>) пользователя: 2<br>очта: plainabiteac<br>ата рождения: 20<br>ата регистрации:<br>гатус аккаунта: Ал                                                                                                    | ныйАбитуриен<br>4-3<br>nf@tune-ti.ru<br>00-01-01<br>11.03.2024 16:18<br>тивный                                                                               | ιPΦ                 | Дей<br>За<br>Оп<br>Ре                        | ствия:<br>йти в личный кабинет<br>править запрос на сбр<br>дактировать Заб                                                                                 | пользователя<br>ос пароля Сбросить I<br>локиросать Удажить                                                             | попылтик входа<br>пользователя                                                         |                       |                         |
| естовый Обыч<br>) пользователя: 2<br>очта: plainabitesc<br>ата рождения: 20<br>ата регистрации:<br>гатус аккаунта: Ан<br>естовы Иностр                                                                                                  | ный Абитуриен<br>4-3<br>пf@tune-ti.u<br>00-01-01<br>11.03.2024 16:18<br>тиеный<br>жанец Политехо                                                             | гРФ                 | Дей<br>за<br>от<br>Ре                        | ствия:<br>Ктя в личный кабинст<br>править запрос на сбр<br>цактировать Заб<br>ствия:                                                                       | пользователя<br>ос пароля Сбросить т<br>локировать Удалить                                                             | польним входа<br>польнокателя                                                          |                       |                         |
| естовый Обыч<br>) пользователя: 2<br>очта: plainabiteso<br>(ата рождения: 20<br>ата регистрации:<br>татус аксаунта: Ан<br>естовы Иностр<br>) пользователя: 2                                                                            | ныйАбитуриен<br>4-3<br>nf@tune-ti.ru<br>00-01-01<br>11.03.2024 16:18<br>тиеный<br>жинец Политехо<br>4-80                                                     | гРΦ                 | Дей<br>32<br>00<br>Ре                        | ствия:<br>Гля в личный кабинст<br>править запрос на сбр<br>цактировать Заб<br>ствия:<br>ствия:                                                             | пользокателя<br>ос пароля Сбросить с<br>локкуросата Удажить и<br>пользокателя                                          | польгля входа<br>Нользователя                                                          |                       |                         |
| естовый Обыч<br>D пользователя: 2<br>Ioчта: plainabiteac<br>(ата рождения: 20<br>(ата регистрации:<br>татус аккаунта: А<br>естовы Иностр<br>D пользователя: 2<br>Iovтa: testinostran                                                    | ныйАбитуриен<br>4-3<br>nf@tune-ti.ru<br>00-01-01<br>11.03.2024 16:18<br>тиеный<br>жанец Политехо<br>4-80<br>ec@tune-it.ru                                    | гРФ                 | Дей<br>34<br>00<br>Ре<br>Дей<br>33           | ствия:<br>іти и личный кабнест<br>цактировать Заб<br>ствия:<br>ствия:                                                                                      | пользователя<br>ос пароля Сброснь<br>локкровать Удажнъ<br>пользователя                                                 | польтон схода                                                                          |                       |                         |
| Гестовый Обы-<br>D пользователя: 2<br>Дата ракления: 20<br>Дата регистрации:<br>Гата регистрации:<br>Гата усакадита: Ан<br>Састовы Иност<br>D пользователя: 2<br>Дога рождения: 20                                                      | ный Абитуриен<br>4-3<br>п@пиле-ti.nu<br>00-01-01<br>11.03.2024 16:18<br>тиеный<br>нанец Политехо<br>4-80<br>сс@пиле-it.nu<br>00-01-01                        | гРФ                 | Дей<br>33<br>00<br>Ре<br>Дей<br>33<br>00     | ствия:<br>править запрос на сбр<br>цахтировать Заб<br>ствия:<br>править запрос на бол<br>править запрос на бол                                             | пользователя<br>ос пароля Сбросить<br>лоскуровать Удажить<br>пользователя<br>ос пароля Сбросить                        | польток сокуда<br>пользователя                                                         |                       |                         |
| естовый Обыч<br>) пользователя: 2<br>ага рождения: 2 осната райов с<br>ага регистрации:<br>ага регистрации:<br>естовы Иностр<br>Со пользователя: 2<br>о пользователя: 2<br>а та рождения: 2<br>ага рождения: 2                          | ный Абитуриен<br>4-3<br>rf@tune-ti.ru<br>00-01-01<br>11.03.2024 16:18<br>тизный<br>санец Политехо<br>4-80<br>ес@tune-it.ru<br>00-01-01<br>22.03.2024 15:25   | гРΦ                 | Дей<br>3а<br>Ре<br>Дей<br>3а<br>0<br>Ре      | ствия:<br>іти в ленвый кабинет<br>править запрос на сбр<br>дахтировать Заб<br>ствия:<br>іти в лееввый кабинет<br>править запрос на сбр<br>практировать Заб | пользователя<br>ос пароля Сбросить<br>локировать Удажить<br>пользователя<br>ос пароля Сбросить и<br>локировать Удажить | польток вхада<br>пользователя<br>пользователя<br>пользователя                          |                       |                         |
| естовый Обыч<br>о пользователя: 2<br>очта: ріаларітекс<br>ата ракцення: 20<br>ата ракцення: 20<br>естовы Иносту<br>естовы Иносту<br>очта: testinostan<br>ата ракцення: 20<br>очта: testinostan<br>ата ракцення: 20<br>очта: testinostan | ный Абитуриен<br>4-3<br>п@tune-ti.ru<br>00-01-01<br>11.03.2024 16:18<br>тивный<br>живный<br>живный<br>с@tune-it.ru<br>00-01-01<br>22.03.2024 15:25<br>тивный | гРΦ                 | Дей<br>3а<br>Ре<br>Дей<br>3а<br>01<br>Ре     | ствия:<br>править запрос на сбр<br>цактировать Забо<br>ствия:<br>Пок в личевый кабиест<br>править запрос на сбр<br>дактировать Забо                        | пользователя<br>ос пароля Сбросить<br>локкуровать Удажить<br>пользователя<br>ос пароля Сбросить<br>локкуровать Удажить | NONLITEM EXOLU<br>INTEROCITORI<br>NONLITEM EXOLU<br>NONLITEM EXOLU                     |                       |                         |
| Гестовый Обыч<br>D пользователя: 2<br>Дата рокаения: 2<br>Дата регистрации:<br>Гестовы Иностт<br>Точта: testinostran<br>Почта: testinostran<br>Дата регистрации:<br>Татус аккауита: Ан<br>Сестовый Абит;                                | ный Абитуриен<br>4-3<br>rf@tune-ti.ru<br>00-01-01<br>11.03.2024 16:18<br>тиеный<br>с@tune-ti.ru<br>00-01-01<br>22.03.2024 15:25<br>тиеный                    | ₽Ф                  | Дей<br>33<br>00<br>Ре<br>Дей<br>9<br>0<br>Ре | ствия:<br>іти в ленный кабинст<br>править запрос на сбр<br>азатировать Заб<br>ствия:<br>іти в лееный кабинст<br>править запрос на сбр<br>цахтировать Заб   | пользователя<br>ос пароля Сбросить<br>локировать Удалить<br>пользователя<br>ос пароля Сбросить и<br>локировать Удалить | noniamok dauga<br>noniajoraterir<br>noniajoraterir<br>noniamok dauga<br>noniamok dauga |                       |                         |

Рисунок 14 – Поиска пользователя по заданным фильтрам

Нажмите «Отправить запрос на сброс пароля» (рис. 15).

| Санке Петербурл<br>Потитезнический<br>Петра Великого | ТЕХ<br>ский<br>университет |                     |                  |                       |                                                                                                    |               | ХОД ПРИЁМА            | ~                        |
|------------------------------------------------------|----------------------------|---------------------|------------------|-----------------------|----------------------------------------------------------------------------------------------------|---------------|-----------------------|--------------------------|
| Заявления                                            | Договоры                   | Лог действий        | Все пользователи | Шаблоны<br>документов | Выгрузка данных                                                                                                  | Ведомости     | Очередь<br>ведомостей | Загружаемые<br>документы |
| Все пользовате                                       | ели                        |                     |                  |                       |                                                                                                    |               | ДОБ                   | АВИТЬ ПОЛЬЗОВАТЕЛЯ       |
| Фильтры                                              |                            |                     |                  |                       |                                                                                                    |               |                       | ^                        |
| ID пользователя                                      |                            | Фанилия<br>Тестовый | Имя              |                       | Отчество                                                                                                    |               | Email                 |                          |
| Статус                                               | ~                          | Роль                | ~                |                       |                                                                                                    |               |                       |                          |
| Пользователей                                        | i: 6                       |                     |                  |                       |                                                                                                    | СБРОСИТ       | ть ФИЛЬТРЫ            | тфильтровать             |
| Тестовый Обыч                                        | чныйАбитуриен              | тРФ                 | Дейс             | гвия:                 |                                                                                                    |               |                       |                          |
| ID пользователя: 2                                   | 14-3                       |                     | Зай              | ги в личный кабинет   | пользователя                                                                                                    |               |                       |                          |
| Почта: plainabitea                                   | crf@tune-ti.ru             |                     |                  |                       |                                                                                                    |               |                       |                          |
| Дата рождения: 20                                    | 000-01-01                  |                     | UII              | равить запрос на сор  | Соросить                                                                                                    | попытки входа |                       |                          |
| Дата регистрации:                                    | 11.03.2024 16:18           |                     | Ред              | актировать Заб        | ілокировать Удалиты                                                                                              | пользователя  |                       |                          |
| Статус аккаунта: А                                   | ктивный                    |                     |                  |                       |                                                                                                    |               |                       |                          |
| Тестовы Иност                                        | ранец Политехо             | ович                | Дейс             | гвия:                 |                                                                                                    |               |                       |                          |
| ID пользователя: 2                                   | 24-80                      |                     | Зай              | ги в личный кабинет   | пользователя                                                                                                    |               |                       |                          |
| Почта: testinostran                                  | nec@tune-it.ru             |                     | 0.00             | namer namer un ch     | Concern                                                                                                    |               |                       |                          |
| Дата рождения: 20                                    | 000-01-01                  |                     | Om               | равить запрос на съ   | Серосить                                                                                                    | попанки входа |                       |                          |
| Дата регистрации:                                    | 22.03.2024 15:25           |                     | Ред              | актировать Заб        | ілокировать Удалить І                                                                                            | пользователя  |                       |                          |
| Статус аккаунта: А                                   | ктивный                    |                     |                  |                       |                                                                                                    |               |                       |                          |
| Тестовый Абит                                        | уриент                     |                     | Дейс             | гвия:                 |                                                                                                    |               |                       |                          |
| ID пользователя: 2                                   | 4-662                      |                     | Зай              | ги в личный кабинет   | пользователя                                                                                                    |               |                       |                          |
| Devery service in C                                  | a second second            |                     | 1.000            |                       | and the second second second second second second second second second second second second second second second |               |                       |                          |

Рисунок 15 – Кнопка «Отправить запрос на сброс пароля»

### Пользователю придет ссылка на сайт и сброс пароля (рис. 16).

Восстановление доступа на сайт СПБПУ / Restoring access to the website of SPbPU

| СПБПУ <enrollee@spbstu.ru><br/>Пт 14.03.2025 9:55<br/>Кому: *</enrollee@spbstu.ru>                |
|---------------------------------------------------------------------------------------------------|
| Уважаемый абитуриент!                                                                             |
| Для Вашего аккаунта была запрошена процедура восстановления доступа.                              |
| Для изменения пароля, пожалуйста, перейдите по ссылке                                             |
| ИЗМЕНИТЬ ПАРОЛЬ                                                                                   |
| Если Вы не запрашивали сброс пароля - просто удалите это письмо. Ваш<br>прежний пароль действует. |
| С уважением,<br>Приемная комиссия СПбПУ<br>www.spbstu.ru                                          |
| Dear applicant!                                                                                   |
| An access restoration procedure has been requested for your account.                              |
| To reset password, please, follow the link                                                        |
| RESET PASSWORD                                                                                    |
| If you did not ask for password resetting, just delete this letter. Your old password is valid.   |
| Best regards,<br>SPbPU Admission office<br>english.spbstu.ru                                      |

Рисунок 16 – Получение пользователем запроса на сброс пароля

В данном разделе можно посмотреть информацию о всех заявлениях студентов, поступивших через систему ИСУПК (рис. 17).

|             |                                    |                 | 6                    |              | ОЛИТЕ<br>Петербургский<br>политисти | <b>X</b>                   |                     |                     |                     |                  |                                                  |          | ход приёна                                                            | Альбиценё Андрей 💙                                       |                   |                     |                 |                  |                  |
|-------------|------------------------------------|-----------------|----------------------|--------------|-------------------------------------|----------------------------|---------------------|---------------------|---------------------|------------------|--------------------------------------------------|----------|-----------------------------------------------------------------------|----------------------------------------------------------|-------------------|---------------------|-----------------|------------------|------------------|
|             |                                    |                 |                      | Заявлени     |                                     | Договоры Ле                | ог действий         | Sce пользовател     | ша<br>н док         | юлоны<br>ументов | Выгрузка данных                                  | Ведон    | Очередь<br>ости ведомостей                                            | Загружаемые<br>документы                                 |                   |                     |                 |                  |                  |
| Заявл       | ения                               |                 |                      |              |                                     |                            |                     |                     |                     |                  |                                                  |          |                                                                       |                                                          |                   |                     |                 |                  |                  |
| Фил         | тытры                              |                 |                      |              |                                     |                            |                     |                     |                     |                  |                                                  |          |                                                                       |                                                          |                   |                     |                 |                  | *                |
| Сорт        | ировать: по умалчание п            | ю дате (возраст | анне) по дате (убыва | 1000K) no Ol | ИО (возрастан                       | нов) по ФИО (убываннов)    | по созбщениям (возр | астанню) по сос     | абщенням (убы       | 824403)          |                                                  |          |                                                                       |                                                          |                   |                     |                 |                  |                  |
| ID          | 010                                | Гражданство     | Медератор            |              | Сообщения                           | Статус заявления           | Намер<br>заявления  | Дата подачи         | Изненено            | Парткер          | Уравень абр-я                                    | Инспетут | Harpaanesse                                                           | Програнна                                                | Форна<br>обучения | Ист.фин.            | Сгатус<br>ЦЭИДО | Сгатус<br>коодд, | Есть<br>разебное |
| 24-3        | Тестовый<br>Обычный/битурисьпРФ    | RAJAXCTAH       |                      |              |                                     | Черновак                   | A00004375           | 20.06.2024<br>07.06 | 20.05.2024<br>07.05 |                  | Аспирант                                         |          |                                                                       |                                                          |                   |                     |                 |                  | Her              |
| 24-3        | Тестовый<br>Обылный АбитуриентРФ   | казахстан       |                      |              |                                     | Черновик                   | CTID00004415        | 20.06.2024<br>12:18 | 20.05.2024<br>12:18 |                  | cno                                              |          |                                                                       |                                                          |                   |                     |                 |                  | Her              |
| 24-3        | Тестовый<br>ОбылизыйАбитуриентРФ   | казахстан       |                      |              |                                     | Черновик                   | M00002692           | 05.06.2024<br>12:00 | 05.06.2024<br>12:00 |                  | Высшее образование<br>(напистр)                  |          |                                                                       |                                                          |                   |                     |                 |                  | Her              |
| 24-3        | Тестовый<br>Обылоный Абитуриент РФ | казахстан       |                      |              |                                     | Черновик                   | CTI000004414        | 20.06.2024<br>12:17 | 20.05.2024<br>12:17 |                  | cno                                              |          |                                                                       |                                                          |                   |                     |                 |                  | Her              |
| 24-3        | Тестовый<br>ОбычныйАбитуривнтРФ    | казахстан       |                      |              |                                     | Черновак                   | E00004402           | 20.06.2024<br>12:00 | 20.05.2024<br>12:00 |                  | Высшее образование<br>(бакалаврнат, специалитет) |          |                                                                       |                                                          |                   |                     |                 |                  | Her              |
| 24-3        | Тестовый<br>Обычный/битурикн1РФ    | KAJAXCTAH       | Ниронника Ирина (    | 87915-8513   |                                     | Редактируется после одобре | erza \$00000978     | 22.04.2024<br>21.34 | 24.01.2025<br>09:44 |                  | Высшее образование<br>(Бакалаврнат, специалитет) | ИСИ      | 07.03.03 Дизайн<br>архитектурной среды                                |                                                          | Owen              | Контракт            |                 |                  | Her              |
| 24-3        | Тестовый<br>Обычный/КитуриентРФ    | KABAXCTAH       |                      |              |                                     | Чернавик                   | A00000386           | 02.04.2024<br>12:18 | 05.07.2024<br>16:44 |                  | Аспарант                                         | OusMex   | <ol> <li>1.1.7. Теоретическая<br/>неханика, динаника мадин</li> </ol> |                                                          | Очная             | Бюджетная<br>основа |                 |                  | Her              |
| 24-<br>662  | Тестовый Абетурнент                | РОССИЯ          |                      |              |                                     | Черновик                   | M00057006           | 05.08.2024<br>11.29 | 05.08.2024<br>11:29 |                  | Высшее образование<br>(напистр)                  |          |                                                                       |                                                          |                   |                     |                 |                  | Her              |
| 24-<br>662  | Тестовый Абитуриент                | РОССИЯ          | Прокопчук Анастасия  | Витальевна   |                                     | Отзыа одобрен              | E00000896           | 19.04.2024<br>14:44 | 24.01.2025<br>09:42 |                  | Высшее образование<br>(бакалаврнат, специалитет) | OvaMex   | 01.03.02 Прикладжая<br>натематика и информатика                       |                                                          | Owner             | Бюджатная<br>основа |                 |                  | Her              |
| 24-<br>5916 | тестовый тест                      | РОССИЯ          | Анальский Александр  | Сергеевич    |                                     | Отзыа одобрен              | M00058560           | 14.08.2024<br>16:34 | 14.08.2024<br>16:45 |                  | Высшее образование<br>(малистр)                  | NUMBER   | 01.04.05 Статистика                                                   | Систенный анализ данных и<br>технологии принятия редений | Ownam             | Контракт            |                 |                  | Her              |
|             |                                    |                 |                      |              |                                     |                            |                     |                     |                     |                  |                                                  |          |                                                                       |                                                          | Отображать на     | странице: 10        | ~               | < 1              | 2 >              |

Рисунок 17 – Раздел «Заявления»

Разверните «Фильтры» и выберите один из атрибутов для поиска (рис. 18).

|             |                                           |                  |                                |               | Завления                     | Договоры           | Лог действий        | Bce nor             | LOOBATER/ | Шаблоны<br>документов Выгр                       | рузка данных | Очеред<br>Ведоности ведонос                                          | ь Загружаемые<br>ей документы                            |                   |                        |                 |                  |               |
|-------------|-------------------------------------------|------------------|--------------------------------|---------------|------------------------------|--------------------|---------------------|---------------------|-----------|--------------------------------------------------|--------------|----------------------------------------------------------------------|----------------------------------------------------------|-------------------|------------------------|-----------------|------------------|---------------|
| Заявл       | ения                                      |                  |                                |               |                              |                    |                     |                     |           |                                                  |              |                                                                      |                                                          |                   |                        |                 |                  |               |
| ØX          | тытры                                     |                  |                                |               |                              |                    |                     |                     |           |                                                  |              |                                                                      |                                                          |                   |                        |                 |                  | *             |
| Copt        | 10.000 TE 10.000 TO 0                     | атя (асарастания | ) по дите (убыванно) по ФИО    | (всерастанно) | no 640 (ySusseed) no coo     | бщеним (возрастани | 10) no cootaurea    | en (yfwranno)       |           |                                                  |              |                                                                      |                                                          |                   |                        |                 |                  |               |
| 10          | 640                                       | родесто          | Нодеритор                      | Ссебцения     | Статус заявляния             | Нонер<br>залеления | Дата подачи         | Изнанано            | Партнар   | Уровень обр-я                                    | Vietre       | ут Направления                                                       | Программа                                                | Оорна<br>обучания | Истфия.                | Статус<br>ЦЭИДО | Статус<br>коорд. | ten<br>punter |
| 24-3        | Тестремії<br>Обигозаїні бетуревитРФ       | KABANCTAH        |                                |               | Caofpere                     | A00004373          | 20:06.2024<br>07:06 | 50.01.2025<br>09.28 |           | Activipant                                       |              |                                                                      |                                                          |                   |                        |                 |                  | Her           |
| 24-3        | Тестений<br>Обинний/АбетуревитРФ          | KALANCTAN        |                                |               | Чернових                     | CTI000004415       | 20.06.2024<br>12.18 | 27.06.2025<br>38:04 |           | cno                                              |              |                                                                      |                                                          |                   |                        |                 |                  | Her           |
| 24-3        | Тестоний<br>Обычний/АвктурниктРФ          | KASANCTAH        |                                |               | Черновик                     | M00003692          | 05.06.2024<br>12:00 | 05.06.2024<br>12:00 |           | Высшие образования (натистр)                     |              |                                                                      |                                                          |                   |                        |                 |                  | Her           |
| 24-3        | Тестоний<br>Обычный/АвтурнантРФ           | KASAVCTAH        |                                |               | Чернових                     | C1000004434        | 20:06:2024<br>12:07 | 20.06.2024<br>12:17 |           | cno                                              |              |                                                                      |                                                          |                   |                        |                 |                  | Her           |
| 24-3        | วิธราชสมได้<br>ปรีมาจามที่ได้สารรูปสมาติจ | KARANETAN        |                                |               | Черновик                     | \$00004402         | 20.06.2024<br>12:00 | 20.06.2024<br>12:00 |           | Высшее образование (бакалавриат,<br>специалитет) |              |                                                                      |                                                          |                   |                        |                 |                  | Hat           |
| 24-3        | Тестовий<br>Обычный/битуражитРФ           | KADAXETAN        | Наронских Ирина Батанавия      |               | Радактируется посля адобрани | s \$30082978       | 22.04.2024<br>21.54 | 24.01.2025<br>09.44 |           | Высшее образование (бакалакрият,<br>специалитет) | NDH          | 07.03.03 Дизайн архитектурной среды                                  |                                                          | 0-eas             | Rompart                |                 |                  | Her           |
| 24-3        | Тестоний<br>Обычный/АвктурнантРФ          | KASANCTAH        |                                |               | Черновик                     | A00000556          | 02.04.2024<br>12.08 | 06.07.2024<br>36:44 |           | Астирант                                         | Quality      | <ul> <li>117. Теоретеческая матаника, докамика<br/>мадион</li> </ul> |                                                          | 0-0-88            | Begavery-an<br>acycles |                 |                  | Her           |
| 24-662      | Теставый Абитуриянт                       | POCCHR           |                                |               | Черновик                     | M00057006          | 05.08.2024<br>11:29 | 05.05.2024<br>11.29 |           | Высшее образование (нагистр)                     |              |                                                                      |                                                          |                   |                        |                 |                  | Her           |
| 24-662      | Тестовый Абитуриянт                       | POCCHR           | Прокотнух Анастасия Витальнена |               | Отзыя одобрен                | \$00000394         | 19:04:2024<br>14:44 | 24.01.2025<br>09.42 |           | Высшее образование (бакалавриат,<br>специалитет) | 0 aN         | <ul> <li>01.03.02 Присладная наленатика и<br/>информатика</li> </ul> |                                                          | 0-eas             | Economia<br>ocivitati  |                 |                  | Hat           |
| 24-<br>5916 | าหลายแต้ พลา                              | POCCHR           | Амальской Александр Сертевенч  |               | Отзые одобрен                | M00058560          | 14.06.2024<br>16:34 | 54.08.2024<br>56.45 |           | Высшия образования (нагистр)                     | VIDO         | 47 01.04.05 Cramerosa                                                | Систелный анализ данных и технологии прочетия<br>решений | 0-eas             | Korpar                 |                 |                  | Her           |
|             |                                           |                  |                                |               |                              |                    |                     |                     |           |                                                  |              |                                                                      |                                                          | On                | ображать на страни     | ue: 10 ¥        | < 1              | 2 >           |
|             |                                           |                  |                                |               | © 2025 Электронная прием     | ная коннеския СПбГ | D'                  |                     |           |                                                  |              |                                                                      |                                                          |                   |                        |                 |                  |               |

Рисунок 18 – Кнопка раскрытия фильтров

Нажмите «Отфильтровать» (рис. 19).

|                                                                                       | Заявления Договоры Лог дойствий Все пользо                                  | Шаблоны<br>валели документов Выгрузка данных Ведомости | Очередь Загружаемые<br>ведомостой документы              |                                                   |
|---------------------------------------------------------------------------------------|-----------------------------------------------------------------------------|--------------------------------------------------------|----------------------------------------------------------|---------------------------------------------------|
| Заявления                                                                             |                                                                             |                                                        |                                                          |                                                   |
| Фильтры                                                                               |                                                                             |                                                        |                                                          | ^                                                 |
| ID nationserver                                                                       | - Vest                                                                      | Отчество                                               | Erreli                                                   |                                                   |
| Онилс Основния и                                                                      | поступлення Сорна обучени                                                   | и трананстио                                           | • Сптус заявлени                                         | • •                                               |
| Овтус эксперта 🗸 Статус неор                                                          | ptaverope · · · · · · · · · · · · · · · · · · ·                             | r coofsponse 👻 Hanpasnesse                             | Подрелаление                                             | ~                                                 |
| Tephrep • Vposers na                                                                  | адготовки 👻 Треектория пос                                                  | туплення 👻 Способ поденн                               | ✓ Программа                                              | ~                                                 |
| Для надно завлено<br>да ни.mm Сотрудник Г                                             | пк – Особенности пр                                                         | онена 👻 Состовние выгру                                | ter e 10                                                 | ND 8 V85-704CT8                                   |
| Состояние чек-листа заявления - Наличие ор                                            | ритина доо 👻                                                                |                                                        |                                                          |                                                   |
| Залалений: 11                                                                         | 70/660                                                                      | с паспортом ро только непроверенные ега скачать файт п | BYOREPHON ETS 3ALEPYSHITIL PESYNDIATIAL ETS COMMATILICSY | СЕРОСИТЬ ФИЛЬТРЫ ОТФИЛЬТРОВИТЬ                    |
| Сортировать: Со унализии во дате (казрастанно) по дате (убыванно) на ФИО (козрастанно | но) по ФНО (начение) по сообщинате (копрастанов) по свобщенияте (убъязново) |                                                        |                                                          |                                                   |
| 10 ФИО факцанство Мадиратор Сообщини                                                  | ния Статус заявления Ногер Дата подачи Изнанено<br>заявления                | Партнер Уровень обр-к Институт Иаправление             | Программа Форма обучения                                 | Истфия. Статус Статус Есть<br>ЦЭНДО коорд. ошибон |
| 24-3 Tectewin KABAXCTAH                                                               | Outfpase A00004373 23.06.2024 90.01.2025<br>07.56 09.28                     | - Астирант                                             |                                                          | Her                                               |
| 24-3 Тестений КАЗАХСТАН<br>ОбиненийАблуриентРо                                        | Yapvotex CF000004415 20.06.2024 27.01.2025<br>12.58 18.04                   | - cho                                                  |                                                          | · · · Ber                                         |
| 24-3 Тестений КАЗАХСТАН<br>Обичний ботурны (РФ                                        | Черновик М00002692 05.06.2024 05.06.2024<br>12.00 12.00                     | - Bucure of passaure (variety)                         |                                                          | Ret                                               |

Рисунок 19 – Кнопка «Отфильтровать»

Зайдите в профиль пользователя нажав на ФИО пользователя (рис. 20).

| Фильтры                                                                                                 |                                 |                                            |                    |                               |         |                            |                           | ^                     |
|----------------------------------------------------------------------------------------------------|---------------------------------|--------------------------------------------|--------------------|-------------------------------|---------|----------------------------|---------------------------|-----------------------|
| Санисая<br>ID пользокателя<br>Тестовый                                                                  | Vien                            |                                            |                    | Отчество                      |         | Email                      |                           |                       |
| СНИЛС Основания поступления                                                                             | • Форма                         | обучения                                   | ~                  | Гранданство                   | ~       | Статус заявления           |                           | ~                     |
| Статус эксперта 👻 Статус координатора                                                                   | • Есть не                       | тичные сообщения<br>епрочитанные сообщения | x ~                | Направление                   |         | Подразделение              |                           | ~                     |
| Партинр 👻 Уровень подготовки                                                                            | • Траекто                       | ория поступления                           | ~                  | Способ подачи                 | •       | Програмна                  |                           | ~                     |
| Дага подник заявления<br>даджиляттт 🗖 Сотрудения ПК                                                     | ✓ Oco6en                        | нности приема                              | v                  | Состояние вытрузки в 1С       | ~       | Не подтверждено в чек-лист |                           | ~                     |
| Состояние чек-листа заявления 👻 Натичие оригинала ДОО                                                   | Ť.                              |                                            |                    |                               |         |                            |                           |                       |
| Заявлений: 11                                                                                           | талько с паспортом РФ           | только непроверенные его                   | скачать файл при   | ЗАГРУЗИТЬ РЕЗУЛЬТАТЫ ЕГЭ      | СКАЧАТЬ | саго свросить фильт        | ры отеи                   | пьтровить             |
| Сортировать: Как унализиина за дите (какрастиния) па дите (убикания) по СИЮ (какрастиния) за СИЮ (убика | нию) по сообщениям (возрастанию | о) по сеобщениям (убывания)                |                    |                               |         |                            |                           |                       |
| 0 ФИО Гражданство Моатротор. Сообщения Статус заявления                                                 | Номер Дата<br>заявлення         | а подачи Изменено. Партнер 3               | равень обр-я       | Институт Направление Программ | 2       | Форна Ист.фин.<br>обучения | Сгатус Сгат<br>ЦЭИДО коор | ус Есть<br>ад. ощибки |
| 24-3 Тестовий КАЗАХСТАН - Черновик<br>Объемый АблуриянтРФ                                               | A00004373 20.06<br>07.06        | 6.2024 20.06.2024 - J<br>6 07:06           | спирант            |                               |         |                            |                           | Her                   |
| 24-5 Тестовий КАЗАХСТАН - Черновик<br>ОбъаныйАбатуриентРФ                                               | CR000004415 20.00<br>12:18      | 6.2024 20.06.2024 · 0<br>8 12:18           | :no                |                               |         |                            |                           | Her                   |
| 24-3 Тестовый КАЗАКСТАН - Черновик                                                                      | M00002692 05.06                 | 6.2024 05.06.2024 - 6                      | высшее образование |                               |         |                            |                           | Her                   |

Рисунок 20 – Найден Абитуриент с фамилией «Тестовый» с непрочитанными от него сообщениями

Нажмите «Взять в работу» (рис. 21).

– Пользователь будет закреплен за вами.

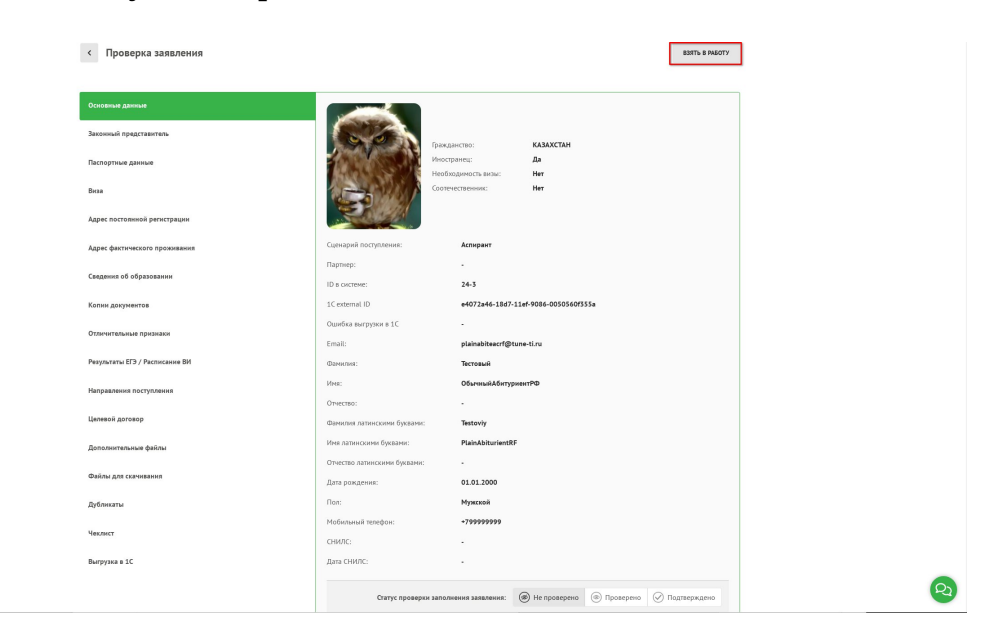

Рисунок 21 – Кнопка «Взять в работу»

### 4.1 Проверка заявления

4.1.1 Проверьте заполненные поля вкладки «Основные данные»:

- «Гражданство»;
- «Иностранец»;
- «Необходимость визы»;
- «Соотечественник»;
- «Сценарий поступления»;
- «Партнер»;
- «ID в системе»;
- «1C external ID»;
- «Ошибка выгрузки в 1С»;
- «Email»;
- «Фамилия»;
- «Имя»;
- «Отчество»;
- «Фамилия латинскими буквами»;
- «Имя латинскими буквами»;
- «Отчество латинскими буквами»;
- «Дата рождения»;
- «Пол»;
- «Мобильный телефон»;
- «СНИЛС»;
- «Дата СНИЛС».

После проверки выберите «Статус проверки заполнения заявления» (рис. 22).

| К Проверка заявления          |                              |                                         | Модератор                              |                |
|-------------------------------|------------------------------|-----------------------------------------|----------------------------------------|----------------|
|                               |                              |                                         |                                        |                |
| Основные данные               |                              |                                         |                                        |                |
| Законный представитель        | 1000 A                       | Daw asurren:                            | KAZAV/TAH                              |                |
| Іаспортные данные             |                              | Иностранец:                             | Да                                     |                |
| иза                           |                              | пеооходимость визы:<br>Соотечественник: | Her                                    |                |
| Адрес постоянной регистрации  |                              |                                         |                                        |                |
| Адрес фактического проживания | Сценарий поступления:        | Аспирант                                |                                        |                |
|                               | Партнер:                     | -                                       |                                        |                |
| ведения об образовании        | ID в системе:                | 24-3                                    |                                        |                |
| опии документов               | 1C external ID               | e4072a46-18d7-                          | 11ef-9086-0050560f355a                 |                |
|                               | Ошибка выгрузки в 1С         | В блоке заявлени                        | ия отсутствуют направления подготовки! |                |
| лличительные признаки         | Email:                       | plainabiteacrf@t                        | une-ti.ru                              |                |
| езультаты ЕГЭ / Расписание ВИ | Фамилия;                     | Тестовый                                |                                        |                |
|                               | Имя:                         | ОбычныйАбитур                           | иентРФ                                 |                |
| аправления поступления        | Отчество:                    |                                         |                                        |                |
| целевой договор               | Фамилия латинскими буквами:  | Testoviy                                |                                        |                |
| Іополнительные файлы          | Имя латинскими буквами:      | PlainAbiturientR                        |                                        |                |
|                               | Отчество латинскими буквами: | 7.4                                     |                                        |                |
| Оайлы для скачивания          | Дата рождения:               | 01.01.2000                              |                                        |                |
| убликаты                      | Пол:                         | Мужской                                 |                                        |                |
|                               | Мобильный телефон:           | +799999999                              |                                        |                |
| еклист                        | снилс:                       | -                                       |                                        |                |
| выгрузка в 1С                 | Дата СНИЛС:                  | -                                       |                                        |                |
|                               |                              |                                         |                                        | Dography paulo |
|                               | статус проверк               | и заполнения заявления:                 | 🧼 пе проверено 🍥 проверено 🚫           | подпверждено   |

## Рисунок 22 – Вкладка «Основные данные»

4.1.2 Проверьте заполненные поля вкладки «Законный представитель»:

- «Степень родства»;
- «Фамилия»;
- «Имя»;
- «Отчество»;
- «Дата рождения»;
- «Мобильный телефон».

После проверки выберите актуальный «Статус проверки заполнения заявления» (рис. 23).

| Проверка заявления           |                  |                                     |                    | Модератор    |              |
|------------------------------|------------------|-------------------------------------|--------------------|--------------|--------------|
|                              |                  |                                     |                    |              |              |
| Основные данные              | Степень родства: |                                     |                    |              |              |
| Законный представитель       | Фамилия:         | -                                   |                    |              |              |
| Таспортные данные            | Имя:             | а <del>.</del>                      |                    |              |              |
| Cru6                         | Дата рождения:   |                                     |                    |              |              |
| 754                          | Мобильный телефо | он: -                               |                    |              |              |
| дрес постоянной регистрации  |                  |                                     | 0                  | 0.           | 0-           |
| дрес фактического проживания | G                | гатус проверки заполнения заявления | : (@) Не проверено | () Проверено | Подтверждено |
| ведения об образовании       |                  |                                     |                    |              |              |
| опии документов              |                  |                                     |                    |              |              |
| личительные признаки         |                  |                                     |                    |              |              |
| зультаты ЕГЭ / Расписание ВИ |                  |                                     |                    |              |              |
| правления поступления        |                  |                                     |                    |              |              |
| левой договор                |                  |                                     |                    |              |              |
| полнительные файлы           |                  |                                     |                    |              |              |
| йлы для скачивания           |                  |                                     |                    |              |              |
| Бликаты                      |                  |                                     |                    |              |              |
| клист                        |                  |                                     |                    |              |              |
| ыгрузка в 1С                 |                  |                                     |                    |              |              |
|                              |                  |                                     |                    |              |              |
| татус заявки: Одобрено 🗸     |                  |                                     |                    |              |              |
|                              |                  |                                     |                    |              |              |

Рисунок 23 – Вкладка «Законный представитель»

4.1.3 Проверьте заполненные поля вкладки «Паспортные данные»:

- «Название документа»;
- «Серия»;
- «Номер»;
- «Срок действия»;
- «Код подразделения»;
- «Когда выдан»;
- «Кем Выдан»;
- «Страна рождения»;
- «Место рождения»;
- «Нужна виза»;
- «Имеет российскую визу/РВП»;
- «Статус проверки в ССПВО»;

- «Имеется второе гражданство»;
- «Имеет вид на жительство»;
- «Номер»;
- «Кем выдан»;
- «Когда выдан»;
- «Срок действия»;
- «Поступает по квоте Минобрнауки России/являюсь победителем или призером олимпиады Open Doors».

После проверки выберите актуальный «Статус проверки заполнения заявления» (рис. 24).

| сновные данные               |                                |                          |                   |                               |                |
|------------------------------|--------------------------------|--------------------------|-------------------|-------------------------------|----------------|
|                              | Название документа:            | Российский паспорт       |                   |                               |                |
| аконный представитель        | Серия:                         | 2032                     |                   |                               |                |
|                              | Номер:                         | 223312                   |                   |                               |                |
| кпортные данные              | Срок действия:                 | -                        |                   |                               |                |
| Ga                           | Код подразделения:             | 190-017                  |                   |                               |                |
|                              | Когда выдан:                   | 01.01.2023               |                   |                               |                |
| рес постоянной регистрации   | Кем выдан:                     | МВД РФ                   |                   |                               |                |
| црес фактического проживания | Страна рождения:               | Германия                 |                   |                               |                |
| челения об образовании       | Место рождения:                | г. Архангельск           |                   |                               |                |
|                              | Нужна виза:                    | Нет                      |                   |                               |                |
| пии документов               | Имеет российскую визу / РВП:   | Нет                      |                   |                               |                |
| личительные признаки         | Статус проверки в ССПВО:       | -                        |                   |                               |                |
|                              | Имеется второе гражданство     |                          |                   |                               |                |
| зультаты ЕГЭ / Расписание ВИ | Имеет вид на жительство        |                          |                   |                               |                |
| аправления поступления       | Номер:                         | 123321                   |                   |                               |                |
| ×                            | Кем выдан:                     | тест                     |                   |                               |                |
| элевой договор               | Когда выдан:                   | 01.01.2024               |                   |                               |                |
| ополнительные файлы          | Срок действия:                 | 8. <b>7</b> .)           |                   |                               |                |
| айлы для скачивания          | Поступает по квоте Минобрнауки | России/являюсь победител | ем или призером о | элимпиады Open D              | ors            |
| бликаты                      | Статус проверки за             | полнения заявления:      | ) Не проверено    | <ul> <li>Проверено</li> </ul> | 🔗 Подтверждено |
| клист                        |                                |                          |                   |                               |                |
| игрузка в 1С                 |                                |                          |                   |                               |                |

Рисунок 24 – Вкладка «Паспортные данные»

4.1.4 Проверьте заполненные поля вкладки «Виза»:

- «Страна»;
- «Город»;
- «Приезжали ли Вы когда–нибудь в Россию по учебной визе».

После проверки выберите актуальный «Статус проверки заполнения заявления» (рис. 25).

| < Проверка заявления                          |                                                           |                 |                | Модератор | ~              |
|-----------------------------------------------|-----------------------------------------------------------|-----------------|----------------|-----------|----------------|
|                                               |                                                           |                 |                |           |                |
| Основные данные                               | Страна:                                                   | -               |                |           |                |
| Законный представитель                        | Горад:                                                    |                 |                |           |                |
| Паспортные данные                             | Приезжали ли вы когда-ниоудь в<br>Россию по учебной визе: | Нет             |                |           |                |
| Виза                                          | Статус проверки заполн                                    | ения заявления: | 🛞 Не проверено | Проверено | 🕢 Подтверждено |
| Адрес постоянной регистрации                  |                                                           |                 |                |           |                |
| Адрес фактического проживания                 |                                                           |                 |                |           |                |
| Сведения об образовании                       |                                                           |                 |                |           |                |
| Копии документов                              |                                                           |                 |                |           |                |
| Отличительные признаки                        |                                                           |                 |                |           |                |
| Результаты ЕГЭ / Расписание ВИ                |                                                           |                 |                |           |                |
| Направления поступления                       |                                                           |                 |                |           |                |
| Целевой договор                               |                                                           |                 |                |           |                |
| Дополнительные файлы                          |                                                           |                 |                |           |                |
| Файлы для скачивания                          |                                                           |                 |                |           |                |
| Дубликаты                                     |                                                           |                 |                |           |                |
| Чеклист                                       |                                                           |                 |                |           |                |
| Выгрузка в 1С                                 |                                                           |                 |                |           |                |
| Contra 2000/00 000000000000000000000000000000 |                                                           |                 |                |           |                |
| статус заявки: Одоорено 🗸                     |                                                           |                 |                |           |                |

Рисунок 25 – Вкладка «Виза»

4.1.5 Проверьте заполненные поля вкладки «Адрес постоянной регистрации»:

- «Страна»;
- «Регион»;
- «Район»;
- «Населенный пункт»;
- «Улица»;
- «Дом»;
- «Корпус»;
- «Квартира»;
- «Индекс»;
- «Необходимость в общежитии на время учебы».

После проверки выберите актуальный «Статус проверки заполнения заявления» (рис. 26).

| < Проверка заявления           |                                              |                                   | Модератор 🗸                |
|--------------------------------|----------------------------------------------|-----------------------------------|----------------------------|
| Основные взниме                | -                                            |                                   |                            |
| основные данные                | Страна:                                      | Россия                            |                            |
| Законный представитель         | Регион.                                      | -                                 |                            |
| Паспортные данные              | Населенный пункт:                            | Санкт-Петербург                   |                            |
| Russ                           | Улица:                                       | Каменноостровский пр-кт           |                            |
| Lenge                          | Дом:                                         | 27                                |                            |
| Адрес постоянной регистрации   | Корпус:                                      | Б                                 |                            |
| Адрес фактического проживания  | Квартира:                                    | 123                               |                            |
| Свеления об обратовании        | Индекс:                                      | 197022                            |                            |
| сведения об образовании        | Необходимость в общежитии на время<br>учебы: | Да                                |                            |
| Копии документов               |                                              |                                   |                            |
| Отличительные признаки         | Статус проверки заполн                       | нения заявления: 🛞 Не проверено 🤇 | 💿 Проверено 🔗 Подтверждено |
| Результаты ЕГЭ / Расписание ВИ |                                              |                                   |                            |
| Направления поступления        |                                              |                                   |                            |
| Целевой договор                |                                              |                                   |                            |
| Дополнительные файлы           |                                              |                                   |                            |
| Файлы для скачивания           |                                              |                                   |                            |
| Дубликаты                      |                                              |                                   |                            |
| Чеклист                        |                                              |                                   |                            |
| Выгрузка в 1С                  |                                              |                                   |                            |
| Статус заявки: Одобрено У      |                                              |                                   |                            |

Рисунок 26 – Вкладка «Адрес постоянной регистрации»

4.1.6 Проверьте заполненные поля вкладки «Адрес фактического проживания»:

- «Страна»;
- «Регион»;
- «Район»;
- «Населенный пункт»;
- «Улица»;
- «Дом»;
- «Корпус»;
- «Квартира»;
- «Индекс»;
- «Необходимость в общежитии на время учебы».

После проверки выберите актуальный «Статус проверки заполнения заявления» (рис. 27).

| < Проверка заявления           |                                              |                  |                | Модератор | v              |
|--------------------------------|----------------------------------------------|------------------|----------------|-----------|----------------|
|                                |                                              |                  |                |           |                |
| Основные данные                | Страна:                                      | РОССИЯ           |                |           |                |
| Законный представитель         | Регион:                                      | г Санкт-Петербур | r              |           |                |
|                                | Район:                                       | -                |                |           |                |
| насторилов далнов              | Населенный пункт:                            | Санкт-Петербург  |                |           |                |
| Виза                           | Улица:                                       | Каменноостровск  | ий пр-кт       |           |                |
| Адрес постоянной регистрации   | Kopnyc:                                      | Б                |                |           |                |
| Адрес фактического проживания  | Квартира:                                    | 123              |                |           |                |
|                                | Индекс:                                      | 197022           |                |           |                |
| Сведения об образовании        | Необходимость в общежитии на время<br>учебы: | Да               |                |           |                |
| Копии документов               |                                              |                  |                |           |                |
| Отличительные признаки         | Статус проверки заполн                       | нения заявления: | 🛞 Не проверено | Проверено | 🔗 Подтверждено |
| Результаты ЕГЭ / Расписание ВИ |                                              |                  |                |           |                |
| Направления поступления        |                                              |                  |                |           |                |
| Целевой договор                |                                              |                  |                |           |                |
| Дополнительные файлы           |                                              |                  |                |           |                |
| Файлы для скачивания           |                                              |                  |                |           |                |
| Дубликаты                      |                                              |                  |                |           |                |
| Чеклист                        |                                              |                  |                |           |                |
| Выгрузка в 1С                  |                                              |                  |                |           |                |
| Статус заявки: Одобрено 🗸      |                                              |                  |                |           |                |

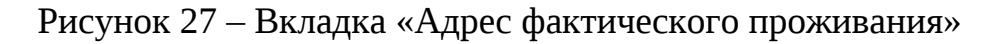

4.1.7 Проверьте заполненные поля вкладки «Сведения об образовании»:

- «Вид образования»;
- «Тип документа»;
- «Серия и номер документа»;
- «Дата выдачи»;
- «Аттестат/Диплом с отличием»;
- «Количество оценок «удовлетворительно»»;
- «Количество оценок «хорошо»»;
- «Количество оценок «отлично»»;
- «Средний бал»;
- «Наименование ОУ»;
- «Страна ОУ»;
- «Год окончания ОУ»;
- «Учился на подготовительном отделении в СПБПУ»;
- «Статус проверки в ССПВО»;
- «ЕПГУ GUID документа»;
- «ЕПГУ GUID документа с отличием»;
- «Документ об образовании»;

После проверки выберите «Статус проверки заполнения заявления» (рис. 28).

| новные данные                | Вид образования:                                 | Высшее образование                                            |
|------------------------------|--------------------------------------------------|---------------------------------------------------------------|
| конный представитель         | Тип документа:                                   | Диплом специалиста                                            |
|                              | Серия и номер документа:                         | 313-313                                                       |
| спортные данные              | Дата выдачи:                                     | 01.01.2023                                                    |
| 3a                           | Аттестат/Диплом с отличием:                      | Her                                                           |
| рес постоянной регистрации   | Количество оценок<br>«Удовлетворительно»:        |                                                               |
|                              | Количество оценок «Хорошо»:                      |                                                               |
| рес фактического проживания  | Количество оценок «Отлично»:                     | -                                                             |
| едения об образовании        | Средний балл:                                    | -                                                             |
|                              | Наименование ОУ:                                 | котидвуар                                                     |
| пии документов               | Страна ОУ:                                       | Кот-д'Ивуар                                                   |
| личительные признаки         | Год окончания ОУ:                                | 2023                                                          |
| зультаты ЕГЭ / Расписание ВИ | Учился на подготовительном<br>отделении в СПбПУ: | Her                                                           |
| правления поступления        | Статус проверки в ССПВО:                         |                                                               |
|                              | ЕПГУ GUID документа:                             | <i>7</i> .                                                    |
| левой договор                | ЕПГУ GUID документа с отличием:                  | 2 ·                                                           |
| полнительные файлы           | Документ об образовании:                         | Диплом специалиста (КОТИДВУАР, 2023)                          |
| йлы для скачивания           | Статус проверки заг                              | полнения заявления: 🛞 Не проверено 💿 Проверено 🔗 Подтверждено |
| бликаты                      |                                                  |                                                               |
| клист                        |                                                  |                                                               |
| грузка в 1С                  |                                                  |                                                               |

Рисунок 28 – Вкладка «Сведения об образовании»

4.1.8 Проверьте загруженные документы на вкладке «Копии документов».

| < Проверка заявления           |                                                                | Модератор | ~ |
|--------------------------------|----------------------------------------------------------------|-----------|---|
|                                |                                                                |           |   |
| Основные данные                | Копия паспорта.pdf                                             |           |   |
| Законный представитель         | Создан: 2024-03-11Т15-32:03                                    |           |   |
| Паспортные данные              | Документ об образовании.pdf<br>Создан: 2024-04-01T08:37:33     |           |   |
| Виза                           | Вид на жительство в России, pdf<br>Создан: 2024-06-11114-29:00 |           |   |
| Адрес постоянной регистрации   | _                                                              |           |   |
| Адрес фактического проживания  |                                                                |           |   |
| Сведения об образовании        |                                                                |           |   |
| Копии документов               |                                                                |           |   |
| Отличительные признаки         |                                                                |           |   |
| Результаты ЕГЭ / Расписание ВИ |                                                                |           |   |
| Направления поступления        |                                                                |           |   |
| Целевой договор                |                                                                |           |   |
| Дополнительные файлы           |                                                                |           |   |
| Файлы для скачивания           |                                                                |           |   |
| Дубликаты                      |                                                                |           |   |
| Чеклист                        |                                                                |           |   |
| Выгрузка в 1С                  |                                                                |           |   |
|                                |                                                                |           |   |
| Статус заявки: Одобрено 🗸      |                                                                |           |   |
|                                |                                                                |           |   |

Рисунок 29 – Вкладка «Копия документов»

4.1.9 Проверьте загруженные документы вкладки «Отличительные признаки» (рис. 30).

| < Проверка заявления           |         |              |          |           |            | Модератор                 |                        |  |
|--------------------------------|---------|--------------|----------|-----------|------------|---------------------------|------------------------|--|
|                                |         |              |          |           |            |                           |                        |  |
| Основные данные                | Признак | Тип признака | Документ | Реквизиты | Количество | Дополнительная информация | Соответствует правилам |  |
| Законный представитель         |         |              |          |           |            |                           |                        |  |
| Паспортные данные              |         |              |          |           |            |                           |                        |  |
| Виза                           |         |              |          |           |            |                           |                        |  |
| Адрес постоянной регистрации   |         |              |          |           |            |                           |                        |  |
| Адрес фактического проживания  |         |              |          |           |            |                           |                        |  |
| Сведения об образовании        |         |              |          |           |            |                           |                        |  |
| Копии документов               |         |              |          |           |            |                           |                        |  |
| Отличительные признаки         |         |              |          |           |            |                           |                        |  |
| Результаты ЕГЭ / Расписание ВИ |         |              |          |           |            |                           |                        |  |
| Направления поступления        |         |              |          |           |            |                           |                        |  |
| Целевой договор                |         |              |          |           |            |                           |                        |  |
| Дополнительные файлы           |         |              |          |           |            |                           |                        |  |
| Файлы для скачивания           |         |              |          |           |            |                           |                        |  |
| Дубликаты                      |         |              |          |           |            |                           |                        |  |
| Чеклист                        |         |              |          |           |            |                           |                        |  |
| Выгрузка в 1С                  |         |              |          |           |            |                           |                        |  |
|                                |         |              |          |           |            |                           |                        |  |
| Статус заявки: Одобрено ~      |         |              |          |           |            |                           |                        |  |

Рисунок 30 – Вкладка «Отличительные признаки»

4.1.10 Проверьте загруженные результаты на вкладке «Результаты ЕГЭ/Расписание ЕГЭ» (рис. 31).

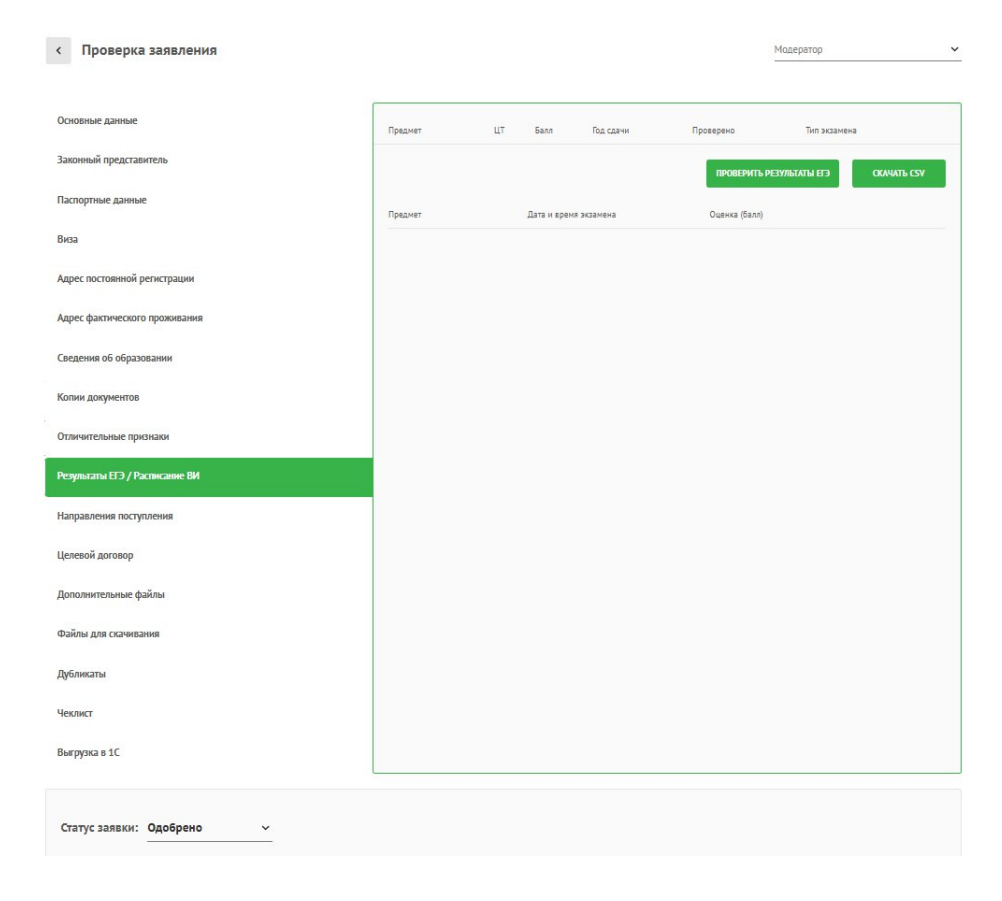

Рисунок 31 – Вкладка «Результаты ЕГЭ/Расписание ВИ»

4.1.11 Проверьте «Направления поступления» и выберите актуальный «Статус проверки заполнения заявления» (рис. 32).

| r                             |                                         |                |             |                |
|-------------------------------|-----------------------------------------|----------------|-------------|----------------|
| Основные данные               |                                         |                |             |                |
| аконный представитель         | 01.03.02 Прикладная математика и информ | атика          |             | Удалено        |
| Іаспортные данные             | 07.03.03 Дизайн архитектурной среды     |                |             |                |
| виза                          |                                         |                |             |                |
| \дрес постоянной регистрации  | Статус проверки заполнения заявления:   | 🛞 Не проверено | 🛞 Проверено | ⊘ Подтверждено |
| дрес фактического проживания  |                                         |                |             |                |
| ведения об образовании        |                                         |                |             |                |
| Сопии документов              |                                         |                |             |                |
| тличительные признаки         |                                         |                |             |                |
| езультаты ЕГЭ / Расписание ВИ |                                         |                |             |                |
| аправления поступления        |                                         |                |             |                |
| елевой договор                |                                         |                |             |                |
| ополнительные файлы           |                                         |                |             |                |
| айлы для скачивания           |                                         |                |             |                |
| убликаты                      |                                         |                |             |                |
| еклист                        |                                         |                |             |                |
| ыгрузка в 1С                  |                                         |                |             |                |

Рисунок 32 – Вкладка «Направления поступления»

4.1.12 Проверьте «Целевой договор» и выберите актуальный статус проверки заполнения заявления (рис. 33).

| Oronewic gamese       Her tuberecoro gotroopps         Samounia inpagerasemens       Cargre riposeeporo samouneenens asameenens:                                                                                                    | < Проверка заявления         |                                       |                | Модератор<br>— |                |
|----------------------------------------------------------------------------------------------------|------------------------------|---------------------------------------|----------------|----------------|----------------|
| Залоный представитель         Стлус проверои залонении заялении: <ul> <li>Ф не роверсе:              <li>Посерсе:              <li>Посерсе:              </li> <li>Посерсе:              <li>Посерсе:              <li>Посерсе:              <li>Посерсе:              </li> <li>Посерсе:              <li>Посерсе:              </li> <li>Посерсе:              <li>Посерсе:              </li> <li>Посерсе:              <li>Посерсе:              </li> <li>Посерсе:              <li>Посерсе:              </li> <li>Посерсе:              </li> <li>Посерсе:              </li> <li>Посерсе:              </li> <li>Посерсе:              </li> <li>Посерсе:              </li> <li>Посерсе:              </li> <li>Посерсе:              </li> <li>Посерсе:              </li> <li>Посерсе:              </li> <li>Посерсе:              </li> <li>Посерсе:              </li></li></li></li></li></li></li></li></li></li></li></li></li></li></li></li></li></li></li></li></li></li></li></li></li></li></li></li></li></li></li></li></li></li></li></li></li></li></li></li></li></li></li></li></li></li></ul>                                                                                                    | Основные данные              | Нет целевого договора                 |                |                |                |
| Папортиве данные       Остуре проверои залолнении замолении: <ul> <li></li></ul>                                                                                                    | Законный представитель       |                                       |                |                |                |
| baa<br>Aqee acromania penerpawa<br>Aqee damaeoor mposaasaa<br>Ceegeaa of ofgatosaaa<br>Konar Jongwerroo<br>Ortowarenaa EDJ / Penekaame BU<br>Hapatoe Bu<br>Aganama<br>Comannenaa e daima<br>Comannenaa e daima<br>Coma                                                                             | Паспортные данные            | Статус проверки заполнения заявления: | 🛞 Не проверено | Проверено      | 🕢 Подтверждено |
| адес постояний регистрации<br>адес фактического прохивания<br>сведения об образовании<br>сведения об образовании<br>сведения об образовании<br>своли документов<br>типчительные признаки<br>политительные признаки<br>варавления поступления<br>своловительные файлы<br>рабли для свачивания<br>араления поступления<br>своловительные файлы<br>рабли для свачивания<br>некичст<br>некичст<br>некульта E1                                                                                                    | виза                         |                                       |                |                |                |
| арес фактического проживания<br>саедения об образования<br>Колии документов<br>httrawareльные признаки<br>мезульаты EFJ / Расписание BИ<br>аправления поступления<br>веровой договор<br>фолонительные файлы<br>раблы для скачивания<br>фолонительные файлы<br>вайлы для скачивания<br>фолонительные файлы<br>велокт<br>велокт<br>выпрак в 1С                                                                                                    | дрес постоянной регистрации  |                                       |                |                |                |
| ведения об образования<br>опия документов<br>тличительные признаки<br>ехультаты EF3 / Расписание BИ<br>аправления поступления<br>аправления поступления<br>ополнительные файлы<br>ополнительные файлы<br>ополнительные файлы<br>конст<br>ыбликаты<br>волока и скачивания<br>екист<br>ы грузка в 1С                                                                                                    | дрес фактического проживания |                                       |                |                |                |
| опия документов<br>тличительные признаюя<br>екультаты ЕГЭ / Расписание ВИ<br>аправления поступления<br>реловой <b>коговор</b><br>рополительные файлы<br>рополительные файлы<br>коговар<br>рополительные файлы<br>коговар<br>рополительные файлы<br>коговар<br>рополительные файлы<br>коговар<br>рополительные файлы<br>коговар<br>рополительные файлы<br>коговар<br>рополительные файлы<br>коговар<br>рополительные файлы<br>коговар<br>рополительные файлы<br>коговар<br>рополительные файлы<br>коговар<br>рополительные файлы<br>коговар<br>рополительные файлы<br>коговар<br>рополительные файлы<br>коговар<br>рополительные файлы<br>коговар<br>коговар<br>рополительные файлы<br>коговар<br>коговар<br>коловар<br>коловар<br>коговар<br>коловар<br>коловар<br>коловар<br>коловар<br>коловар<br>коловар<br>коловар<br>коловар<br>коловар<br>коловар<br>коловар<br>коловар<br>коловар<br>коловар<br>коловар<br>коловар<br>ко | ведения об образовании       |                                       |                |                |                |
| тичятельные приязаюи<br>ехультаты EFJ / Расписание BИ<br>аправления поступления<br>елекой договор<br>ополнительные файлы<br>рополнительные файлы<br>айлы для скачивания<br>убликаты<br>актист<br>склист<br>агрупка в 1С                                                                                                    | опии документов              |                                       |                |                |                |
| аультаты ET / Расписание BИ<br>аправления поступления<br>виской договор<br>ополнительные файлы<br>айлы для скачивания<br>убликаты<br>какист<br>акуркта в 1С                                                                                                    | гличительные признаки        |                                       |                |                |                |
| арааления поступления<br>лекой договор<br>полянтельные файлы<br>айны для скачивания<br>блякаты<br>кликт<br>прузка в 1С                                                                                                    | зультаты ЕГЭ / Расписание ВИ |                                       |                |                |                |
| елекой договор<br>ополнительные файлы<br>айлы для скачивания<br>убликаты<br>еклист<br>еклист                                                                                                    | аправления поступления       |                                       |                |                |                |
| ополнительные файлы<br>айлы для окачивания<br>убликаты<br>еклист<br>ыгрузка в 1С                                                                                                    | елевой договор               |                                       |                |                |                |
| айлы для скачивания<br>убликаты<br>жляст сами вания скачивания спорт со со со со со со со со со со со со со                                                                                                    | ополнительные файлы          |                                       |                |                |                |
| убликаты<br>еклист<br>ягрузка в 1С                                                                                                    | айлы для скачивания          |                                       |                |                |                |
| еклист<br>ыгрузка в 1С                                                                                                    | убликаты                     |                                       |                |                |                |
| ыгрузка в 1С                                                                                                    | еклист                       |                                       |                |                |                |
|                                                                                                    | ыгрузка в 1С                 |                                       |                |                |                |
|                                                                                                    |                              |                                       |                |                |                |

Рисунок 33 – Вкладка «Целевой договор»

4.1.13 Во вкладке «Дополнительные документы», добавьте все необходимы документы нажав кнопку «Добавить файл», которые необходимо ознакомиться/заполнить абитуриенту (рис. 34).

| < Проверка заявления                           |               | Modeparop V |
|------------------------------------------------|---------------|-------------|
| Основные данные                                | добленть файл |             |
| Законный представитель                         |               |             |
| Паспортные данные                              |               |             |
| Виза                                           |               |             |
| Адрес постоянной регистрации                   |               |             |
| Адрес фактического проживания                  |               |             |
| Сведения об образовании                        |               |             |
| Копии документов                               |               |             |
| Отличительные признаки                         |               |             |
| Результаты ЕГЭ / Расписание ВИ                 |               |             |
| Направления поступления                        |               |             |
| Целевой договор                                |               |             |
| Дополнительные файлы                           |               |             |
| Файлы для скачивания                           |               |             |
| Дубликаты                                      |               |             |
| Чеклист                                        |               |             |
| Выгрузка в 1С                                  |               |             |
| Статус заявки: Редактируется после одобрения 🗸 |               |             |

Рисунок 34 – Кнопка «Добавить файл»

Переместите в поле загрузки файл, в поле «Наименование» введине наименование загружаемого файла (рис. 35).

| < Проверка заявления               | Maaping V                                                                                                    |
|------------------------------------|----------------------------------------------------------------------------------------------------|
| Основные данные                    | довленть охёл                                                                                                    |
| Законный представитель             |                                                                                                    |
| Паспортные данные                  |                                                                                                    |
| Виза                               |                                                                                                    |
| Адрес постоянной регистрации       |                                                                                                    |
| Адрес фактического проживания      | Добавить файл *                                                                                                    |
| Сведения об образовании            | Наименование*                                                                                                    |
| Копии документов                   | ©อลัก*                                                                                                    |
| Отличительные признаки             | 6                                                                                                    |
| Результаты ЕГЭ / Расписание ВИ     | Накичите на иконку или перетаците в эту область файлы для загрузки<br>Можно загрузить изображения IPG (будут объединены в один PDF) или один PDF документ |
| Направления поступления            |                                                                                                    |
| Целевой договор                    |                                                                                                    |
| Дополнительные файлы               |                                                                                                    |
| Файлы для скачивания               |                                                                                                    |
| Дубликаты                          |                                                                                                    |
| Чеклист                            |                                                                                                    |
| Выгрузка в 1С                      |                                                                                                    |
| Статус заявки: Редактируется после | одобрения ~                                                                                                    |

Рисунок 35 – Окно «Добавить файл»

# Общий вид вкладки «Дополнительные файлы» (рис. 36).

| < Проверка заявления           |               | Модератор | ~ |
|--------------------------------|---------------|-----------|---|
|                                |               |           |   |
| Основные данные                | добленть файл |           |   |
| Законный представитель         |               |           |   |
| Паспортные данные              |               |           |   |
| Виза                           |               |           |   |
| Адрес постоянной регистрации   |               |           |   |
| Адрес фактического проживания  |               |           |   |
| Сведения об образовании        |               |           |   |
| Копии документов               |               |           |   |
| Отличительные признаки         |               |           |   |
| Результаты ЕГЭ / Расписание ВИ |               |           |   |
| Направления поступления        |               |           |   |
| Целевой договор                |               |           |   |
| Дополнительные файлы           |               |           |   |
| Файлы для скачивания           |               |           |   |
| Дубликаты                      |               |           |   |
| Чеклист                        |               |           |   |
| Выгрузка в 1С                  |               |           |   |
|                                |               |           |   |
| Статус заявки: Одобрено ~      |               |           |   |

Рисунок 36 – вкладка «Дополнительные файлы»

4.1.14 Вкладка «Файлы для скачивания»

На вкладке «Файлы для скачивания» размещены доступные для скачивания файлы абитуриента (рис. 37).

| < Проверка заявления              |                                                        | Модератор | v |
|-----------------------------------|--------------------------------------------------------|-----------|---|
|                                   |                                                        |           |   |
| Основные данные                   | Согласие на обработку персональных данных              |           |   |
| Законный представитель            |                                                        |           |   |
| Паспортные данные                 | Создан: 20.06.2024 04:06                               |           |   |
| Виза                              | Расписка об информировании                             |           |   |
| Адрес постоянной регистрации      | Расписка за принятый оригинал документа об образовании |           |   |
| Адрес фактического проживания     | 6                                                      |           |   |
| Сведения об образовании           | Бланк направления на предварительную экспертизу        |           |   |
| Копии документов                  | Бланк предварительной экспертизы                       |           |   |
| Отличительные признаки            | Заявление об отзыве оригинала                          |           |   |
| Результаты ЕГЭ / Расписание ВИ    |                                                        |           |   |
| Направления поступления           | Заявление об отзыве документов + отзыв оригинала       |           |   |
| Целевой договор                   | Заявление об отказе от зачисления                      |           |   |
| Дополнительные файлы              | Заявление об отказе от зачисления + отзыв оригинала    |           |   |
| Файлы для скачивания              |                                                        |           |   |
| Дубликаты                         | Заявление об отзыве документов                         |           |   |
| Чеклист                           |                                                        |           |   |
| Выгрузка в 1С                     |                                                        |           |   |
| Статус заявки: Одобрено 🗸         |                                                        |           |   |
| Орипикал документа об образовании |                                                        |           |   |

Рисунок 37 – Вкладка «Файлы для скачивания»

# 4.1.15 Вкладка «Дубликаты»

| < Проверка заявления              |                          | Модератор |  |
|-----------------------------------|--------------------------|-----------|--|
|                                   |                          |           |  |
| Основные данные                   | Дубликатов в системе нет |           |  |
| Законный представитель            |                          |           |  |
| Паспортные данные                 |                          |           |  |
| Виза                              |                          |           |  |
| Адрес постоянной регистрации      |                          |           |  |
| Адрес фактического проживания     |                          |           |  |
| Сведения об образовании           |                          |           |  |
| Копии документов                  |                          |           |  |
| Отличительные признаки            |                          |           |  |
| Результаты ЕГЭ / Расписание ВИ    |                          |           |  |
| Направления поступления           |                          |           |  |
| Целевой договор                   |                          |           |  |
| Дополнительные файлы              |                          |           |  |
| Файлы для скачивания              |                          |           |  |
| Дубликаты                         |                          |           |  |
| Чеклист                           |                          |           |  |
| Выгрузка в 1С                     |                          |           |  |
|                                   |                          |           |  |
| Статус заявки: Одобрено ~         |                          |           |  |
| Оригинал документа об образовании |                          |           |  |

# Рисунок 38 – Вкладка «Дубликаты»
4.1.16 Вкладка «Чеклист»

На данной вкладке отображены, те разделы, которые были проверены и подтверждены модератором (рис. 39).

| новные данные                |                                     |                               |                |                                  |
|------------------------------|-------------------------------------|-------------------------------|----------------|----------------------------------|
| конный представитель         | Основные данные:                    | 🛞 Не проверено                | 🛞 Проверено    | 🕢 Подтверждено                   |
| спортные данные              | Законный представитель:             | 🛞 Не проверено                | 🛞 Проверено    | ⊘ Подтверждено                   |
| a                            | Паспортные данные:                  | 🛞 Не проверено                | () Проверено   | 🕢 Подтверждено                   |
| рес постоянной регистрации   |                                     | 0                             | 0.1.1          | 0                                |
| рес фактического проживания  | Виза:                               | 🛞 Не проверено                | Проверено      | ⊘ Подтверждено                   |
| едения об образовании        |                                     | <b>A</b>                      |                | 0                                |
| пии документов               | Адрес постояннои регистрации:       | Не проверено                  | Проверено      | Подтверждено                     |
| пичительные признаки         | Адрес фактического проживания:      | 🛞 Не проверено                | (@) Проверено  | 🕢 Подтверждено                   |
| рультаты ЕГЭ / Расписание ВИ | Сведения об образовании:            | 🛞 Не проверено                | 🐵 Проверено    | ⊘ Подтверждено                   |
| правления поступления        |                                     |                               |                |                                  |
| левой договор                | Результаты ЕГЭ / Расписание ВИ:     | 🛞 Не проверено                | Проверено      | 🕢 Подтверждено                   |
| полнительные файлы           |                                     |                               | (a) Baasanawa  |                                  |
| йлы для скачивания           | гылрывления поступления:            | те проверено                  | Проверено      | <ul> <li>подлаерждено</li> </ul> |
| Бликаты                      | Целевой договор:                    | 🛞 Не проверено                | Проверено      | ⊘ Подтверждено                   |
| клист                        | Признак Тип признака Документ Рекаи | зиты Количество Дополнительна | я информация С | оответствует правилам            |
| грузка в 1С                  |                                     |                               |                |                                  |
|                              |                                     |                               |                |                                  |

Рисунок 39 – Вкладка «Чеклист»

4.1.17 Вкладка «Выгрузка в 1С»

Нажмите необходимые кнопки:

- «Поставить в очередь все данные, включая все заявления»;
- «Поставить в очередь анкету»;
- «Поставить в очередь законного представителя»;
- «Поставить в очередь все документы об образовании»;
- «Поставить в очередь все заявления»;
- «Поставить в очередь текущее заявление»;
- «Поставить в очередь все оригиналы»;
- «Поставить в очередь все согласия на зачисления»;
- «Поставить в очередь все договоры»;
- «Поставить в очередь все ЕГЭ»;

- «Поставить в очередь все олимпиады»;
- «Поставить в очередь все льготы и ИД».

| < Проверка заявления           | Мадератор                                                        |
|--------------------------------|------------------------------------------------------------------|
| Основные данные                | ПОСТАВИТЬ В ОЧЕРЕДЬ ВСЕ ДАННЫЕ АБИТУРИЕНТА, ВКЛЮЧАЯ ВСЕ ЗАВЛЕНИЯ |
| Законный представитель         | ПОСТАВИТЬ В ОЧЕРЕДЬ АНКЕТУ                                       |
| Паспортные данные              | ПОСТАВИТЬ В ОЧЕРЕДЬ ЗАКОННОГО ПРЕДСТАВИТЕЛЯ                      |
| Виза                           | поставить в очередь все документы об образовании                 |
| Адрес постоянной регистрации   | поставить в очередь все заявления                                |
| Адрес фактического проживания  | ПОСТАВИТЬ В ОЧЕРЕДЬ ТЕКУЩЕЕ ЗАЯВЛЕНИЕ                            |
| Сведения об образовании        | поставить в очередь все оригиналы                                |
| Копии документов               | ПОСТАВИТЬ В ОЧЕРЕДЬ ВСЕ СОГЛАСИЯ НА ЗАЧИСЛЕНИЯ                   |
| Отличительные признаки         | поставить в очередь все договоры                                 |
| Результаты ЕГЭ / Расписание ВИ | ПОСТАВИТЬ В ОЧЕРЕДЬ ВСЕ ЕГЭ                                      |
| Направления поступления        | поставить в очередь все опимпиады                                |
| Целевой договор                | поставить в очередь все льготы и ид                              |
| Дополнительные файлы           |                                                                  |
| Файлы для скачивания           |                                                                  |
| Дубликаты                      |                                                                  |
| Чеклист                        |                                                                  |
| Выгрузка в 1С                  |                                                                  |
| Статус заявки: Одобрено ~      |                                                                  |

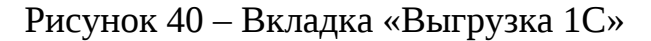

Перейдите во вкладки и проверьте поля и документы, внесенные пользователем при заполнении личного кабинета.

Переведите «Статус проверки заполнения заявления»:

– «Не проверено», если внесенная абитуриентом информация не проверена;

– «Проверено», если внесенная абитуриентом информация проверена;

– «Подтверждено», если внесенная абитуриентом информация и загруженные документы подтверждены.

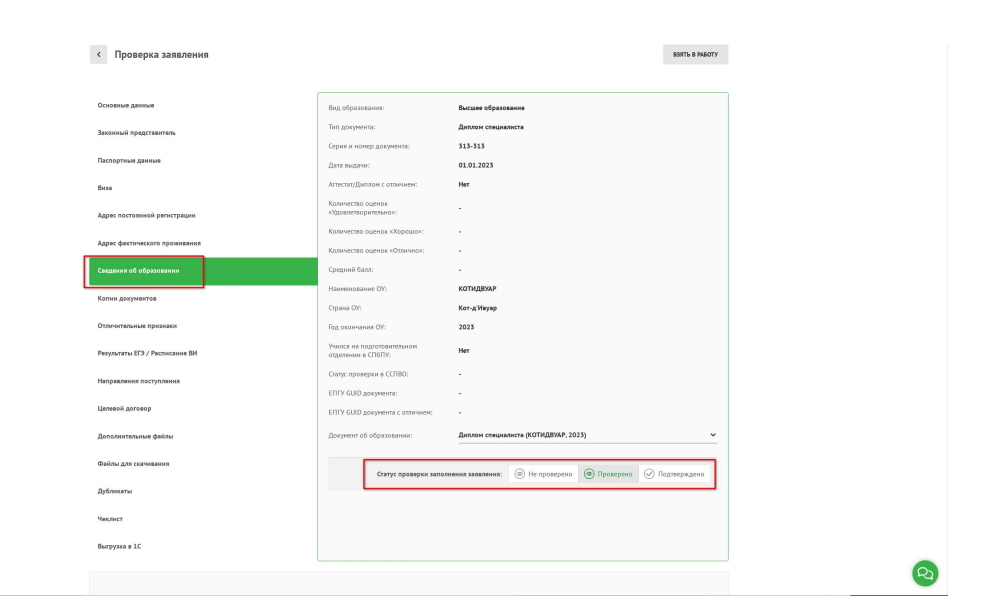

Рисунок 41 – Вкладка «Сведения об образовании» – «Статус проверки заполнения заявления» – «Проверено»

Перейдите во вкладку «Чеклист», для проверки статусов по каждой из вкладок (рис. 42).

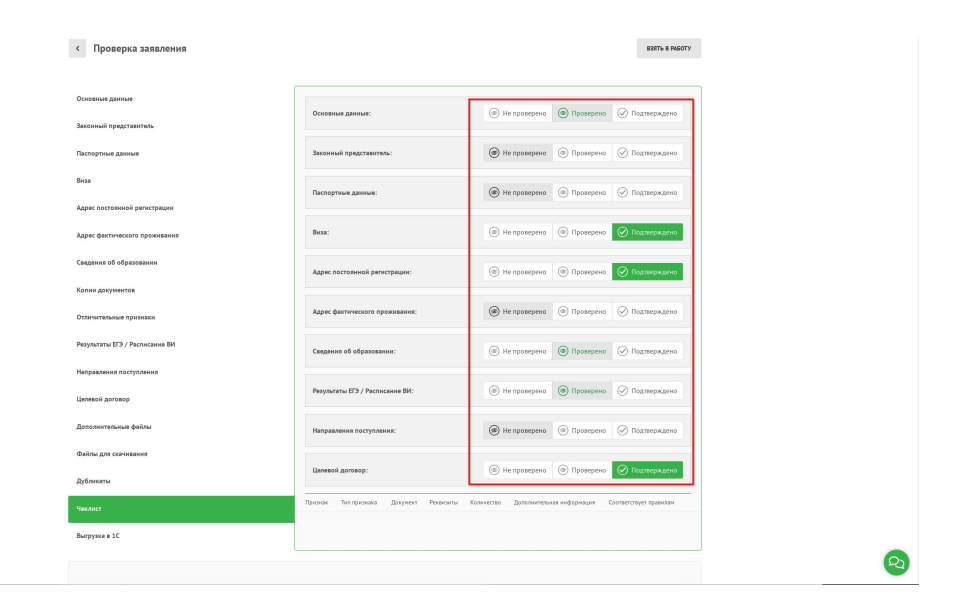

Рисунок 42 – Вкладка «Чеклист» – все статусы по вкладкам

4.2 Статус заявки:

– «Черновик», статус по умолчанию до внесения абитуриент всей информации;

– «Одобрено», выберите статус одобрено, если абитуриент внес все данные;

– «Допущено», выберите статус, если абитуриент допущен.

| Статус заявки:                      | Одобрено   | <u>~</u>                         |  |
|-------------------------------------|------------|----------------------------------|--|
| Оригинал документа об<br><b>Нет</b> | • Одобрено |                                  |  |
|                                     | Допущено   |                                  |  |
| Прим. комментари                    |            | документы, статус заявки Допущен |  |

Рисунок 43 - «Статус заявки»

После перевода с статуса «Черновик» в другой статус, статус «Черновик» перестает быть доступен.

Оставьте внутренний комментарий в соответствующем поле (рис. 44).

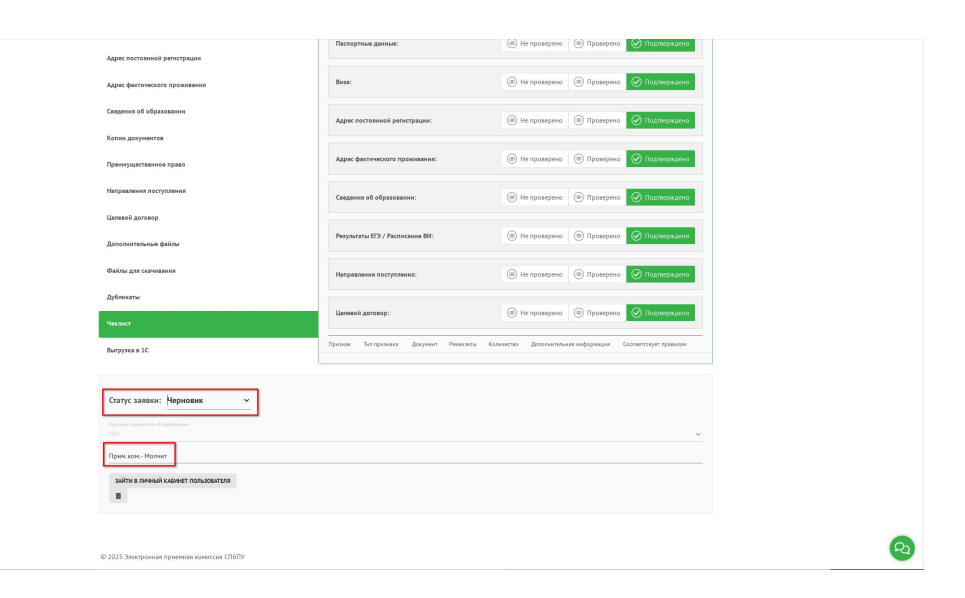

Рисунок 44 – Поле «Комментарий»

4.3 Чат поддержки абитуриентов

Нажмите на кнопку «Чат поддержки абитуриентов». В открывшимся окне чата оставьте комментарий/ответ абитуриенту, в заявлении которого находитесь (рис. 45).

| зийти в личный кланнат пользовиталя<br>Ш                        |                             | стоздать длятетить                                            | - |
|-----------------------------------------------------------------|-----------------------------|---------------------------------------------------------------|---|
| Прин, кончнентария - Пользователь загрузил все документы, стату | заявог Дотражи              | 4                                                             |   |
| Opennair genyments of edgestessons<br>Her                       |                             | •                                                             |   |
| Статус заявки: Юдобремо ч                                       |                             |                                                               |   |
|                                                                 | Скатус проверки зап         | плинения заваление: 🛞 Не проверено: 🛞 Проверено ⊘ Падперидано |   |
| Выгрузка в 1С                                                   | Дата CHK/IC:                |                                                               |   |
| Nexast                                                          | Мобильный телефонс<br>СНИЛС | .70000000                                                     |   |
| Дубликаты                                                       | Rox:                        | Mysecosii                                                     |   |
| Файлы для скаченания                                            | Дата рокденик               | 01.01.2000                                                    |   |
| Дополнительные файлы                                            | Ина папиновни буказни:      | PlainAbiturientRF                                             |   |
| Целевой договор                                                 | Фаннона латинскини букаанис | Testavly                                                      |   |
| Направления поступления                                         | Ичи:<br>Отчество:           | DiserensiddiarypererPD                                        |   |
| Результаты ЕГЭ / Расписание ВИ                                  | Gareener.                   | Тестовый                                                      |   |
| Отличительные признаки                                          | Dmell:                      | plainabiteacrt@tune-tizu                                      |   |
| Котан документов                                                | Ouedea surpyoer s 10        | В Блоке заволения отсутствуют направления подготовки!         |   |
|                                                                 | ID a Dicteme:               | 24-3                                                          |   |
| Contention of official states                                   | Партнер:                    |                                                               |   |
|                                                                 |                             |                                                               |   |

Рисунок 45 – Кнопка «Чат поддержки абитуриентов»

Выберите чат:

- «Координатор» для обмена сообщениями с координатором;
- «Абитуриент» для обмена сообщениями с абитуриентом.

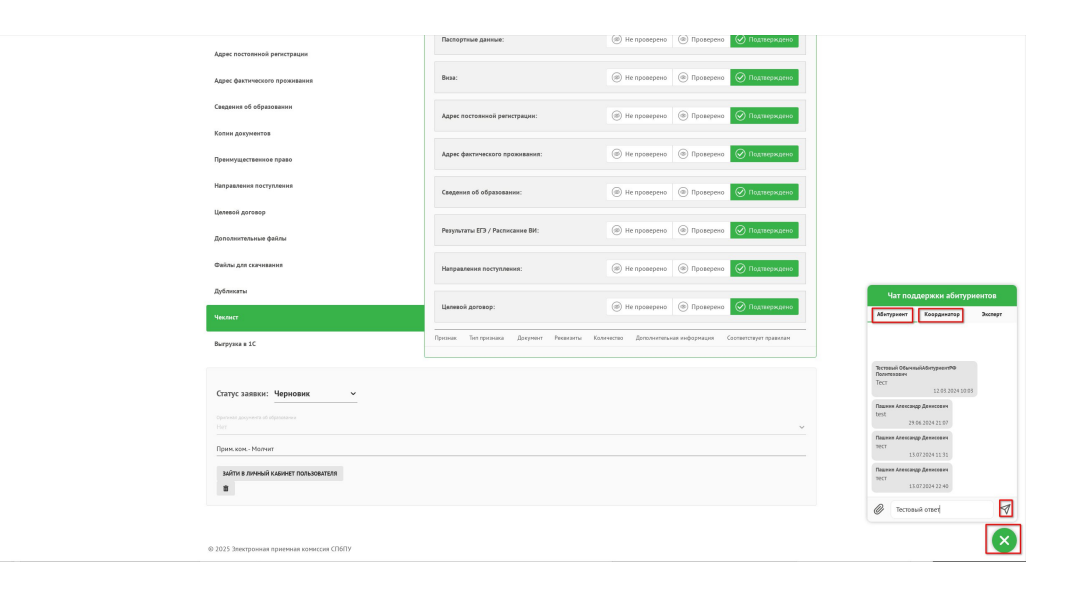

Рисунок 46 – Роли в «Чат поддержки абитуриентов»

4.4 Личный кабинет пользователя

Нажмите кнопку «Зайти в личный кабинет пользователя» (рис. 47). Откроется окно редактирования информации в заполненной абитуриентом анкете, оформленном заявлении и дополнительно загруженных файлах.

| Файлы для скачивания                                                                         | Направления поступления:             | Э Не провереню                                                 |  |
|----------------------------------------------------------------------------------------------|--------------------------------------|----------------------------------------------------------------|--|
| Дубликаты                                                                                    |                                      |                                                                |  |
|                                                                                              | Целевой договор:                     | (@) Не проверено       (@) Не проверено     (@) Проверено      |  |
| Выгрузка в 1С                                                                                | Признак Тип признака Документ Реконз | ы Количество Дополнительная информация. Соответствует правилан |  |
|                                                                                              |                                      |                                                                |  |
| Органа дарона об Арлании<br>тет<br>Прок. Sak Молит<br>ЗАПТИ Линевай Кызект Пользователя<br>В |                                      | ~                                                              |  |

Рисунок 47 – Кнопка «Зайти в личный кабинет»

| Анкеты                                                                                                    | Заявление         | Дополнительные файлы           |
|----------------------------------------------------------------------------------------------------|-------------------|--------------------------------|
| < Анкета                                                                                                    |                   |                                |
| Основные данные<br>Заполните в соответствии с паспортом. Если Вы не знаете, как<br>написать Ваше имя по-русски, пропустите данные поля                                                 | Основные данные   |                                |
| Законный представитель<br>Заполните данные Вашего родителя или опекуна                                                                                                    | Фамилия           | Visa                           |
| ✓ Паспортные данные<br>Заполните в соответствии с паспортом                                                                                                    | Отчество          | Код страны 👻 Мобильный телефон |
| <ul> <li>Адрес регистрации (по паспорту) и адрес проживания в<br/>настоящий момент</li> <li>Укажите адрес регистрации по паспорту и адрес проживания в<br/>настоящий момент</li> </ul> | Степень родства 👻 |                                |
| Сведения об образовании<br>Загрузите документ об образовании с приложением к нему<br>(оценки) одним файлом.                                                                            |                   |                                |
| k                                                                                                    |                   | редактировать                  |

Рисунок 48 – Вид личного кабинета абитуриента, доступного для редактирования информация

© 2025 Электронная приемная комиссия СПбПУ

Нажмите «Редактировать» и внесите необходимые корректировки (рис.

49).

| <section-header><ul> <li>Arrent</li> <li>Arrent</li> <li>Arre</li></ul></section-header> | Assetta                                                                                                    | Запаление         | ход пинбол<br>Дополнительные файлы |
|----------------------------------------------------------------------------------------------------|----------------------------------------------------------------------------------------------------|-------------------|------------------------------------|
| Contrast status status                                                                                                    | < Анкета                                                                                                    |                   |                                    |
| Anonad regressions     The Second Second Secon                                                                     | Основные данные<br>Заполнике в соответствии с паспортом. Если Вы не знаете, как<br>написать Ваше имя по-русски, пропустите данные поля  | Основные данные   |                                    |
| Opensity         Opensity                                                                                                    | <ul> <li>Законный представитель</li> <li>Валеолиле данные Вашело родилеля или опекуна</li> </ul>                                        | (Converse)        |                                    |
| Comment destruction () à squer presentation ()<br>Researce des presentations en nontrop () « agrer presentation en<br>researce) destructions en nontrop () « agrer presentation en<br>destruction () quarre d'ablance.                                                                                                    | <ul> <li>Паспортные данные</li> <li>Заполните в соответствии с паспортом</li> </ul>                                                     | Опчество          | Код. странна 👻 Мобильный зелефон   |
| Element of discrete the second second                                           | Адрес регистращии (по паспорту) и адрес проинвания в<br>настоящий изонент<br>Укакопе адрес регистрации по паспорту и адрес проживания в | Степень радства 👻 |                                    |
| Strapen garverr of digastema Cipaceterist setsy<br>pound (gene (data):                                                                                                    | настоящий номент                                                                                                    |                   |                                    |
| rgamman.                                                                                                    | Загрузите документ об образовании с приложениен к нему<br>(зцения) одним файтом.                                                        |                   |                                    |
| PERATHORATS                                                                                                    |                                                                                                    |                   |                                    |
|                                                                                                    |                                                                                                    |                   | редактировать                      |

Рисунок 49 – Кнопка «Редактировать»

Все вкладки в анкете абитуриента станут доступны к редактированию.

Нажмите «Сохранить и продолжить» (рис. 50).

| Сост-Регерсионалистик<br>Сост-Регерсионалистик<br>Разу в вымоте                                                                                            |                   | nag mudua Tecronal 👻          |  |
|----------------------------------------------------------------------------------------------------|-------------------|-------------------------------|--|
| Ансеты                                                                                                    | Заявление         | Дополнительные файлы          |  |
| < Анкета                                                                                                    |                   |                               |  |
| Основные данные<br>Заполните в соответствии с паспортом. Если Вы не знаете, как<br>написать Ваше има по-русски, пропустите данные поля                     | Основные данные   |                               |  |
| Законный представитель<br>Заполните данные Вазаето родителя или опехуна                                                                                    | Фанилия           | Hose                          |  |
| ✓ Паспортные данные<br>Заполните в соответствии с паспортом                                                                                                | Отчество          | Код страны 👻 Набильный комфон |  |
| Адрес регистрации (по паспорту) и адрес провивания в<br>вастоящий момент<br>Учаните адрес регистрации по паспорту и адрес провивания в<br>костоящий момент | Степень радства 👻 |                               |  |
| Свадины об образования<br>Запузная документ об образования с пригоряжните к мену<br>(протис) проти фойсток.                                                |                   |                               |  |
|                                                                                                    |                   | соотныть и персолкоть         |  |
|                                                                                                    |                   |                               |  |

Рисунок 50 – Кнопка «Сохранить и продолжить»

Система предложит нажать «Сохранить и продолжить» на каждой из вкладок.

## 5. Раздел «Договоры»

В разделе «Договоры» можно проверить статус заявления и статус договора по каждому из абитуриентов, скачать печатную форму.

Нажмите на раздел «Договоры» (рис. 51).

| π      | ПОЛИТЕХ<br>анст.Патербургасна<br>алитехнический университет<br>егра Великого |                                    |                                        |                  | ХОД ПРИЁМА            | ~                        |
|--------|------------------------------------------------------------------------------|------------------------------------|----------------------------------------|------------------|-----------------------|--------------------------|
| Заявл  | ения Договоры                                                                | Лог действий Все пользовате        | Шаблоны<br>гли документов Выгрузка     | данных Ведомости | Очередь<br>ведомостей | Загружаемые<br>документы |
| Догово | ры                                                                           |                                    |                                        |                  |                       |                          |
| Фил    | тры                                                                          |                                    |                                        |                  |                       | ~                        |
| Сорти  | ровать: по умолчанию по дате (возрастая                                      | ино) по дате (убыванию) по ФИО (ви | 23растанию) по ФИО (убыванию)          |                  |                       |                          |
| ID     | ФИО                                                                          | Email                              | Направление                            |                  | Статус заявления      | Статус договора          |
| 674    | тестовый тест                                                                | amalsk0906@yandex.ru               | 09.02.01 Компьютерные системы и компле | ексы             | Черновик              | Черновик                 |
| 11465  | Тестовый Абитуриент Абитуриентович                                           | mail2015@ro.ru                     | Семестровая программа подготовки к пос | туплению в вуз   | На рассмотрении       | Изменён                  |
|        |                                                                              |                                    |                                        | Отображ          | ать на странице: 10 🗸 | < 1 >                    |

Рисунок 51 – Раздел «Договора»

Разверните «Фильтры» и выберите один из атрибутов для поиска (рис. 52).

| π     | ПОЛИТЕХ<br>Санкт-Петербургом<br>Аполитерической университет<br>Петра Валикого |                                       |                              |                          |           | ХОД ПРИЁМА            | ×                        |
|-------|-------------------------------------------------------------------------------|---------------------------------------|------------------------------|--------------------------|-----------|-----------------------|--------------------------|
| Заяв. | ления Договоры                                                                | Лог действий Все пользователи         | Шаблоны<br>и документов Е    | Выгрузка данных          | Ведомости | Очередь<br>ведомостей | Загружаемые<br>документы |
| Догов | оры                                                                           |                                       |                              |                          |           |                       |                          |
| Фил   | ьтры                                                                          |                                       |                              |                          |           |                       | ~                        |
| Сорти | оровать: <b>по умолчанию</b> по дате (возрастан                               | ино) по дате (убыванино) по ФИО (возр | растанию) по ФИО (убыванию)  |                          |           |                       |                          |
| ID    | ФИО                                                                           | Email                                 | Направление                  |                          |           | Статус заявления      | Статус договора          |
| 674   | тестовый тест                                                                 | amalsk0906@yandex.ru                  | 09.02.01 Компьютерные систем | ы и комплексы            |           | Черновик              | Черновик                 |
| 11465 | Тестовый Абитуриент Абитуриентович                                            | mail2015@ro.ru                        | Семестровая программа подгот | овки к поступлению в вуз |           | На рассмотрении       | Изменён                  |
|       |                                                                               |                                       |                              |                          | Отображат | љ на странице: 10 🗸   | < 1 >                    |

Рисунок 52 – Кнопка развертывания «Фильтры»

Нажмите «Отфильтровать» (рис. 53).

| Заявления             | Догово         | ры                      | Лог действий              | Все пользо    | ватели        | Шаблоны<br>документов | Выгру          | узка данных     | Ведомости | Очередь<br>ведомостей | Загружаема<br>документа |
|-----------------------|----------------|-------------------------|---------------------------|---------------|---------------|-----------------------|----------------|-----------------|-----------|-----------------------|-------------------------|
| г <mark>ов</mark> оры |                |                         |                           |               |               |                       |                |                 |           |                       |                         |
| Фильтры               |                |                         |                           |               |               |                       |                |                 |           |                       | ^                       |
| О пользоват           | еля            |                         | Фамилия                   |               | Имя           |                       |                | Отчество        |           | Email                 |                         |
| Рорма обуч            | ения           | ~                       | Гражданство               | ~             | Статус за     | аявления              | ~              | Статус договора | ~         | Направление           |                         |
| рограмма              |                | ~                       | Подразделение             | ~             | Способ г      | подачи                | ~              | Партнер         | ~         | Сценарий пост         | упления                 |
| риемная ка            | мпания         | ~                       | Сотрудник ПК              | ~             |               |                       |                |                 |           |                       |                         |
| тобража               | емое количеств | o: 2                    |                           |               |               |                       |                |                 | СБРОСИТЬ  | ФИЛЬТРЫ               | отфильтровать           |
| ортировать            | по умолчанию п | о дате <mark>(</mark> ) | возрастанию) по дате (убь | ванию) по ФИ  | О (возрастани | но) по ФИО (убыва     | анию)          |                 |           |                       |                         |
| ФИС                   | i.             |                         | Email                     |               | Ha            | правление             |                |                 | c         | татус заявления       | Статус договора         |
| тест                  | авый тест      |                         | amalskū                   | 906@yandex.ru | 09.           | 02.01 Компьютерные    | е системы и ко | мплексы         | ч         | ерновик               | Черновик                |

Рисунок 53 – Кнопка «Отфильтровать»

Зайдите в профиль пользователя нажав на ФИО пользователя (рис. 54).

| Заявления Договоры                | Лог действий                 | Все пользов | Шаблоны<br>атели документов           | Выгру | зка данных      | Ведомости  | Очередь<br>ведомостей | Загружаемые<br>документы |
|-----------------------------------|------------------------------|-------------|---------------------------------------|-------|-----------------|------------|-----------------------|--------------------------|
| оговоры                           |                              |             |                                       |       |                 |            |                       |                          |
| Фильтры                           |                              |             |                                       |       |                 |            |                       | ^                        |
| ID пользователя                   | Фанклия<br>Тестовый          |             | Имя                                   |       | Отчество        |            | Email                 |                          |
| Форма обучения 👻                  | Гражданство                  | ~           | Статус заявления<br>На рассмотрении × | × ~   | Статус договора | ~          | Направление           |                          |
| Программа                         | Подразделение                | ~           | Способ подачи                         | ~     | Партнер         | ~          | Сценарий поступли     | ения 👻                   |
| Приемная кампания 👻               | Сотрудник ПК                 | ~           |                                       |       |                 |            |                       |                          |
| Отображаемое количество: 1        |                              |             |                                       |       |                 | СБРОСИТЬ Ф | ильтры                | ФИЛЬТРОВАТЬ              |
| Сортировать: по унолчанию по дате | (возрастанию) по дате (убыва | нию) по ФИ  | Ю (возрастанию) по ФИО (убы           | анию) |                 |            |                       |                          |
|                                   |                              |             |                                       |       |                 |            | -                     |                          |

Рисунок 54 – Вкладка «Договоры», поиск абитуриента.

Проверьте информацию в профиле пользователя и нажмите «Одобрить» (рис. 55).

| < Договор                                   |                                                  |                        |                        |
|---------------------------------------------|--------------------------------------------------|------------------------|------------------------|
| Тестовый                                    |                                                  |                        |                        |
| ID: 24.42902                                |                                                  |                        |                        |
| Вид образования: Основное оби               | цее образование                                  |                        |                        |
|                                             |                                                  |                        |                        |
| Направление: Семестрова                     | я программа подготовки к поступлению в вуз (Очна | я форма)               |                        |
| Подразделение:                              |                                                  |                        |                        |
| Статус договора: Изменён                    |                                                  |                        |                        |
| Тип платежа: Семестровый                    |                                                  |                        |                        |
| Плательщик: Плательщик по доп<br>то же лицо | овору (заказчик) и абитуриент одно и             |                        |                        |
| Основные данные платель                     | щика:                                            | Паспортные данные плат | ельщика:               |
| Фамилия, имя, отчество:                     | Тестовый                                         | Название документа:    | Иностранный паспорт    |
| Дата рождения:                              | 2000-10-01                                       | Серия:                 |                        |
| Телефон:                                    | 9111199236                                       | Номер:                 | 123456                 |
|                                             |                                                  | Когда выдан:           | 2020-01-01             |
|                                             |                                                  | Кем выдан:             | МВД Азербайджан        |
|                                             |                                                  | Код подразделения:     |                        |
|                                             |                                                  | Место рождения:        | Азербайджан            |
| Печатные формы:                             |                                                  |                        |                        |
| Договор                                     | Незаполненный договор                            |                        |                        |
| Сканированные документ                      | ы:                                               |                        |                        |
| Паспорт плательщика                         |                                                  |                        |                        |
| Модератор по доверенности                   | <u> </u>                                         |                        |                        |
| ЗАЙТИ В ЛИЧНЫЙ КАБИНЕТ ПОЛЬЗ                | вователя                                         |                        | одобрить редактировать |

Рисунок 55 – профиль пользователя – «Договор»

Нажмите «Редактировать», для изменения введенной пользователем информации о договоре (рис. 56).

| < Договор                    |                                            |                       |                        |
|------------------------------|--------------------------------------------|-----------------------|------------------------|
| Тестовый Абитуриент Аби      | туриентович                                |                       |                        |
| ID: 24 42902                 |                                            |                       |                        |
| Вид образования: Основное об | 11100 057370834M0                          |                       |                        |
| ong oopusuum. oonounoe oo    |                                            |                       |                        |
| Направление: Семестрова      | ая программа подготовки к поступлению в ву | з (Очная форма)       |                        |
| Подразделение:               |                                            |                       |                        |
| Статус договора: Изменён     |                                            |                       |                        |
| Тип платежа: Семестровый     |                                            |                       |                        |
| Плательщик: Плательщик по до | говору (заказчик) и абитуриент одно и      |                       |                        |
| то же лицо                   |                                            |                       |                        |
| Основные данные плател       | ьщика:                                     | Паспортные данные пла | ательщика:             |
| Фамилия, имя, отчество:      | Тестовый Абитуриент Абитуриентович         | Название документа:   | Иностранный паспорт    |
| Дата рождения:               | 2000-10-01                                 | Серия:                |                        |
| Телефон:                     | 9111199236                                 | Номер:                | 123456                 |
|                              |                                            | Когда выдан:          | 2020-01-01             |
|                              |                                            | Кем выдан:            | МВД Азербайджан        |
|                              |                                            | Код подразделения:    |                        |
|                              |                                            | Место рождения:       | Азербайджан            |
| Печатные формы:              |                                            |                       |                        |
|                              |                                            |                       |                        |
| Договор                      | Незаполненный договор                      |                       |                        |
|                              |                                            |                       |                        |
| Сканированные документ       | ты:                                        |                       |                        |
|                              |                                            |                       |                        |
| Паспорт плательщика          |                                            |                       |                        |
|                              |                                            |                       |                        |
| Modenation to sopeneuroctu   | ~                                          |                       |                        |
|                              |                                            |                       |                        |
|                              |                                            |                       |                        |
| ЗАЙТИ В ЛИЧНЫЙ КАБИНЕТ ПОЛЬ  | <b>БЗОВАТЕЛЯ</b>                           |                       | ОДОБРИТЬ РЕДАКТИРОВАТЬ |
|                              |                                            |                       |                        |

Рисунок 56 – Кнопка «Редактировать»

Внесите корректировки и нажмите «Редактировать» для сохранения изменений (рис. 57).

| Заявления    | Договоры | Лог действий | Все пользователи | Шаблоны<br>документов | Выгрузка данных | Ведомости | Очередь<br>ведомостей | Загружаемые<br>документы |
|--------------|----------|--------------|------------------|-----------------------|-----------------|-----------|-----------------------|--------------------------|
|              |          |              |                  |                       |                 |           |                       |                          |
| < договор    |          |              |                  |                       |                 |           |                       |                          |
|              |          |              |                  |                       | Тип платежа*    |           |                       |                          |
|              |          |              |                  | ~                     | Семестровый     |           |                       | ~                        |
|              |          |              |                  |                       |                 |           |                       |                          |
| Дата выдачи* |          |              |                  |                       |                 |           |                       |                          |
| 06.11.2024   |          |              |                  |                       |                 |           |                       |                          |
|              |          |              |                  |                       |                 |           |                       |                          |
|              |          |              |                  |                       |                 |           |                       |                          |
|              |          |              |                  |                       |                 |           |                       | РЕДАКТИРОВАТЬ            |
|              |          |              |                  |                       |                 |           |                       |                          |

Рисунок 57 – Внесение корректировок – кнопка «Редактировать»

# 6. Раздел «Лог действий»

В разделе «Лог действий» можно проверить, в каком статусе находится договор и какие действия выполняет пользователь, маршрут движения заявления абитуриента.

Нажмите на раздел «Лог действий» (рис. 58).

|        | оправлика в порта и порта и порт<br>Порта и порта и по<br>Порта и порта и порта и порта и порта и порта и порта и порта и порта и порта и порта и порта и порта и порта и порта и порта и порта и порта и порта и порта и порта и порта и порта и порта и порта и порта и порта и порта и порта и п | ет                  |                 |                              |                          |                      |                                  | I                  | ХОД ПРИЁМА                                         | ~                             |
|--------|----------------------------------------------------------------------------------------------------|---------------------|-----------------|------------------------------|--------------------------|----------------------|----------------------------------|--------------------|----------------------------------------------------|-------------------------------|
| Заявл  | ения Д                                                                                                    | оговоры             | Лог дей         | ствий Е                      | Все пользователи д       | Шаблоны<br>юкументов | Выгрузка данных                  | Ведомости          | Очередь<br>ведомостей                              | Загружаемые<br>документы      |
| ог деі | йствий                                                                                                    |                     |                 |                              |                          |                      |                                  |                    |                                                    |                               |
| Филь   | тры                                                                                                    |                     |                 |                              |                          |                      |                                  |                    |                                                    | •                             |
| Сортир | овать: по умолчани                                                                                                    | о по дате (во       | зрастанию) п    | о дате <mark>(убывани</mark> | ю) по ФИО (возрастанию)  | по ФИО (убывания     | o)                               |                    |                                                    |                               |
|        | Тип события                                                                                                    | Дата                | ID<br>заявления | ID<br>абитуриента            | ФИО абитуриента          | ID<br>инициатор      | ФИО инициатора<br>а              | Роль<br>инициатора | Сообщение                                          |                               |
| 9105   | Создание заявления                                                                                                    | 20.06.2024<br>07:06 | 4373            | 3                            | Тестовый ОбычныйАбитурие | нтРФ 3               | Тестовый<br>ОбычныйАбитуриентРФ  | Пользователь       | Пользователь '3' создал н                          | новое заявление '4373'        |
| 949060 | Изменение ДОО в<br>заявление                                                                                                    | 27.01.2025<br>16:57 | 4373            | 3                            | Тестовый ОбычныйАбитурие | нтРФ 50733           | Альбицкий Андрей<br>Владимирович | Админ              | Пользователь '50733' из»<br>образовании в заявлени | ченил документ об<br>и '4373' |
|        |                                                                                                    |                     |                 |                              |                          |                      |                                  | Отображать н       | на странице: 10 🗸                                  | < 1 >                         |

Рисунок 58 – Раздел «Лог действий»

© 2025 Электронная приемная комиссия СПбПУ

Передайте в «Фильтр» и выберите атрибуты/один из атрибутов для поиска:

- «ID заявления» ID заявления в системе;
- «ID владельца заявления» ID абитуриента в системе;
- «ID инициатора» ID вносившего изменение пользователя;
- «Роль инициатора» роль админ, модератор, пользователь, вносившего изменения в профиле абитуриента;
- «Дата начала» дата произведенных изменений;
- «Дата окончания» введите для определения временного промежутка;
- «Тип события» для поиска по определенному типу события;
- «Обобщенный тип» все логи по определенному сервису.

Нажмите «Отфильтровать» (рис. 59).

|                                                                              | ения Дого                                                                                                    | воры                                                                                                    | Лог действ                                                                  | инй Вс                                                                     | е пользовател                                                                              | и документов                                                                                                    | Выгру                                                                    | зка данных                                                                                                    | Ведомости                                               | ведомостей                                                                                                    | документы                                                                                                    |
|------------------------------------------------------------------------------|----------------------------------------------------------------------------------------------------|----------------------------------------------------------------------------------------------------|-----------------------------------------------------------------------------|----------------------------------------------------------------------------|--------------------------------------------------------------------------------------------|----------------------------------------------------------------------------------------------------|--------------------------------------------------------------------------|----------------------------------------------------------------------------------------------------|---------------------------------------------------------|----------------------------------------------------------------------------------------------------|----------------------------------------------------------------------------------------------------|
| 1ог дей                                                                      | йствий                                                                                                    |                                                                                                    |                                                                             |                                                                            |                                                                                            |                                                                                                    |                                                                          |                                                                                                    |                                                         |                                                                                                    |                                                                                                    |
| Фильт                                                                        | гры                                                                                                    |                                                                                                    |                                                                             |                                                                            |                                                                                            |                                                                                                    |                                                                          |                                                                                                    |                                                         |                                                                                                    | ^                                                                                                    |
| ID заявл                                                                     | пения                                                                                                    |                                                                                                    | D владельца за:                                                             | явления                                                                    |                                                                                            | ) инициатора                                                                                                    |                                                                          | Роль инициатора                                                                                                    | ~                                                       | Дата начала<br>ДД.ММ.ППП,:                                                                                                    | •                                                                                                    |
| Дата оконч<br>дд.мм.п                                                        | чания<br>гггг,:                                                                                                    | •                                                                                                    | Гип события                                                                 |                                                                            | ✓ 3:                                                                                       | бобшенный тип<br>аявление на поступлении                                                                                                    | • <b>x v</b>                                                             | Сообщение                                                                                                    |                                                         |                                                                                                    |                                                                                                    |
|                                                                              |                                                                                                    |                                                                                                    | 196                                                                         |                                                                            |                                                                                            |                                                                                                    |                                                                          |                                                                                                    | СБРОСИТЬ                                                | ФИЛЬТРЫ                                                                                                    | рильтровать                                                                                                    |
| Отобр                                                                        | ажаемое количе                                                                                                    | ство: 2949                                                                                                    | 100                                                                         |                                                                            |                                                                                            |                                                                                                    |                                                                          |                                                                                                    |                                                         |                                                                                                    |                                                                                                    |
| Сортиро                                                                      | овать: по умолчанию                                                                                                    | по дате (воз                                                                                                    | зрастанию) по,                                                              | дате (убывания                                                             | о) по ФИО (в                                                                               | озрастанию) по ФИО (уб                                                                                                    | ыванию)                                                                  |                                                                                                    |                                                         |                                                                                                    |                                                                                                    |
| Сортиро                                                                      | ражаемое количес<br>овать: по умолчанию<br>Тип события                                                                                                    | по дате (воз<br>Дата                                                                                                    | з <b>растанию) по</b> ,<br>ID<br>заявления                                  | <b>дате (убывания</b><br>ID<br>абитуриента                                 | о) по ФИО (в<br>ФИО абитур                                                                 | озрастанию) по ФИО (уб<br>иента                                                                                                    | ыванию)<br>ID<br>инициатора                                              | ФИО инициатора                                                                                                    | Роль<br>инициатора                                      | Сообщение                                                                                                    |                                                                                                    |
| Отобр<br>Сортиро<br>ID<br>2949181                                            | овать: по умолчанию<br>овать: по умолчанию<br>Тип события<br>Обновление договора<br>заявления                                                                                                    | по дате (воз<br>Дата<br>28.01.2025<br>12:37                                                                                                    | арастанию) по,<br>ID<br>заявления<br>61192                                  | д <b>ате (убывания</b><br>ID<br>абитуриента<br>42902                       | <ul> <li>о) по ФИО (в</li> <li>ФИО абитурі</li> <li>Тестовый Аб</li> </ul>                 | озрастанию) по ФИО (уб<br>иента<br>итуриент Абитуриентович                                                                                  | ыванию)<br>ID<br>инициатора<br>50733                                     | ФИО инициатора<br>Альбицкий Андрей<br>Владимирович                                                                                                    | Роль<br>инициатора<br>Админ                             | Сообщение<br>Пользователь '50733' из<br>договоря '11465' с ЕDITI                                                                                                    | менил состояние<br>ED на EDITING                                                                                                    |
| Отобр<br>Сортиро<br>D<br>2949181                                             | овать: по унолчанию<br>овать: по унолчанию<br>Тип события<br>Обновление договора<br>заявления<br>Обновление договора                                                                                                    | по дате (воз<br>Дата<br>28.01.2025<br>12:37<br>28.01.2025<br>12:37                                                                                             | арастанию) по,<br>ID<br>заявления<br>61192<br>61192                         | д <b>ате (убывания</b><br>ID<br>абитуриента<br>42902<br>42902              | <ul> <li>о) по ФИО (в<br/>ФИО абитура</li> <li>Тестовый Аб</li> <li>Тестовый Аб</li> </ul> | озрастанию) по ФИО (уб<br>иента<br>итуриент Абитуриентович<br>итуриент Абитуриентович                                                       | ыванию)<br>ID<br>инициатора<br>50733<br>50733                            | ФИО инициатора<br>Альбицкий Андрей<br>Владимирович<br>Альбицкий Андрей<br>Владимирович                                                                     | Роль<br>инициатора<br>Админ<br>Админ                    | Сообщение<br>Пользователь '50733' из<br>договора '11465' с ЕDIT<br>Пользователь '50733' из<br>договора '11465' с EDITI                                                                                                    | HEHINI COCTOBHINE<br>DI NA EDITING<br>HEHINI COCTOBHINE<br>NG NA EDITED                                                                               |
| Отобр<br>Сортиро<br>D<br>2949181<br>2949182                                  | ажаемое количен<br>овать: по уноличанию<br>Тип события<br>Обновление договора<br>зажатения<br>Обновление договора<br>зажатения<br>Обновление договора<br>зажатения                                                                                                    | по дате (воз<br>дата<br>28.01.2025<br>12.37<br>28.01.2025<br>12.37<br>28.01.2025<br>12.37<br>28.01.2025<br>12.37                                               | арастанию) по,<br>ID<br>заявления<br>61192<br>61192<br>61192                | дате (убывания<br>ID<br>абитуриента<br>42902<br>42902<br>42902             | <ul> <li>о) по ФИО (в<br/>ФИО абитуря</li> <li>Тестовый Аб</li> <li>Тестовый Аб</li> </ul> | озрастанию) по ФИО (уб<br>нента<br>нтуриент Абитуриентович<br>нтуриент Абитуриентович<br>нтуриент Абитуриентович                            | ыванию)<br>ID<br>инициатора<br>50733<br>50733<br>50733                   | ФИО инициатора<br>Альбицкий Андрей<br>Владичирович<br>Альбицкий Андрей<br>Владичирович<br>Альбицкий Андрей<br>Владичировч                                  | Роль<br>инициатора<br>Админ<br>Админ<br>Админ           | Сообщение<br>Пользователь 50735 из<br>договора 11465 с ЕФПТ<br>Пользователь 50735 из<br>договора 11465 с ЕФПТ<br>договора 11465 с ЕФПТ                                                                                                    | ненил составние<br>20 на EDITING<br>ненил составние<br>МG на EDITED<br>ненил составние<br>Ка а EDITED                                                 |
| Отобр<br>Сортиро<br>D<br>2949181<br>2949183<br>2949182<br>2949184            | ажаемое количен<br>овать: по умолчанию<br>Тип собития<br>Обновление договора<br>заявления<br>Обновление договора<br>заявления<br>Обновление договора<br>заявления<br>Обновление договора                                                                                                    | по дате (воз<br>Дата<br>28.01.2025<br>12.37<br>28.01.2025<br>12.37<br>28.01.2025<br>12.37<br>28.01.2025<br>12.37                                               | растанию) по,<br>ID<br>заявления<br>61192<br>61192<br>61192                 | дате (убывания<br>10<br>абитуриента<br>42902<br>42902<br>42902<br>42902    | о) по ФИО (е<br>ФИО абитур<br>Тестовый Аб<br>Тестовый Аб<br>Тестовый Аб                    | озрастанию) по ФНО (уб<br>иента<br>итуриент Абитуриентович<br>итуриент Абитуриентович<br>итуриент Абитуриентович<br>итуриент Абитуриентович | ыванию)<br>ID<br>инициатора<br>50733<br>50733<br>50733                   | ФИО инициатора<br>Альбицой Андрей<br>Владинировни<br>Альбицой Андрей<br>Владинировни<br>Альбицой Андрей<br>Владинировни<br>Альбицой Андрей                 | Роль<br>інниціатора<br>Адтяні<br>Адтяні<br>Адтяні       | Сообщение<br>Пользователь 50735 из<br>договора 11465 с 6011<br>Пользователь 50735 из<br>договора 11465 с 6011<br>Пользователь 50735 из<br>договора 11465 с 6011<br>Пользователь 15073 из<br>договора 11465 с 6011                                                | менил состаниие<br>ED на EDTING<br>неких состаниие<br>NG на EDTED<br>NG на EDTED<br>менил состаниие<br>NG на EDTED                                    |
| Отобр<br>Сортиро<br>D<br>2949181<br>2949183<br>2949182<br>2949184<br>2949185 | ажаемое количен<br>овать: По узелочанию<br>Обнастичка<br>Обнастичка<br>Обнасти<br>Обнастичка<br>Обнасти<br>Обнасти<br>Обнасти<br>Обнастичка<br>Обнасти<br>Обнастичка<br>Обнасти<br>Обнасти<br>Обнасти<br>Обнасти<br>Обна<br>Обнасти<br>Обнасти<br>Обнасти<br>Обна<br>Обна<br>Обна<br>Обна<br>Обна<br>Обна<br>Обна<br>Обна | по дате (воз<br>Дата<br>28.01.2025<br>12.37<br>28.01.2025<br>12.37<br>28.01.2025<br>12.37<br>28.01.2025<br>12.37<br>28.01.2025<br>12.37<br>28.01.2025<br>12.34 | ирастанкое) по,<br>10<br>10<br>10<br>10<br>10<br>10<br>10<br>10<br>10<br>10 | алте (убывания<br>абитуриента<br>42902<br>42902<br>42902<br>42902<br>42902 | о) по ФИО (в<br>ФИО абитур)<br>Тестовый Аб<br>Тестовый Аб<br>Тестовый Аб<br>Тестовый Аб    | еорастание) по GHO (уб<br>иента<br>итурнент Абитурнентович<br>итурнент Абитурнентович<br>итурнент Абитурнентович<br>итурнент Абитурнентович | ыванню)<br>ID<br>инициатора<br>50733<br>50733<br>50733<br>50733<br>50733 | ФИО инициатора<br>Альбицой Андеей<br>Владичирович<br>Альбицой Андеей<br>Владичирович<br>Альбицой Андеей<br>Владичирович<br>Альбицой Андеей<br>Владичирович | Роль<br>ненециятора<br>Адмен<br>Адмен<br>Адмен<br>Адмен | Coofligence<br>TonsJoarnen-50735 va<br>gorosopa 11455 c EDIT<br>TonsJoarnen-50735 va<br>gorosopa 11455 c EDIT<br>TonsJoarnen-50735 va<br>gorosopa 11455 c EDIT<br>TonsJoarnen-50735 va<br>gorosopa 11455 c EDIT<br>TonsJoarnen-50735 va<br>gorosopa 11455 c EDIT | неми состояние<br>D на EDITING<br>ED на EDITING<br>NG на EDITED<br>Некил состояние<br>NG на EDITED<br>Некил состояние<br>NG на EDITED<br>D на EDITING |

Рисунок 59 – «Лог действий»

Ознакомьтесь с информацией (рис. 60).

| Заявл                          | ения Д                                                                    | оговоры                                                | Лог дейс                                  | твий                                           | Все пользовате                                  | Шабл<br>ли докуми                           | оны<br>ентов                           | Выгрузка данных                                  | Ведомости                                         | Очередь<br>ведомостей                                   | Загружаемые<br>документы |
|--------------------------------|---------------------------------------------------------------------------|--------------------------------------------------------|-------------------------------------------|------------------------------------------------|-------------------------------------------------|---------------------------------------------|----------------------------------------|--------------------------------------------------|---------------------------------------------------|---------------------------------------------------------|--------------------------|
| де                             | йствий                                                                    |                                                        |                                           |                                                |                                                 |                                             |                                        |                                                  |                                                   |                                                         |                          |
| иль                            | тры                                                                       |                                                        |                                           |                                                |                                                 |                                             |                                        |                                                  |                                                   |                                                         | ^                        |
| 3238.71<br>0004                | 573                                                                       |                                                        | ID владельца :                            | аявления                                       |                                                 | D инициатора                                |                                        | Роль инициа                                      | гора                                              | Дата начала<br><u>Дата начала</u><br><u>Дата начала</u> |                          |
| ата око<br>IД.ММ               | ачания<br>.ГГГГ:                                                          | •                                                      | Тип события                               |                                                | <b>~</b> 0                                      | обобщенный тип                              |                                        | • Сообщение                                      |                                                   | _                                                       |                          |
|                                |                                                                           |                                                        |                                           |                                                |                                                 |                                             |                                        |                                                  |                                                   |                                                         |                          |
| Отоб                           | ражаемое колич                                                            | ество: 2                                               |                                           |                                                |                                                 |                                             |                                        |                                                  | СБРОСИ                                            | ПЪ ФИЛЬТРЫ ОТ                                           | ФИЛЬТРОВАТЬ              |
| <b>Отоб</b> ј                  | овать: по умолчани                                                        | ество: 2                                               | озрастанию) по                            | дате (убывани                                  | 10) no ΦИΟ (80)                                 | арастанию) по ФИ                            | 10 (убыванию)                          |                                                  | CEPOCH                                            | ать фильтры от                                          | фильтровать              |
| <b>Отоб</b> ј<br>Сортир        | ражаемое колич<br>ювать: по умолчани<br>Тип события                       | ло дате (в<br>Дата                                     | озрастанию) по<br>ID<br>заявления         | дате (убывани<br>ID<br>абитуриента             | ю) по ФИО (во:<br>ФИО абитурие                  | зрастанию) по Ф¥<br>нта                     | 10 (убыванию)<br>ID<br>инициатора      | ФИО инициатора                                   | СБРОСИ<br>Роль<br>инициатора                      | ть фильтры от                                           | ФИЛЬТРОВАТЬ              |
| <b>Отоб</b> ј<br>Сортир<br>105 | ражаемое колич<br>овать: по умолчани<br>Тип события<br>Создание заявления | рество: 2<br>по дате (в<br>Дата<br>20.06.2024<br>07.06 | озрастанию) по<br>ID<br>заявления<br>4373 | дате <b>(убывани</b><br>ID<br>абитуриента<br>3 | ю) по ФИО (во:<br>ФИО абитурие<br>Тестовый Обын | зрастанию) по ФИ<br>ита<br>еныйАбитуриентРФ | 10 (убыванию)<br>ID<br>инициатора<br>3 | ФИО инициатора<br>Тестовий<br>ОбычнийАбитуриентР | СБРОСИ<br>Роль<br>инициатора<br>Пользователь<br>Ф | тъ фильтры от<br>Сообщение<br>Пользователь 3 создал н   | ФИЛЬТРОВАТЬ              |

Рисунок 60 – Отображаемая информация после выполнения фильтров

Нажмите на лог для получения детальной информации.

| Заявления                                                  | Договоры                                                   | Лог действий          | Все пользователи          | Шаблоны<br>документов | Выгрузка данных      | Ведомости | Очередь<br>ведомостей | Загружаемые<br>документы |
|------------------------------------------------------------|------------------------------------------------------------|-----------------------|---------------------------|-----------------------|----------------------|-----------|-----------------------|--------------------------|
|                                                            |                                                            |                       |                           |                       |                      |           |                       |                          |
| Действие                                                   |                                                            |                       |                           |                       |                      |           |                       |                          |
| D: 2949181<br>Тип события: Обнов<br>Дата: 28.01.2025 12    | пение договора заявле<br>:37                               | ния                   |                           |                       |                      |           |                       |                          |
| ) заявления: 61193<br>ообщение: Пользо<br>етали: Реквизиты | ватель '50733' измении<br>Договора :                       | состояние договора '1 | 1465' с EDITED на EDITING |                       |                      |           |                       |                          |
| Номер: 24<br>Дата дого<br>Плательци                        | -42902-41-8-8696<br>зора: 2024-11-25<br>к: Плательщик по д | рговору (заказчик)    | и абитуриент одно и       | то же лицо            |                      |           |                       |                          |
| Направлен<br>Статус: Н                                     | ие: Семестроваи<br>ие: Семестровая<br>а редактировании     | программа подготовк   | и к поступлению в ву      | 3' (97e03244-cfd1     | -11ee-9026-0050560f3 | 55a)      |                       |                          |
| ию аритуриента:<br>рио инициатора:                         | естовыи                                                    |                       |                           |                       |                      |           |                       |                          |

Рисунок 61 – Лог действия

## 7. Раздел «Все пользователи»

На вкладке «Все пользователи» можно сбросить пароль от аккаунта, изменить права/роль пользователя, перейти в личный кабинет пользователя, сбросить неудачные попытки входа.

Нажмите на кнопку «Все пользователи» (рис. 62).

| Санкт:Петербурга<br>политернический<br>Петра Великско | ТЕХ<br>рока<br>университет    |              |                  | _                     |                     |               | ХОД ПРИЁМА            | ×                        |
|-------------------------------------------------------|-------------------------------|--------------|------------------|-----------------------|---------------------|---------------|-----------------------|--------------------------|
| Заявления                                             | Договоры                      | Лог действий | Все пользователи | Шаблоны<br>документов | Выгрузка данных     | Ведомости     | Очередь<br>ведомостей | Загружаемые<br>документы |
| Все пользовате                                        | ели                           |              |                  | 1                     |                     |               | доб                   | АВИТЬ ПОЛЬЗОВАТЕЛЯ       |
| Фильтры                                               |                               |              |                  |                       |                     |               |                       | ~                        |
| Тестовый Обыч                                         | чныйАбитуриентР               | Φ            | Дейс             | твия:                 |                     |               |                       |                          |
| ID пользователя: 2                                    | 24-3                          |              | Зай              | ти в личный кабине    | г пользователя      |               |                       |                          |
| Почта: plainabiteau                                   | crf@tune-ti.ru                |              | Om               | равить запрос на сб   | рос пароля Сбросить | попытки входа |                       |                          |
| Дата рождения: 20                                     | 11 03 2024 16 18              |              | Ред              | актировать За         | блокировать Удалить | пользователя  |                       |                          |
| Статус аккаунта: А                                    | ктивный                       |              |                  |                       |                     |               |                       |                          |
| Тестовый Абит                                         | уриент                        |              | Дейс             | твия:                 |                     |               |                       |                          |
| ID пользователя: 2                                    | 24-662                        |              | Зай              | ти в личный кабине    | г пользователя      |               |                       |                          |
| Почта: anyabrain@                                     | 0gmaiLcom                     |              | Om               | павить запрос на сб   | 000 02000           | польтки вхола |                       |                          |
| Дата рождения: 19                                     | 998-01-13                     |              |                  |                       |                     |               |                       |                          |
| Дата регистрации:<br>Статус аккаунта: А               | : 01.04.2024 14:16<br>ктивный |              | Ред              | актировать за         | алокировать удалить | пользователя  |                       |                          |
| Тестовый тест                                         |                               |              | Дейс             | твия:                 |                     |               |                       |                          |
| ID пользователя: 2                                    | 24-5916                       |              | Зай              | ти в личный кабине    | гользователя        |               |                       |                          |
| Почта: amalsk0906                                     | 6@yandex.ru                   |              |                  |                       |                     |               |                       |                          |
| Дата рождения: 20                                     | 000-01-01                     |              | om               | равить запрос на съ   | ростыроля Серосить  | попытки входа |                       |                          |
| Дата регистрации:<br>Статус аккаунта: Ал              | : 14.06.2024 09:22<br>ктивный |              | Ред              | актировать За         | Блокировать Удалить | пользователя  |                       |                          |
| Тестовый Поль                                         | зователь                      |              | Дейс             | твия:                 |                     |               |                       |                          |
| ID пользователя: 2                                    | 24-35778                      |              | Зай              | ти в личный кабине    | г пользователя      |               |                       |                          |

Рисунок 62 – Раздел «Все пользователи»

Разверните «Фильтры» и выберите один из атрибутов для поиска (рис.

63).

| Санкт-Петербургок<br>Санкт-Петербургок<br>Потра Великого                                                                                                 | <b>ЕХ</b><br>ий<br>ниверситет                                                   |              |                              |                                                                     |                                                         |                                   | ХОД ПРИЁМА            | ¥                        |
|----------------------------------------------------------------------------------------------------|---------------------------------------------------------------------------------|--------------|------------------------------|---------------------------------------------------------------------|---------------------------------------------------------|-----------------------------------|-----------------------|--------------------------|
| Заявления                                                                                                    | Договоры                                                                        | Лог действий | Все пользователи             | Шаблоны<br>документов                                               | Выгрузка данных                                         | Ведомости                         | Очередь<br>ведомостей | Загружаемые<br>документы |
| Все пользовател<br>Фильтры                                                                                                    | пи                                                                              |              |                              |                                                                     |                                                         |                                   | добА                  | ВИТЬ ПОЛЬЗОВАТЕЛЯ        |
| Тестовый Обычы<br>Ю пользователя: 24<br>Почта: plainabitescri<br>Дата рождения: 20С<br>Дата регистрации: 1<br>Статус аккаунта: Акт                       | ныйАбитуриентР⊄<br>-3<br>f@tune-ti.ru<br>00-01-01<br>(1.03.2024 16:18<br>гивный |              | Дейст<br>Зайт<br>Отр<br>Река | вия:<br>и в личный кабинет<br>авить запрос на сбр<br>ктировать Заб  | пользователя<br>ос пароля Сбросит<br>локировать Удалит  | ь польпки ехода<br>ь пользователя |                       |                          |
| Тестовый Абитуу<br>ID пользователя: 24<br>Почта: anyabrain@@<br>Дата рождения: 199<br>Дата рокидения: 199<br>Дата регистрации: 0<br>Статус аккаунта: Акт | риент<br>-662<br>imail.com<br>98-01-13<br>)1.04.2024 14:16<br>ихвный            |              | Дейст<br>Зайт<br>Отр         | вия:<br>и в личевый кабинет<br>авить запрос на сбр<br>ктировать Заб | пальзователя<br>ос параля Сбросит<br>покировать Удалитт | ь полытки входа<br>ь пользователя |                       |                          |
| Тестовый тест<br>ID пользователя: 24<br>Почта: amalsk0906@<br>Дата рождения: 200<br>Дата регистрация: 1<br>Статус аккаунта: Акт                          | -5916<br>@yandex.ru<br>00-01-01<br>14.06.2024 09-22<br>гивный                   |              | Дейст<br>Зайт<br>Отр<br>Реда | вия:<br>и в личный кабинет<br>авить запрос на сбр<br>ктировать Заб  | пользователи<br>ос пароля Сбросит<br>локировать Удалит  | ь польлки входа<br>ь пользователя |                       |                          |
| Тестовый Пользи<br>ID пользователя: 24                                                                                                    | <b>ователь</b><br>-35778                                                        |              | Дейст<br>Зайт                | ВИЯ:<br>и в личный кабинет                                          | пользователя                                            |                                   |                       |                          |

Рисунок 63 – Фильтры

Нажмите «Отфильтровать» (рис. 64).

| Заявления             | Договоры        | Лог действий        | Все пользователи | Шаблоны<br>документов | Выгрузка данных       | Ведомости    | Очередь<br>ведомостей | Загружаемые<br>документы |
|-----------------------|-----------------|---------------------|------------------|-----------------------|-----------------------|--------------|-----------------------|--------------------------|
| Все пользовател       | и               |                     |                  |                       |                       |              | доби                  | АВИТЬ ПОЛЬЗОВАТЕЛЯ       |
| Фильтры               |                 |                     |                  |                       |                       |              |                       | ^                        |
| ID пользователя       |                 | Фанилия<br>тестовый | Имя              |                       | Отчество              |              | Email                 |                          |
| Статус                | ~               | Роль                | ~                |                       |                       |              | 57                    |                          |
| Пользователей:        | 5               |                     |                  |                       |                       | СБРОСИТ      | гь фильтры            | отфильтровать            |
| Тестовый Обычн        | ныйАбитуриен    | тРФ                 | Дей              | ствия:                |                       |              |                       |                          |
| ID пользователя: 24   | 3               |                     | 3a               | йти в личный кабинет  | пользователя          |              |                       |                          |
| Почта: plainabiteacrf | @tune-ti.ru     |                     | ro               | править запрос на сбј | рос пароля Сбросить п | опытки входа |                       |                          |
| Дата регистрации: 1   | 1.03.2024 16:18 |                     | Pe               | дактировать Заб       | локировать Удалить по | ользователя  |                       |                          |
| Статус аккаунта: Акти | ивный           |                     |                  |                       |                       |              |                       |                          |

Рисунок 64 – Вкладка «Все пользователи»

Нажмите «Зайти в личный кабинет пользователя», для редактирования заполненной абитуриентом в личном кабинете анкеты (рис. 65).

| политехнический Петра Великого | тех<br>окия<br>3 университет |                     |                  |                       |                       | I            | ход приёма            | v                        |
|--------------------------------|------------------------------|---------------------|------------------|-----------------------|-----------------------|--------------|-----------------------|--------------------------|
| Заявления                      | Договоры                     | Лог действий        | Все пользователи | Шаблоны<br>документов | Выгрузка данных       | Ведомости    | Очередь<br>ведомостей | Загружаемые<br>документы |
|                                |                              |                     |                  |                       |                       |              |                       |                          |
| Зсе пользовате                 | ели                          |                     |                  |                       |                       |              | доб                   | АВИТЬ ПОЛЬЗОВАТЕЛЯ       |
| Фильтры                        |                              |                     |                  |                       |                       |              |                       | ^                        |
| ID пользователя                |                              | Фамилия<br>Тестовый | Имя              |                       | Отчество              |              | Email                 |                          |
| Статус                         | ~                            | Роль                | ~                |                       |                       |              |                       |                          |
| Пользователей                  | й: 5                         |                     |                  |                       |                       | СБРОСИТ      | ъ ФИЛЬТРЫ             | отфильтровать            |
| Тестовый Обы                   | чныйАбитуриент               | РФ                  | Дейс             | гвия:                 |                       |              |                       |                          |
| ID пользователя: 2             | 24-3                         |                     | Зай              | ги в личный кабинет   | пользователя          |              |                       |                          |
| Почта: plainabitea             | crf@tune-ti.ru               |                     |                  |                       |                       |              |                       |                          |
| Дата рождения: 20              | 000-01-01                    |                     | Om               | равить запрос на сър  | ос пароля             | юпытки входа |                       |                          |
| Дата регистрации:              | : 11.03.2024 16:18           |                     | Ред              | актировать Заб        | ілокировать Удалить і | пользователя |                       |                          |
| Статус аккаунта: А             | ктивный                      |                     |                  |                       |                       |              |                       |                          |
| Тестовый Абит                  | уриент                       |                     | Дейс             | гвия:                 |                       |              |                       |                          |
| ID пользователя: 2             | 24-662                       |                     | Зай              | ги в личный кабинет   | пользователя          |              |                       |                          |
| Почта: anyabrain@              | pgmaiLcom                    |                     | 0                | ה המשרב אומינים       | C600000               |              |                       |                          |
| Дата рождения: 1               | 998-01-13                    |                     | - Om             | равить запрос на сер  | Съросить г            | юпытки входа |                       |                          |
| Дата регистрации               | :01.04.2024 14:16            |                     | Ред              | актировать Заб        | ілокировать Удалить І | пользователя |                       |                          |
| Статус аккаунта: А             | ктивный                      |                     |                  |                       |                       |              |                       |                          |

Рисунок 65 – Кнопка «Зайти в личный кабинет»

Нажмите «Отправить запрос на сброс пароля», для сброса пароля пользователя (рис. 66). Сброс пароля придет на почту, указанную абитуриентом при регистрации.

| Восстановление доступа на сайт СПБПУ / Restoring access to the website of SPbPU<br>CPU enrollee@potexturu a Ceropera 14:11 |
|----------------------------------------------------------------------------------------------------|
| Уважаемый абитурнент!                                                                                                    |
| Для Вашего акжаунта была запрошена процедура восстановления доступа.                                                       |
| Для изменения парола, пояжлуйста, перейдите по ссылке                                                                      |
| изменить пароль                                                                                                    |
| Если Вы не запращивали сброс пароля - просто удалите это письмо. Ваш<br>преяжний пароль действует.                         |
| C yasasment,<br>IIpenetar success CHGTY<br>www.aplotin.m                                                                   |
| Dear applicant!                                                                                                    |
| An access restoration procedure has been requested for your account.                                                       |
| To reset password, please, follow the link                                                                                 |
| RESET PAS SWORD                                                                                                    |
| If you did not ask for password resetting, just delete this letter. Your old password is valid.                            |
| Best regards,<br>SP&U Administon office<br>englishis appleturus                                                            |

#### Рисунок 66 – Запрос на сброс пароля

Нажмите «Сбросить попытки входа», для сброса лимита неудачных попыток входа (рис. 67).

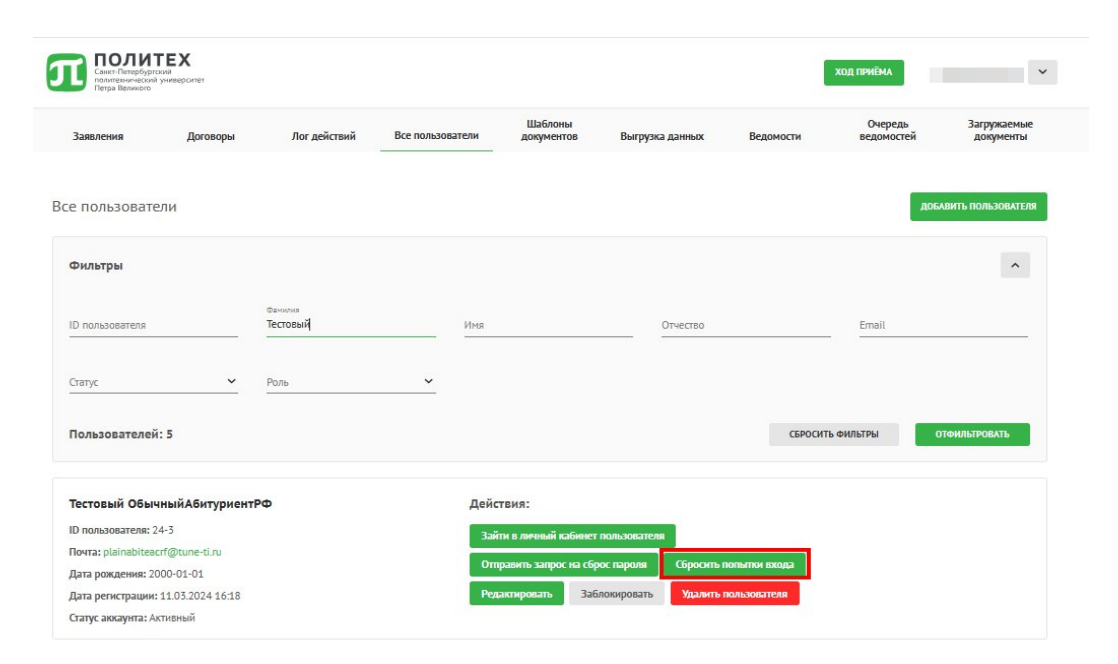

Рисунок 67 – Кнопка «Сбросить попытки входа»

Нажмите «Заблокировать», для блокировки пользователя в системе(рис. 68).

| Петра великого     |                  |                     |                  | Шаблоны               |                    |               | Очередь     | Загружаемые       |
|--------------------|------------------|---------------------|------------------|-----------------------|--------------------|---------------|-------------|-------------------|
| Заявления          | Договоры         | Лог действий        | Все пользователи | документов            | Выгрузка данных    | Ведомости     | ведомостей  | документы         |
| е пользовате       | ъли              |                     |                  |                       |                    |               | доб         | АВИТЬ ПОЛЬЗОВАТЕЛ |
| Фильтры            |                  |                     |                  |                       |                    |               |             | ^                 |
| D пользователя     |                  | Фанисия<br>Тестовый | Имя              |                       | Отчество           |               | Email       |                   |
| Статус             | ~                | Роль                | ~                |                       |                    |               |             |                   |
| Пользователей      | : 5              |                     |                  |                       |                    | СБРОСИТ       | ъ ФИЛЬТРЫ С | тфильтровать      |
| Тестовый Обыч      | ныйАбитуриент    | РФ                  | Дей              | ствия:                |                    |               |             |                   |
| D пользователя: 2  | 4-3              |                     | За               | йти в личный кабинет  | пользователя       |               |             |                   |
| Почта: plainabitea | crf@tune-ti.ru   |                     | OT               | править запрос на сбе | ос пароля Сбросить | попытки входа |             |                   |
| Дата рождения: 20  | 000-01-01        |                     |                  |                       |                    |               |             |                   |
| Дата регистрации:  | 11.05.2024 16:18 |                     | Pe               | дактировать Зас       | покировать Удалить | пользователя  |             |                   |

Рисунок 68 – Кнопка «Заблокировать»

Нажмите «Редактировать», для смены роли пользователя в системе (рис.

69).

| Все пользователи                                                                                                    |                        |                                                                                                    |               |                    | добавить пользователя |
|----------------------------------------------------------------------------------------------------|------------------------|----------------------------------------------------------------------------------------------------|---------------|--------------------|-----------------------|
| Фильтры                                                                                                    |                        |                                                                                                    |               |                    | ^                     |
| ID пользователя                                                                                                    | Фамирия<br>Тестовый    | Иня                                                                                                    | Отчество      | Email              |                       |
| Cranyc                                                                                                    | м Роль                 | <u>~</u>                                                                                                 |               |                    |                       |
| Пользователей: 5                                                                                                    |                        |                                                                                                    |               | сбросить фильтры   | ОТФИЛЬТРОВАТЬ         |
| Тестовый Обычный Абит<br>Ю польоватия: 24-3<br>Почта: planableact@tunestin<br>Дата ракяема; 110.30243<br>Статус аккарита: Активный | уриентРФ<br>и<br>16.18 | Редактировать пользователя<br>Риза"<br>Пользовятель v<br>Литичина!"<br>plandoteacr@stane-tl.ru<br>Сохонн | х рейть польн | ти в хода<br>2970Л |                       |

Рисунок 69 – Окно «Редактировать пользователя»

# 8. Раздел «Шаблоны документов»

В разделе «Шаблоны документов» (рис. 70) доступен функционал по обновлению шаблонов документов, доступных абитуриентам в личный кабинетах.

| Завления         Дотовра         Лог дойстий         Все пользовати         Вирура даннох         Вединссти         Заррасние           Валение документов         Заляение баказаврият         Заляение баказаврият         Заляение санистратура         Заляение напистратура         Заляение         Заляение санистратура         Заляение напистратура         Заляение         Заляение напистратура         Заляение напистратура         Заляение         Заляение напистратура         Заляение напистратура         Заляение напистратура         Заляение         Заляение напистратура         Заляение напистратура         Заляение         Заляение         Заляение         Заляение напистратура         Заляение         Заляение напистратура         Заляение         Заляение напистратура         Заляение         Заляение         Заляение на подготовительный факультет         Заляение         Заляение                                                                                                    | Санкт-Потербур<br>Политехнически<br>Петра Великого | ТЕХ<br>гозні<br>й университет |                               |                  |                       |                 |           | ХОД ПРИЁМА            | Ŷ                        |
|----------------------------------------------------------------------------------------------------|----------------------------------------------------|-------------------------------|-------------------------------|------------------|-----------------------|-----------------|-----------|-----------------------|--------------------------|
| Веление бакалаврият  Алтяяль докиль Заявление бакалаврият  Алтяяль  Солиль Заявление бакалаврият  Алтяяль  Солиль Заявление вапистратура Солиль Заявление вапистратура Солиль Заявление ва подотовительный фанультет Слилтяль Солиль Бланк напредварительной экспертисы Согласие на обработку персивальных данных Согласие на обработку персивальных данных Солосор РФ (Бакалаврият и напистратура) филлицо Солосор РФ (Бакалаврият и напистратура) филлицо Солосор РФ (Бакалаврият и напистратура) колицо Солосор РФ (Бакалаврият и напистратура) колицо Солосор РФ (Бакалаврият и напистратура) Солосор РФ (Бакалаврият и напистратура) Солосор РФ (Бакал | Заявления                                          | Договоры                      | Лог действий                  | Все пользователи | Шаблоны<br>документов | Выгрузка данных | Ведомости | Очередь<br>ведомостей | Загружаемые<br>документы |
| Завляение бакалаврият       Зитучилі       Скилії         Завляение капистратура       Зитучилі       Скилії         Завляение капистратура       Зитучилі       Скилії         Завляение каписратура       Зитучилі       Скилії         Завляение капирантура       Зитучилі       Скилії         Завляение капирантура       Зитучилі       Скилії         Завляение капирантура       Зитучилі       Скилії         Завляение капиралтура       Зитучилі       Скилії         Завляение ка подготовительный фикультет       Зитучилі       Скилії         Бланк паравления на предварительную экспертичу       Зитучилі       Скилії         Согласие на обработку персивльных данных       Зитучилі       Скилії         Завление о самоцентификации       Зитучилі       Скилії         Договор РФ (бакалаврият и напистратура) физицо       Зитучилі       Скилії         Договор РФ (бакалаврият и напистратура) физицо       Зитучилі       Скилії         Договор РФ (бакалаврият и напистратура) физицо       Зитучилі       Скилії         Договор РФ (сапирантура) рорлицо       Зитучилі       Скилії         Договор РФ (сапирантура) рорлицо       Зитучилі       Скилії         Договор РФ (сапирантура) рорлицо       Зитучилі       Скилії                                                                                                    | Все шаблоны                                        | документов                    |                               |                  |                       |                 |           |                       |                          |
| Завление каписратура       Зитязић       Скилћ         Завление аспирантура       Зитязић       Скилћ         Завление аспирантура       Зитязић       Скилћ         Завление и подготовительный факультет       Зитязић       Скилћ         Бланк направления на предварительную экспертизу       Зитязић       Скилћ         Бланк парадарительный факультет       Зитязић       Скилћ         Бланк парадарительную экспертизу       Зитязић       Скилћ         Согласие на обработку персональных данных       Зитязић       Скилћ         Завление о самоидентификации       Зитязић       Скилћ         Договор РФ (Бакалавриат и магистратура) филицо       Зитязић       Скилћ         Договор РФ (Бакалавриат и магистратура) крлицо       Зитязић       Скилћ         Договор РФ (Аспирантура) филицо       Зитязић       Скилћ         Договор РФ (Аспирантура) филицо       Зитязић       Скилћ         Договор РФ (Аспирантура) филицо       Зитязић       Скилћ         Договор РФ (Аспирантура) филицо       Зитязић       Скилћ         Договор РФ (Аспирантура) филицо       Зитязић       Скилћ         Договор РФ (Аспирантура) крлицо       Зитязић       Скилћ                                                                                                    | Заявление бакал                                    | авриат                        |                               |                  |                       |                 |           | загрузить             | СКАЧАТЬ                  |
| Заявление вспирантура       3.4792ИТЬ       СКИЛЬ         Заявление ИСПО       3.4792ИТЬ       СКИЛЬ         Заявление и подготовительный факультет       3.4792ИТЬ       СКИЛЬ         Блакк каправления на подготовительный факультет       3.4792ИТЬ       СКИЛЬ         Блакк каправления на подготовительный факультет       3.4792ИТЬ       СКИЛЬ         Блакк каправления на подготовительный факультет       3.4792ИТЬ       СКИЛЬ         Блакк каправления на подераврительную экспертизу       3.4792ИТЬ       СКИЛЬ         Блакк передварительной экспертизы       3.4792ИТЬ       СКИЛЬ         Согласие на обработку персональных данных       3.4792ИТЬ       СКИЛЬ         Договор РФ (Бакалаврият и магистратура) физлицо       3.4792ИТЬ       СКИЛЬ         Договор РФ (Аспирантура) физлицо       3.4792ИТЬ       СКИЛЬ         Договор РФ (Аспирантура) физлицо       3.4792ИТЬ       СКИЛЬ         Договор РФ (Аспирантура) физлицо       3.4792ИТЬ       СКИЛЬ         Договор РФ (Аспирантура) физлицо       3.4792ИТЬ       СКИЛЬ         Договор РФ (Аспирантура) физлицо       3.4792ИТЬ       СКИЛЬ         Договор РФ (Аспирантура) физлицо       3.4792ИТЬ       СКИЛЬ         Договор РФ (Аспирантура) физлицо       3.4792ИТЬ       СКИЛЬ                                                                                                    | Заявление магио                                    | тратура                       |                               |                  |                       |                 |           | загрузить             | СКАЧАТЬ                  |
| Заявление ИСПО       Зитрузить       Скимать         Заявление на подготовительный факультет       Зитрузить       Скимать         Бланк направления на предварительную экспертизу       Зитрузить       Скимать         Бланк предварительной экспертизы       Зитрузить       Скимать         Бланк предварительной экспертизы       Зитрузить       Скимать         Согласие на обработку персональных данных       Зитрузить       Скимать         Заявление о самоидентификации       Зитрузить       Скимать         Договор РФ (Бакалаврнат и магистратура) физлицо       Зитрузить       Скимать         Договор РФ (Бакалаврнат и магистратура) физлицо       Зитрузить       Скимать         Договор РФ (Аспирантура) физлицо       Зитрузить       Скимать         Договор РФ (Аспирантура) физлицо       Зитрузить       Скимать         Договор РФ (Аспирантура) физлицо       Зитрузить       Скимать         Договор РФ (Аспирантура) физлицо       Зитрузить       Скимать         Договор РФ (Аспирантура) физлицо       Зитрузить       Скимать         Договор РФ (Аспирантура) физлицо       Зитрузить       Скимать         Договор РФ (Аспирантура) физлицо       Зитрузить       Скимать         Договор РФ (Аспирантура) физлицо       Зитрузить       Скимать         Договор РФ (Аспиран                                                                                                    | Заявление аспир                                    | антура                        |                               |                  |                       |                 |           | ЗАГРУЗИТЬ             | СКАЧАТЬ                  |
| Заявление на подготовительный факультет       Зитрузить       Склицть         Бланк направления на предварительную экспертизу       Зитрузить       Склицть         Бланк предварительной экспертизы       Зитрузить       Склицть         Согласие на обработку персональных данных       Зитрузить       Склицть         Заваление о самоидентификации       Зитрузить       Склицть         Договор РФ (бакалавриат и магистратура) физлицо       Зитрузить       Склицть         Договор РФ (Аспирантура) физлицо       Зитрузить       Склицть         Договор РФ (Аспирантура) юрлицо       Зитрузить       Склицть         Договор РФ (Аспирантура) юрлицо       Зитрузить       Склицть         Договор РФ (Аспирантура) юрлицо       Зитрузить       Склицть         Договор РФ (Аспирантура) юрлицо       Зитрузить       Склицть         Договор РФ (Аспирантура) юрлицо       Зитрузить       Склицть         Договор РФ (Аспирантура) юрлицо       Зитрузить       Склицть         Договор РФ (Аспирантура) юрлицо       Зитрузить       Склицть                                                                                                    | Заявление ИСПС                                     | )                             |                               |                  |                       |                 |           | загрузить             | скачать                  |
| Бланк направления на предварительную экспертизу       эмтрузить       скичать         Бланк предварительной экспертизы       эмтрузить       скичать         Согласие на обработку персональных данных       эмтрузить       скичать         Заявление о самоидентификации       змтрузить       скичать         Договор РФ (Бакалавриат и магистратура) физлицо       змтрузить       скичать         Договор РФ (Аспирантура) физлицо       змтрузить       скичать         Договор РФ (Аспирантура) юрлицо       змтрузить       скичать         Договор РФ (Аспирантура) юрлицо       змтрузить       скичать         Договор РФ (Аспирантура) юрлицо       змтрузить       скичать         Договор РФ (Аспирантура) юрлицо       змтрузить       скичать         Договор РФ (Аспирантура) юрлицо       змтрузить       скичать         Договор РФ (Аспирантура) юрлицо       змтрузить       скичать         Договор РФ (Аспирантура) юрлицо       змтрузить       скичать         Договор РФ (Аспирантура) юрлицо       змтрузить       скичать                                                                                                    | Заявление на по                                    | дготовительный факу           | ультет                        |                  |                       |                 |           | ЗАГРУЗИТЬ             | СКАЧАТЬ                  |
| Бланк предварительной экспертизы       зитузить       скичкъ         Согласие на обработку персональных данных       зитузить       скичкъ         Заваление о самоидентификации       зитузить       скичкъ         Договор РФ (Бакалавриат и магистратура) физлицо       зитузить       скичкъ         Договор РФ (Бакалавриат и магистратура) физлицо       зитузить       скичкъ         Договор РФ (Бакалавриат и магистратура) физлицо       зитузить       скичкъ         Договор РФ (Бакалавриат и магистратура) физлицо       зитузить       скичкъ         Договор РФ (Аспирантура) физлицо       зитузить       скичкъ         Договор РФ (Аспирантура) юрлицо       зитузить       скичкъ         Договор РФ (Аспирантура) юрлицо       зитузить       скичкъ                                                                                                    | Бланк направлен                                    | ния на предварителью          | ную экспе <mark>р</mark> тизу |                  |                       |                 |           | ЗАГРУЗИТЬ             | СКАЧАТЬ                  |
| Согласие на обработку персональных данных       зитрузить       скличть         Заявление о самоидентификации       зитрузить       скличть         Договор РФ (Бакалавриат и магистратура) физлицо       зитрузить       скличть         Договор РФ (Бакалавриат и магистратура) юрлицо       зитрузить       скличть         Договор РФ (Бакалавриат и магистратура) юрлицо       зитрузить       скличть         Договор РФ (Бакалавриат и магистратура) юрлицо       зитрузить       скличть         Договор РФ (Аспирантура) физлицо       зитрузить       скличть         Договор РФ (Аспирантура) юрлицо       скличть       скличть         Договор РФ (Аспирантура) юрлицо       скличть       скличть                                                                                                    | Бланк предварит                                    | ельной экспертизы             |                               |                  |                       |                 |           | ЗАГРУЗИТЬ             | СКАЧАТЬ                  |
| Заявление о самоидентификации       Зитрузить       СКАЧАТь         Договор РФ (Бакалавриат и магистратура) физлицо       Зитрузить       СКАЧАТь         Договор РФ (Бакалавриат и магистратура) юрлицо       Зитрузить       СКАЧАТь         Договор РФ (Бакалавриат и магистратура) юрлицо       Зитрузить       СКАЧАТь         Договор РФ (Аспирантура) физлицо       Зитрузить       СКАЧАТь         Договор РФ (Аспирантура) юрлицо       Зитрузить       СКАЧАТь         Договор РФ (Аспирантура) юрлицо       СКАЧАТь       СКАЧАТь                                                                                                    | Согласие на обра                                   | аботку персональных           | сданных                       |                  |                       |                 |           | ЗАГРУЗИТЬ             | СКАЧАТЬ                  |
| Договор РФ (Бакалавриат и магистратура) физлицо       зитячить       скичать         Договор РФ (Бакалавриат и магистратура) юрлицо       зитячить       скичать         Договор РФ (Аспирантура) физлицо       зитячить       скичать         Договор РФ (Аспирантура) юрлицо       зитячить       скичать         Договор РФ (Аспирантура) юрлицо       скичать       скичать                                                                                                    | Заявление о сам                                    | оидентификации                |                               |                  |                       |                 |           | ЗАГРУЗИТЬ             | СКАЧАТЬ                  |
| Аоговор РФ (Бакалавриат и магистратура) юрлицо Зылрузить ССАЧАТь<br>Аоговор РФ (Аспирантура) физлицо ССАЧАТь<br>Аоговор РФ (Аспирантура) юрлицо ССАЧАТь                                                                                                    | Договор РФ (Бак                                    | алавриат и магистра           | тура) физлицо                 |                  |                       |                 |           | загрузить             | СКАЧАТЬ                  |
| Договор РФ (Аспирантура) физлицо СКАЧАТЬ СКАЧАТЬ<br>Договор РФ (Аспирантура) юрлицо СКАЧАТЬ СКАЧАТЬ                                                                                                    | Договор РФ (Бак                                    | алавриат и магистра           | тура) юрлицо                  |                  |                       |                 |           | загрузить             | акачать                  |
| Договор РФ (Аспирантура) юрлицо СКАЧАТЬ СКАЧАТЬ                                                                                                    | Договор РФ (Асп                                    | ирантура) физлицо             |                               |                  |                       |                 |           | ЗАГРУЗИТЬ             | СКАЧАТЬ                  |
|                                                                                                    | Договор РФ (Асп                                    | ирантура) юрлицо              |                               |                  |                       |                 |           | загрузить             | СКАЧАТЬ                  |

Рисунок 70 - Вкладка «Шаблоны документов»

Нажмите «Загрузить» для обновления шаблона документа (рис. 71).

| Сажкт-Петербургс<br>политерияноский<br>Петра Великого | UR<br>SynasepCutter |                |                  |                       |                 |           | ХОД ПРИЁМА            | Лукьянчук Никита 💙       |
|-------------------------------------------------------|---------------------|----------------|------------------|-----------------------|-----------------|-----------|-----------------------|--------------------------|
| Заявления                                             | Договоры            | Лог действий   | Все пользователи | Шаблоны<br>документов | Выгрузка данных | Ведомости | Очередь<br>ведомостей | Загружаемые<br>документы |
| Все шаблоны д                                         | окументов           |                |                  |                       |                 |           |                       |                          |
| Заявление бакала                                      | вриат               |                |                  |                       |                 |           | загрузить             | скачать                  |
| Заявление магистр                                     | ратура              |                |                  |                       |                 |           | ЗАГРУЗИТЬ             | окачать                  |
| Заявление аспира                                      | нтура               |                |                  |                       |                 |           | ЗАГРУЗИТЬ             | скачать                  |
| Заявление ИСПО                                        |                     |                |                  |                       |                 |           | загрузить             | СКАЧАТЬ                  |
| Заявление на под                                      | готовительный факу  | льтет          |                  |                       |                 |           | загрузить             | СКАЧАТЬ                  |
| Бланк направлени                                      | я на предварительн  | ную экспертизу |                  |                       |                 |           | ЗАГРУЗИТЬ             | скачать                  |
| Бланк предварите.                                     | льной экспертизы    |                |                  |                       |                 |           | ЗАГРУЗИТЬ             | СКАЧАТЬ                  |
| Согласие на обраб                                     | отку персональных   | данных         |                  |                       |                 |           | загрузить             | СКАЧАТЬ                  |
| Заявление о само                                      | идентификации       |                |                  |                       |                 |           | ЗАГРУЗИТЬ             | скачать                  |
| Договор РФ (Бака                                      | павриат и магистрат | гура) физлицо  |                  |                       |                 |           | ЗАГРУЗИТЬ             | СКАЧАТЬ                  |
| Договор РФ (Бака)                                     | павриат и магистрат | гура) юрлицо   |                  |                       |                 |           | ЗАГРУЗИТЬ             | СКАЧАТЬ                  |
| Договор РФ (Аспи                                      | рантура) физлицо    |                |                  |                       |                 |           | загрузить             | скачать                  |
| Договор РФ (Аспи                                      | рантура) юрлицо     |                |                  |                       |                 |           | ЗАГРУЗИТЬ             | скачать                  |
|                                                       |                     |                |                  |                       |                 |           |                       |                          |

Рисунок 71 - Кнопка «Загрузить»

#### Нажмите «Скачать» для скачивания шаблона документа.

| Заявления         | Договоры           | Лог действий          | Все пользователи | Шаблоны<br>документов | Выгрузка данных | Ведомости | Очередь<br>ведомостей | Загружаемые<br>документы |  |
|-------------------|--------------------|-----------------------|------------------|-----------------------|-----------------|-----------|-----------------------|--------------------------|--|
| Все шаблоны до    | жументов           |                       |                  |                       |                 |           |                       |                          |  |
| Заявление бакалав | риат               |                       |                  |                       |                 |           | загрузить             | СКАЧАТЬ                  |  |
| Заявление магистр | атура              |                       |                  |                       |                 |           | загрузить             | СКАЧАТЪ                  |  |
| Заявление аспиран | тура               |                       |                  |                       |                 |           | ЗАГРУЗИТЬ             | скачать                  |  |
| Заявление ИСПО    |                    |                       |                  |                       |                 |           | ЗАГРУЗИТЬ             | скачать                  |  |
| Заявление на подг | отовительный факу  | льтет                 |                  |                       |                 |           | загрузить             | СКАЧАТЪ                  |  |
| Бланк направления | і на предварительн | ую экспертизу         |                  |                       |                 |           | загрузить             | СКАЧАТЪ                  |  |
| Бланк предварител | ьной экспертизы    |                       |                  |                       |                 |           | загрузить             | СКАЧАТЬ                  |  |
| Согласие на обраб | отку персональных  | данных                |                  |                       |                 |           | загрузить             | СКАЧАТЬ                  |  |
| Заявление о самои | дентификации       |                       |                  |                       |                 |           | загрузить             | СКАЧАТЬ                  |  |
| Договор РФ (Бакал | авриат и магистрат | гура) физлицо         |                  |                       |                 |           | загрузить             | СКАЧАТЪ                  |  |
| Договор РФ (Бакал | авриат и магистрат | гура) юрлицо          |                  |                       |                 |           | загрузить             | скачать                  |  |
| Договор РФ (Аспир | антура) физлицо    |                       |                  |                       |                 |           | загрузить             | СКАЧАТЬ                  |  |
| Договор РФ (Аспир | антура) юрлицо     |                       |                  |                       |                 |           | загрузить             | скачать                  |  |
| Договор РФ (ИСПО  | ) физлицо          |                       |                  |                       |                 |           | загрузить             | скачать                  |  |
| Договор РФ (ИСПО  | ) юрлицо           |                       |                  |                       |                 |           | загрузить             | скачать                  |  |
| Договор ИНО (Бака | алавриат и магистр | атура) индивидуальн   | ый русскоязычный |                       |                 |           | загрузить             | скачать                  |  |
| Договор ИНО (Бака | алавриат и магистр | атура) партнер русски | оязычный         |                       |                 |           | загрузить             | скачать                  |  |
| Договор ИНО (Бака | алавриат и магистр | атура) индивидуальн   | ый двуязычный    |                       |                 |           | загрузить             | скачать                  |  |

#### Рисунок 72 - «Шаблоны документов»

Доступные шаблоны документов:

- Заявление бакалавриат;
- Заявление магистратура;
- Заявление аспирантура;
- Заявление ИСПО;
- Заявление на подготовительный факультет;
- Бланк направления на предварительную экспертизу;
- Бланк предварительной экспертизы;
- Согласие на обработку персональных данных;
- Заявление о самоидентификации;
- Договор РФ (Бакалавриат и магистратура) физлицо;
- Договор (Бакалавриат и магистратура) юрлицо;
- Договор РФ (Аспирантура) физлицо;

– Договор РФ Аспирантура) юрлицо;

Договор РФ (ИСПО) физлицо

Договор РФ (ИСПО) юрлицо;

– Договор ИНО (Бакалавриат и магистратура) индивидуальный русскоязычный;

 Договор ИНО (Бакалавриат и магистратура) партнер русскоязычный;

– Договор ИНО (Бакалавриат и магистратура) индивидуальный двуязычный;

 Договор ИНО (Бакалавриат и магистратура) партнер двуязычный;

Договор ИНО (Бакалавриат и магистратура) партнер двуязычный с указанием стоимости;

– Договор ИНО (Аспирантура) индивидуальный русскоязычный;

– Договор ИНО (Аспирантура) партнер русскоязычный;

– Договор ИНО (Подготовительный факультет) индивидуальный двуязычный;

Договор ИНО семестр (Подготовительный факультет)
 индивидуальный двуязычный;

 Договор ИНО (Подготовительный факультет) партнер двуязычный;

Договор ИНО семестр (Подготовительный факультет) партнер
 двуязычный с указанием стоимости;

Договор ИНО (Бакалавриат и магистратура) партнер
 русскоязычный с указанием стоимости;

– Договор ИНО (Подготовительный факультет) партнер двуязычный с указанием стоимости;

– Расписка за принятый оригинал документа об образовании;

– Расписка об информировании ИСПО СПбПУ двуязычный;

– Расписка об информировании СПбПУ двуязычный;

Инструкция по прохождению вступительных испытаний
 Бакалавр;

 Инструкция по прохождению вступительных испытаний Магистр;

- Инструкция по оформлению договора;
- Заявление о согласии на зачисление;
- Заявление об отзыве согласия на зачисление;
- Заявление об отзыве документов;
- Заявление об отказе от зачисления + отзыв оригинала;
- Заявление об отказе от зачисления;
- Заявление об отзыве оригинала;
- Заявление об отзыве документов + отзыв оригинала;

Проверьте выгрузку данных в 1С, для этого нажмите на «Выгрузка данных» (рис. 73).

| ПОЛ<br>Санкт-Петер<br>Петра Вели | рбургома<br>вский университет<br>кого |              |                  |                       |                 | 1                | ХОД ПРИЁМА            |                          |
|----------------------------------|---------------------------------------|--------------|------------------|-----------------------|-----------------|------------------|-----------------------|--------------------------|
| Заявления                        | Договоры                              | Лог действий | Все пользователи | Шаблоны<br>документов | Выгрузка данных | Ведомости        | Очередь<br>ведомостей | Загружаемые<br>документы |
| ыгрузка да                       | анных                                 |              |                  |                       |                 |                  |                       |                          |
| Фильтры                          |                                       |              |                  |                       |                 |                  |                       | *                        |
| D                                | ФИО                                   |              |                  | Наличие оши           | ибок            | Последнее обно   | вление                |                          |
| 24-3                             | Тестовый ОбычныйАбитуриентРФ          |              |                  | Да                    |                 | 30.01.2025 09:21 | 8                     |                          |
|                                  |                                       |              |                  |                       |                 | Отображать н     | на странице: 10 🗸     | < 1                      |

Рисунок 73 – Вкладка «Выгрузка данных»

Разверните «Фильтры» и выберите один из атрибутов для поиска (рис.

74).

| Санкт-Петербу<br>политехничес<br>Петра Великог | ТЕХ<br>уртский<br>кий университет<br>го |              |                  |                       |                 |                | ХОД ПРИЁМА            |                          |
|------------------------------------------------|-----------------------------------------|--------------|------------------|-----------------------|-----------------|----------------|-----------------------|--------------------------|
| Заявления                                      | Договоры                                | Лог действий | Все пользователи | Шаблоны<br>документов | Выгрузка данных | Ведомости      | Очередь<br>ведомостей | Загружаемые<br>документы |
| грузка дан                                     | ных                                     |              |                  |                       |                 |                |                       |                          |
|                                                |                                         |              |                  |                       |                 |                |                       |                          |
| Фильтры                                        |                                         |              |                  |                       |                 |                |                       |                          |
| Фильтры                                        |                                         |              |                  |                       |                 |                |                       | *                        |
| Фильтры                                        | рио                                     |              |                  | Наличие оши           | бок             | Последнее обно | вление                | ~                        |

Рисунок 74 – «Фильтры»

Нажмите «Отфильтровать» (рис. 75).

| Заявления    | Договоры             | Лог действий        | Все пользователи | Шаблоны<br>документов | Выгрузка данных | Ведомости          | Очередь<br>ведомостей | Загружаемые<br>документы |
|--------------|----------------------|---------------------|------------------|-----------------------|-----------------|--------------------|-----------------------|--------------------------|
| Выгрузка д   | анных                |                     |                  |                       |                 |                    |                       |                          |
| Фильтры      |                      |                     |                  |                       |                 |                    |                       | ^                        |
| ID пользоват | еля                  | Фамилия<br>Тестовый | Имя              |                       | Отчество        |                    | Email                 |                          |
| Состояние вы | агрузки 🗸            | Из ЕПГУ             | ~                |                       |                 |                    |                       |                          |
| Отобража     | емое количество:     | 1                   |                  |                       |                 | СБРОСИТЬ Ф         | рильтры               | отфильтровать            |
| ID           | ФИО                  |                     |                  | Наличие ошибо         | ĸ               | Последнее обновлен | ие                    |                          |
| 24-3         | Тестовый ОбычныйАбит | уриентРФ            |                  | Дa                    |                 | 27.01.2025 18:04   |                       |                          |
|              |                      |                     |                  |                       |                 | Отображать на с    | границе: 10 🗸         | < 1 >                    |

Рисунок 75 – Раздел «Выгрузка данных» – фильтр

Зайдите в отчет о выгрузке данных кликнув по нужному пользователю/

На вкладке Анкета доступны:

- «ID абитуриента в системе»;
- «ID абитуриента в 1С»;
- ФИО;
- «Ошибка выгрузки» лог ошибок выгрузки данных в 1С;
- «Дата последней выгрузки» дата последней успешной выгрузки в 1С;
- «Дата изменения» дата внесении последних изменений.

| Заявления         | Договоры            | Лог действий | Все пользователи                                                                                                    | Шаблоны<br>документов                                                                                                    | Выгрузка данных                                                                                                    | Ведомости                                                                                                    | Очередь<br>ведомостей                                                                                                    | Загружаемые<br>документы                                                                                                    |                                                                                                    |                                                       |
|-------------------|---------------------|--------------|----------------------------------------------------------------------------------------------------|----------------------------------------------------------------------------------------------------|----------------------------------------------------------------------------------------------------|----------------------------------------------------------------------------------------------------|----------------------------------------------------------------------------------------------------|----------------------------------------------------------------------------------------------------|----------------------------------------------------------------------------------------------------|-------------------------------------------------------|
| < Выгрузка        |                     |              |                                                                                                    |                                                                                                    |                                                                                                    |                                                                                                    |                                                                                                    |                                                                                                    |                                                                                                    |                                                       |
| Анкета            |                     |              |                                                                                                    |                                                                                                    |                                                                                                    |                                                                                                    |                                                                                                    |                                                                                                    |                                                                                                    |                                                       |
|                   | ID абитуриента      |              | 24-3                                                                                                    |                                                                                                    |                                                                                                    |                                                                                                    |                                                                                                    |                                                                                                    |                                                                                                    |                                                       |
| Заявление         | ID абитуриента в 1С |              | e4072a46-18d7-11ef-9086                                                                                                    | -0050560f355a                                                                                                    |                                                                                                    |                                                                                                    |                                                                                                    |                                                                                                    |                                                                                                    |                                                       |
| Оригинал          | Имя                 |              | ОбычныйАбитуриентРФ                                                                                                    |                                                                                                    |                                                                                                    |                                                                                                    |                                                                                                    |                                                                                                    |                                                                                                    |                                                       |
| об<br>образовании | Фамилия             |              | Тестовый                                                                                                    |                                                                                                    |                                                                                                    |                                                                                                    |                                                                                                    |                                                                                                    |                                                                                                    |                                                       |
|                   | Отчество            |              | ÷                                                                                                    |                                                                                                    |                                                                                                    |                                                                                                    |                                                                                                    |                                                                                                    |                                                                                                    |                                                       |
| 150N              | Ошибка выгрузки     |              | id_sac:24-3 Ошнбка на ш<br>Общийндарль Поллтех, 2<br>Общийндарль Поллтех, 2<br>Общийндарль Поллтех, 3<br>Общийндарль Поллтех, 3<br>Общийндарль Поллтех, 3<br>Общийндарль Поллтех, 3<br>Общийндарль Поллтех, 3<br>Общийндарль Поллтех, 3<br>Общийндарль Поллтех, 3<br>Общийндарль Поллтех, 3<br>Общийндарль Поллтех, 3<br>Общийндарль Поллтех, 3<br>Общийндарль Поллтех, 3<br>Общийндарль Поллтех, 3<br>Накасан Полдебарла, 1 (баш<br>Общийндарль Дополлетт<br>Адрессная Обжетъ Родит<br>'Адресная Обжетъ Родит | ег Запись контактич<br>грузкаЗапалений<br>грузкаЗапалений<br>грузка<br>грузкаЗапалений<br>грузкаЗапалений<br>гр | й няфорнация физ. лиц.<br>ЭЛК Модуна (534); Тоба<br>ЭЛК Модуна (532); Час<br>ЭЛК Модуна (533); Час<br>ЭЛК Модуна (545); Элан<br>ЗалК модуна (545); Элан<br>ЗалК модуна (545); Элан<br>ЭЛК Модуна (547); Выпо<br>эЛК Модуна (547); Выпо<br>эланае Отечнай (Обрабо<br>абоголь Алауда; (547); Выпо<br>эланае Отечнай (Обрабо<br>абоголь Алауда; (547); Эланае<br>Эле нанае (Этечнай (Обрабо<br>абоголь Алауда; (547); Эланае<br>Эле нанае (Этечнай (Обрабо<br>абоголь Алауда; (547); Эланае<br>Эле нанае (Этечнай (Обрабо<br>абоголь Алауда; (547); Эланае<br>Эле нанае (Этечнай (Обрабо<br>абоголь Алауда; (547); Эланае<br>Эле нанае (Этечнай (Обрабо)<br>Эле нанае (Этечнай (Обрабо)<br>Эле нанае (Этечнай (Обрабо)<br>Эле нанае (Этечнай (Обрабо)<br>Эле нанае (Этечнай (Обрабо)<br>Эле нанае (Этечнай (Эле нанае)<br>Эле нанае (Этечнай (Эле нанае)<br>Эле нанае (Этечнай (Эле нанае)<br>Эле нанае (Этечнай (Эле нанае)<br>Эле нанае (Эле нанае)<br>Эле нанае)<br>Эле нанае (Эле нанае)<br>Эле нанае)<br>Эле нанае (Эле нанае)<br>Эле нанае)<br>Эле нана | Ошибка при вызове м<br>ницадреся = Запрос. Вы<br>нетификатра = Голучний<br>нетификатра = Голучний<br>(СоПрописка = Получни<br>(К. Мадири (2021)):Запи<br>датурантьАнгеристи<br>датурантьАнгеристи<br>(Параметра (2021)):Внес<br>нитиба Эгрупу (ДанкаАА<br>(«Параметра (2021)):Внес<br>ника Ангеристи<br>(Параметра (2021)):Внес<br>ника Ангеристи<br>(Параметра (2021)):Внес<br>ник | етода контекста (Выпол<br>полнить) Выгрулить) (ДантфикаторФИАСТой<br>товый АдентфикаторФИАСТой<br>товый АдентфикаторФИАСТой<br>такански в самостатур Инфор<br>натаданные, кадилик,<br>а (блогданные, Алалик, Алалик, Алалик,<br>а (блогданные, Алалик, Алалик, Алалик,<br>а (блогданные, Алалик, Алалик, Алалик,<br>а (блогданные, Алалик, Алалик,<br>а самостатуры, Самостатуры,<br>самостатуры, Самостатуры,<br>самостатуры, Самостатуры,<br>самостатуры, Самостатуры,<br>самостатуры, самостатуры,<br>самостатуры, самостатуры,<br>самостатуры,<br>самостатуры, самостатуры,<br>самостатуры, самостатуры,<br>самостатуры,<br>самостатуры, самостатуры,<br>самостатуры,<br>са | нть) (цар. ИнтеграцияСЭПК<br>цар. ИнтеграцияСЭПК<br>дар. ИнтеграцияСЭПК<br>акультар (слад. Слад.): (цар.<br>интелейинформация(Ардест)<br>цар. Слад. Слад. Слад. Слад. Слад.<br>Сонданиев): (цар. Интеграц.<br>Сонданиев): (цар. Интеграц.<br>Сонданиев): (цар. Интеграц.<br>Сонданиев): (цар. Интеграц.<br>Зидестойцаниев синк. Мадулы<br>Барстойскание синк. Мадулы<br>Барстойскание синк. Мадулы<br>Сондану/Царктичеватор/со<br>бработис):<br>Сонданиев синк. Сонданиев синк.<br>Синк. Сонданиев синк.<br>Сонданиев синк.<br>Сонд | и<br>и Интеграцис СПК<br>и Интеграцис СПК<br>о Прописа, Ожиданный ВидАррес<br>(ида Интеграцис СПК<br>инс СПК<br>инс Инс Инс СПК<br>инс Инс Инс СПК<br>инс Инс Инс Инс Инс Инс Инс Инс Инс Инс И | ;<br>•<br>паленияНаСервере;<br>ггрыбкоманды,<br>ждыг. |
|                   | Дата последней выгр | уузки        | 17.06.2024 08:16                                                                                                    |                                                                                                    |                                                                                                    |                                                                                                    |                                                                                                    |                                                                                                    |                                                                                                    |                                                       |
|                   | Дата изменения      |              | 27.01.2025 18:03                                                                                                    |                                                                                                    |                                                                                                    |                                                                                                    |                                                                                                    |                                                                                                    |                                                                                                    |                                                       |

Рисунок 76 – Вкладка «Анкета»

На вкладке «Заявление» можно ознакомиться с ошибкой выгрузки в 1С. В данном случае в профиле абитуриента в блоке Заявления не заполнено направление подготовки.

|   | Заявления       | Договоры           | Лог действий | Все пользователи             | Шаблоны<br>документов | Выгрузка данных         | Ведомости            | Очередь<br>ведомостей | Загружаемые<br>документы |
|---|-----------------|--------------------|--------------|------------------------------|-----------------------|-------------------------|----------------------|-----------------------|--------------------------|
| < | Выгрузка        |                    |              |                              |                       |                         |                      |                       |                          |
|   | Анкета          |                    |              |                              |                       |                         |                      |                       |                          |
|   | Заявление       |                    |              | ID заявления в<br>Траектория | 1C                    | -<br>Поступаю как гражд | цанин РФ             |                       |                          |
|   | Оригинал докуме | нта об образовании |              | Уровень образ                | ования                | Аспирант                |                      |                       |                          |
|   | JSON            |                    |              | Форма оплаты<br>Статус       |                       | Договор<br>Допущено     |                      |                       |                          |
|   |                 |                    |              | Дата удаления                |                       |                         |                      |                       |                          |
|   |                 |                    |              | Ошибка выгру:                | зки                   | В блоке заявления       | отсутствуют направле | ения подготовки!      |                          |
|   |                 |                    |              | Дата последне                | й выгрузки            | -                       |                      |                       |                          |
|   |                 |                    |              | Дата изменени                | 19                    | 27.01.2025 17:14        |                      |                       |                          |
|   |                 |                    |              |                              |                       |                         |                      |                       |                          |
|   |                 |                    |              |                              |                       |                         |                      |                       |                          |
|   |                 |                    |              |                              |                       |                         |                      |                       |                          |
|   |                 |                    |              |                              |                       |                         |                      |                       |                          |
|   |                 |                    |              |                              |                       |                         |                      |                       |                          |
|   |                 |                    |              |                              |                       |                         |                      |                       |                          |
|   |                 |                    |              |                              |                       |                         |                      |                       |                          |

Рисунок 77 – Вкладка «Заявление»

На вкладке «Оригинал документа об образовании» можно ознакомиться с ошибкой выгрузки в 1С. В данном случае в профиле абитуриента в блоке дипломов не подан оригинал диплома об образовании.

| Заявления      | Договоры            | Лог действий | Все пользователи                            | Шаблоны<br>документов     | Выгрузка данных                            | Ведомости           | Очередь<br>ведомостей | Загружаемые<br>документы |
|----------------|---------------------|--------------|---------------------------------------------|---------------------------|--------------------------------------------|---------------------|-----------------------|--------------------------|
| < Выгрузка     |                     |              |                                             |                           |                                            |                     |                       |                          |
| Анкета         |                     |              |                                             |                           |                                            |                     |                       |                          |
| Заявление      |                     |              | ID заявления<br>Оригинал под                | тан                       | 4373<br>Нет                                |                     |                       |                          |
| Оригинал докум | ента об образовании |              | Дата подачи/                                | отзыва                    |                                            |                     |                       |                          |
| ISON           |                     |              | Ошибка выгр<br>Дата последн<br>Дата изменен | узки<br>ей выгрузки<br>ия | Не найдено Заявле<br>-<br>22.06.2024 16:08 | ние поступающего по | УИД и no id_eac!      |                          |

Рисунок 78 – Вкладка «Оригинал документа об образовании»

На вкладке «JSON» можно ознакомиться с подробным логом ошибки и передать его по запросы технической поддержки.

#### 10. Раздел «Ведомости»

В разделе «Ведомости» можно ознакомиться с ведомостями вступительных испытаний, проверить загрузку ведомостей в 1С.

# Нажмите на раздел «Ведомости» (рис. 79).

| Заявления            | Договоры                        | Лог действий  | Ш<br>Все пользователи дон          | аблоны<br>кументов Выгрузка д | анных Ведомости Ведомостей                           | Загружаемь<br>документь |
|----------------------|---------------------------------|---------------|------------------------------------|-------------------------------|------------------------------------------------------|-------------------------|
| домости              |                                 |               |                                    |                               |                                                      |                         |
| Фильтры              |                                 |               |                                    |                               |                                                      | ~                       |
| азвание              |                                 |               | Название предмета                  | Номер Приёмной кампании       | Название Приёмной кампании                           | Дата экзамена           |
| 21_Химия (22.05.202  | 24 10:00)_Высшее                |               | Химия                              | 2421                          | Приемная кампания 000002421 dated 30/10/2023 10:00:0 | 0 AM 22.05.2024 10      |
| 21_Химия (14.06.202  | 24 10:00)_Высшее                |               | Химия                              | 2421                          | Приемная кампания 000002421 dated 30/10/2023 10:00:0 | 0 AM 14.06.2024 10      |
| 21_Химия (17.06.202  | 24 10:00)_Высшее                |               | Химия                              | 2421                          | Приемная кампания 000002421 dated 30/10/2023 10:00:0 | 0 AM 17.06.2024 10      |
| 21_Архитектурная ко  | омпозиция и рисунок (20.05.2024 | 10:00)_Высшее | Архитектурная композиция и рисунок | 2421                          | Приемная кампания 000002421 dated 30/10/2023 10:00:0 | 0 AM 20.05.2024 10      |
| 21_Архитектурная ко  | омпозиция и рисунок (21.05.2024 | 10:00)_Высшее | Архитектурная композиция и рисунок | 2421                          | Приемная кампания 000002421 dated 30/10/2023 10:00:0 | 0 AM 21.05.2024 10      |
| 421_Архитектурная ко | омпозиция и рисунок (17.06.2024 | 10:00)_Высшее | Архитектурная композиция и рисунок | 2421                          | Приемная кампания 000002421 dated 30/10/2023 10:00:0 | 0 AM 17.06.2024 10      |
| 421_Архитектурная ко | омпозиция и рисунок (18.06.2024 | 10:00)_Высшее | Архитектурная композиция и рисунок | 2421                          | Приемная кампания 000002421 dated 30/10/2023 10:00:0 | 0 AM 18.06.2024 10      |
| 421_Творческое испы  | тание (10.06.2024 10:00)_Высшее |               | Творческое испытание               | 2421                          | Приемная кампания 000002421 dated 30/10/2023 10:00:0 | 0 AM 10.06.2024 10      |
| 421_Творческое испы  | тание (14.06.2024 10:00)_Высшее |               | Творческое испытание               | 2421                          | Приемная кампания 000002421 dated 30/10/2023 10:00:0 | 0 AM 14.06.2024 10      |
|                      | Taura (1706 2024 10:00) Russian |               | Toopuocroop HCRU Touring           | 7471                          | Плиемире комприие 000007471 dated 30/10/2073 10:00-0 | 0 AM 1706 2024 10       |

© 2025 Электронная приемная комиссия СПбПУ

Рисунок 79 – Раздел «Ведомости»

Разверните «Фильтры» и выберите один из атрибутов для поиска (рис.

80).

| политехнический университет<br>Петра Великого                                                                                                    |                                                                                                    |                                                              | ХОД                                                                                                    | ПРИЕМА Лук                                                                                                    | кьянчук Никита 💙                                                                                                    |
|----------------------------------------------------------------------------------------------------|----------------------------------------------------------------------------------------------------|--------------------------------------------------------------|----------------------------------------------------------------------------------------------------|----------------------------------------------------------------------------------------------------|----------------------------------------------------------------------------------------------------|
| Заявления Договоры Лог дейсте                                                                                                    | Ша<br>вий Все пользователи док                                                                                                    | аблоны<br>ументов Выгрузка д                                 | иных Ведомости                                                                                                    | Очередь<br>ведомостей                                                                                                    | Загружаемые<br>документы                                                                                                    |
| домости                                                                                                    |                                                                                                    |                                                              |                                                                                                    |                                                                                                    |                                                                                                    |
| Фильтры                                                                                                    |                                                                                                    |                                                              |                                                                                                    |                                                                                                    | *                                                                                                    |
| азвание                                                                                                    | Название предмета                                                                                                    | Номер Приёмной кампании                                      | Название Приёмной кампании                                                                                                    |                                                                                                    | Дата экзамена                                                                                                    |
| 421_Химия (22.05.2024 10:00)_Высшее                                                                                                    | Химия                                                                                                    | 2421                                                         | Приемная кампания 000002421 dated 3                                                                                                    | 0/10/2023 10:00:00 AM                                                                                                    | 22.05.2024 10:00                                                                                                    |
|                                                                                                    |                                                                                                    |                                                              |                                                                                                    |                                                                                                    |                                                                                                    |
| 421_Химия (14.06.2024 10:00)_Высшее                                                                                                    | Химия                                                                                                    | 2421                                                         | Приемная кампания 000002421 dated 3                                                                                                    | 0/10/2023 10:00:00 AM                                                                                                    | 14.06.2024 10:00                                                                                                    |
| 421_Химия (14.06.2024 10:00)_Высшее<br>421_Химия (17.06.2024 10:00)_Высшее                                                                                                    | Химия<br>Химия                                                                                                    | 2421<br>2421                                                 | Приемная кампания 000002421 dated 30<br>Приемная кампания 000002421 dated 30                                                                                                    | 0/10/2023 10:00:00 AM<br>0/10/2023 10:00:00 AM                                                                                                    | 14.06.2024 10:00<br>17.06.2024 10:00                                                                                                    |
| 421_Химия (14.06.2024 10:00)_Высшее<br>421_Химия (17.06.2024 10:00)_Высшее<br>421_Архитектурная композиция и рисунок (20.05.2024 10:00)_Выс                                                                                                    | Химия<br>Химия<br>Архитектурная композиция и рисунок                                                                                                    | 2421<br>2421<br>2421                                         | Приемная кампания 000002421 dated 30<br>Приемная кампания 000002421 dated 30<br>Приемная кампания 000002421 dated 30                                                                                                    | 0/10/2023 10:00:00 AM<br>0/10/2023 10:00:00 AM<br>0/10/2023 10:00:00 AM                                                                                                    | 14.06.2024 10:00<br>17.06.2024 10:00<br>20.05.2024 10:00                                                                                                    |
| 421_Химии (14.06.2024.10:00)_Высшее<br>421_Химии (17.06.2024.10:00)_Высшее<br>421_фронтектурная композиция и рисунок (20.05.2024.10:00)_Выс:<br>421_фронтектурная композиция и рисунок (21.05.2024.10:00)_Выс:                                                                                                    | Хинния<br>Химния<br>шее Архитектурная композиция и рисунок<br>щее Архитектурная композиция и рисунок                                                                                                    | 2421<br>2421<br>2421<br>2421                                 | Приемная кампания 000002421 dated 30<br>Приемная кампания 000002421 dated 30<br>Приемная кампания 000002421 dated 30<br>Приемная кампания 000002421 dated 30                                                                                                    | 0/10/2023 10:00:00 AM<br>0/10/2023 10:00:00 AM<br>0/10/2023 10:00:00 AM<br>0/10/2023 10:00:00 AM                                                                            | 14.06.2024 10:00<br>17.06.2024 10:00<br>20.05.2024 10:00<br>21.05.2024 10:00                                                                                 |
| 411_Химии (14.06.2024 10.00)_Высшее<br>411_Химии (17.06.2024 10.00)_Высшее<br>421_Архитектурная конпозиция и рисунок (20.05.2024 10.00)_Выс<br>421_Архитектурная конпозиция и рисунок (17.06.2024 10.00)_Выс<br>421_Архитектурная конпозиция и рисунок (17.06.2024 10.00)_Выс                                                                                                    | Хиния<br>Хиния<br>«Аркитестурная конпозиция и рисунок<br>Аркитестурная конпозиция и рисунок<br>«Аркитестурная конпозиция и рисунок                                                                                                    | 2421<br>2421<br>2421<br>2421<br>2421<br>2421                 | Приемная кампания 000002421 dated 30<br>Приемная кампания 000002421 dated 30<br>Приемная кампания 000002421 dated 30<br>Приемная кампания 000002421 dated 30<br>Приемная кампания 000002421 dated 30                                                                                                    | 0/10/2023 10:00:00 AM<br>0/10/2023 10:00:00 AM<br>0/10/2023 10:00:00 AM<br>0/10/2023 10:00:00 AM<br>0/10/2023 10:00:00 AM                                                   | 14.06.2024 10:00<br>17.06.2024 10:00<br>20.05.2024 10:00<br>21.05.2024 10:00<br>17.06.2024 10:00                                                             |
| 421_Хинии (14.06.2024 10.00)_Высшее<br>421_Хинии (17.06.2024 10.00)_Высшее<br>421_Архитектурная композиция и рисунок (20.05.2024 10.00)_Выс<br>421_Архитектурная композиция и рисунок (17.06.2024 10.00)_Выс<br>421_Архитектурная композиция и рисунок (17.06.2024 10.00)_Выс                                                                                                    | Хиния<br>Хиния<br>Архитектурная конпозиция и рисунос<br>а Архитектурная конпозиция и рисунос<br>а Архитектурная конпозиция и рисунос<br>Архитектурная конпозиция и рисунос                                                                                                    | 2421<br>2421<br>2421<br>2421<br>2421<br>2421<br>2421         | Приемная канпания 00002421 dated 3<br>Приемная канпания 00002421 dated 3<br>Приемная канпания 00002421 dated 3<br>Приемная канпания 00002421 dated 3<br>Приемная канпания 00002421 dated 3<br>Приемная канпания 00002421 dated 3                                                                             | 0/10/2023 10:00:00 AM<br>0/10/2023 10:00:00 AM<br>0/10/2023 10:00:00 AM<br>0/10/2023 10:00:00 AM<br>0/10/2023 10:00:00 AM<br>0/10/2023 10:00:00 AM                          | 14.06.2024 10:00<br>17.06.2024 10:00<br>20.05.2024 10:00<br>21.05.2024 10:00<br>17.06.2024 10:00<br>18.06.2024 10:00                                         |
| 411_Химии (14.06.2024.10:00)_Высшие<br>411_Химии (17.06.2024.10:00)_Высшие<br>411_Архитектурная композиция и рисунок (21.05.2024.10:00)_Выс<br>421_Архитектурная композиция и рисунок (17.06.2024.10:00)_Выс<br>421_Архитектурная композиция и рисунок (17.06.2024.10:00)_Выс<br>421_Архитектурная композиция и рисунок (18.06.2024.10:00)_Выс                                                                                                    | Хиния           Хиния           Фрилясктурная конпозиция и рисучок           Фрилясктурная конпозиция и рисучок           Фрилясктурная конпозиция и рисучок           Фрилясктурная конпозиция и рисучок           Фрилясктурная конпозиция и рисучок           Фрилясктурная конпозиция и рисучок           Творческое испытание | 2421<br>2421<br>2421<br>2421<br>2421<br>2421<br>2421<br>2421 | Приемная канпания 00002421 dated 3<br>Приемная канпания 00002421 dated 3<br>Приемная канпания 00002421 dated 3<br>Приемная канпания 00002421 dated 3<br>Приемная канпания 00002421 dated 3<br>Приемная канпания 00002421 dated 3<br>Приемная канпания 00002421 dated 3                                       | 0/10/2023 10:00:00 AM<br>0/10/2023 10:00:00 AM<br>0/10/2023 10:00:00 AM<br>0/10/2023 10:00:00 AM<br>0/10/2023 10:00:00 AM<br>0/10/2023 10:00:00 AM                          | 14.06.2024 10:00<br>17.06.2024 10:00<br>20.05.2024 10:00<br>21.05.2024 10:00<br>17.06.2024 10:00<br>18.06.2024 10:00<br>10.06.2024 10:00                     |
| 121_Хинии (14.06.2024.10.00)_Высшее<br>121_Хинии (17.06.2024.10.00)_Высшее<br>121_Ариптестурная композиция и рисунок (20.05.2024.10.00)_Выс<br>121_Ариптестурная композиция и рисунок (17.06.2024.10.00)_Выс<br>121_Ариптестурная композиция и рисунок (17.06.2024.10.00)_Выс<br>121_Бриттестурная композиция и рисунок (18.06.2024.10.00)_Выс<br>121_Бриттестурная композиция и рисунок (18.06.2024.10.00)_Выс<br>121_Берческое испытание (14.06.2024.10.00)_Высшее | Хиния<br>Хиния<br>Архитектурная конпозиция и рисучос<br>е Архитектурная конпозиция и рисучос<br>е Архитектурная конпозиция и рисучос<br>Архитектурная конпозиция и рисучос<br>Творческое испитание<br>Творческое испитание                                                                                                    | 241<br>2421<br>2421<br>2421<br>2421<br>2421<br>2421<br>2421  | Приемная канпания 00002421 dated 3<br>Приемная канпания 00002421 dated 3<br>Приемная канпания 00002421 dated 3<br>Приемная канпания 00002421 dated 3<br>Приемная канпания 00002421 dated 3<br>Приемная канпания 00002421 dated 3<br>Приемная канпания 00002421 dated 3<br>Приемная канпания 00002421 dated 3 | 0/10/2023 10:00:00 AM<br>0/10/2023 10:00:00 AM<br>0/10/2023 10:00:00 AM<br>0/10/2023 10:00:00 AM<br>0/10/2023 10:00:00 AM<br>0/10/2023 10:00:00 AM<br>0/10/2023 10:00:00 AM | 14.06.2024 10:00<br>17.06.2024 10:00<br>20.05.2024 10:00<br>21.05.2024 10:00<br>17.06.2024 10:00<br>18.06.2024 10:00<br>10.06.2024 10:00<br>14.06.2024 10:00 |

© 2025 Электронная приемная комиссия СПбПУ

Рисунок 80 – Фильтры

## Нажмите «Отфильтровать» (рис. 81).

| Заявления                | Договоры               | Лог действий            | Все пользоват       | і<br>гели да                | Шаблоны<br>окументов | Выгрузка    | данных              | Ведомости              | Очередь<br>ведомостей  | Загружаемые<br>документы |
|--------------------------|------------------------|-------------------------|---------------------|-----------------------------|----------------------|-------------|---------------------|------------------------|------------------------|--------------------------|
| Papaulaatu               |                        |                         |                     |                             |                      |             |                     |                        |                        |                          |
| Бедомости                |                        |                         |                     |                             |                      |             |                     |                        |                        |                          |
| Фильтры                  |                        |                         |                     |                             |                      |             |                     |                        |                        | ^                        |
| Название Приемно         | й кампании             | Название предмета       |                     | Дата экзамена<br>ДД.ММ.ГГГГ |                      | <b>-</b>    | іремя экзамена<br>: | 0                      | Состояние выгрузки     | ~                        |
| Отображаемое             | количество: 1          | 526                     |                     |                             |                      |             |                     | СБРОСИТЬ               | ФИЛЬТРЫ                | тфильтровать             |
| Название                 |                        |                         | Название предмета   |                             | Номер Приёмн         | юй кампании | Название Пр         | иёмной кампании        |                        | Дата экзамена            |
| 2421_Химия (21.05.2024   | 10:00)_Высшее          |                         | Химия               |                             | 2421                 |             | Приемная ка         | мпания 000002421 dated | 30/10/2023 10:00:00 AM | 21.05.2024 10:00         |
| 2421_Химия (22.05.2024   | 10:00)_Высшее          |                         | Химия               |                             | 2421                 |             | Приемная ка         | мпания 000002421 dated | 30/10/2023 10:00:00 AM | 22.05.2024 10:00         |
| 2421_Химия (14.06.2024   | 10:00)_Высшее          |                         | Химия               |                             | 2421                 |             | Приемная ка         | мпания 000002421 dated | 30/10/2023 10:00:00 AM | 14.06.2024 10:00         |
| 2421_Химия (17.06.2024 : | 10:00)_Высшее          |                         | Химия               |                             | 2421                 |             | Приемная ка         | мпания 000002421 dated | 30/10/2023 10:00:00 AM | 17.06.2024 10:00         |
| 2421_Архитектурная комп  | позиция и рисунок (20  | 0.05.2024 10:00)_Высшее | Архитектурная компо | озиция и рисунов            | 2421                 |             | Приемная ка         | мпания 000002421 dated | 30/10/2023 10:00:00 AM | 20.05.2024 10:00         |
| 2421_Архитектурная комп  | позиция и рисунок (21  | 1.05.2024 10:00)_Высшее | Архитектурная компо | озиция и рисунов            | 2421                 |             | Приемная ка         | мпания 000002421 dated | 30/10/2023 10:00:00 AM | 21.05.2024 10:00         |
| 2421_Архитектурная комп  | позиция и рисунок (17  | .06.2024 10:00)_Высшее  | Архитектурная компо | озиция и рисунон            | 2421                 |             | Приемная ка         | мпания 000002421 dated | 30/10/2023 10:00:00 AM | 17.06.2024 10:00         |
| 2421_Архитектурная комп  | позиция и рисунок (18  | 8.06.2024 10:00)_Высшее | Архитектурная компо | озиция и рисунов            | 2421                 |             | Приемная ка         | мпания 000002421 dated | 30/10/2023 10:00:00 AM | 18.06.2024 10:00         |
| 2421_Творческое испытая  | ние (10.06.2024 10:00) | _Высшее                 | Творческое испытани | (e                          | 2421                 |             | Приемная ка         | мпания 000002421 dated | 30/10/2023 10:00:00 AM | 10.06.2024 10:00         |
| 2421_Творческое испытан  | ние (14.06.2024 10:00) | _Высшее                 | Творческое испытани | (e                          | 2421                 |             | Приемная ка         | мпания 000002421 dated | 30/10/2023 10:00:00 AM | 14.06.2024 10:00         |

#### Рисунок 81 - «Ведомости»

Нажмите на нужную ведомость.

В ведомости указана информация:

- «Название» наименование ведомости в системе;
- «Название предмета»;
- «Название Приемной кампании»;
- «Дата экзамена»;
- «Количество записанных/общее количество мест»;
- «Баллы утверждены»;
- «Ссылка на курс».

| Заявления                                                                                                    | Договоры                                                                                                    | Лог действий                                                                                                    | Все пользовател                     | Шаблоны<br>и документов      | Выгрузка д       | анных         | Ведомости    |          | Очередь<br>ведомостей | Загружаемые<br>документы |
|----------------------------------------------------------------------------------------------------|----------------------------------------------------------------------------------------------------|----------------------------------------------------------------------------------------------------|-------------------------------------|------------------------------|------------------|---------------|--------------|----------|-----------------------|--------------------------|
| < Ведомос                                                                                                    | ть                                                                                                    |                                                                                                    |                                     |                              |                  |               |              |          |                       |                          |
| Название: 2421<br>Название предме<br>Название Приёмн<br>Дата экзамена: 2<br>Количество запис<br>Баллы утвержден<br>Ссылка на курс: Н<br>ЗАГРУЗИТЬ ВЕДОИ | Химия (21.05.2024 10<br>та: Химия<br>1.05.2024 10:00<br>анных / общее количе<br>ы: Нет<br>https://exam.spbstu.ru,<br>мость в 10 получи | 00)_Высшее<br>ная кампания 000002421 dz<br>ство мест: 1/1000<br>/course/view.php?id=1146<br>ить РЕЗУЛЬТАТЫ ИЗ МОООLE | rted 30/10/2023 10<br>ПОКАЗАТЬ JSON | :00:00 AM<br>Утвердить Балля | ы <b>В</b> И     |               |              |          |                       |                          |
| Фильтры                                                                                                    |                                                                                                    |                                                                                                    |                                     |                              |                  |               |              |          |                       | ~                        |
| № id er                                                                                                    | nail                                                                                                    | Ссылка на экзамен                                                                                                    | Φ                                   | ИО                           | Статус заявления | Выгружен в 1С | Статус       | Балл     | Студент выгружен в в  | едомость                 |
| 1 24-743 aa                                                                                                    | bdusherip@yandex.ru                                                                                                    | https://exam.spbstu.ru/wo_aut                                                                                        | h.phptQT09 M                        | Іаткаримов Абдушерип         | Отзыв одобрен    | Нет           | Не началось  |          | Нет                   | ľ                        |
|                                                                                                    |                                                                                                    |                                                                                                    |                                     |                              |                  |               | Отображать н | а страні | ице: 10 🗸             | < 1 >                    |

Рисунок 82 – Информация о ведомости

Нажмите «Получить результаты из Moodle» (рис. 83).

| аявления                                                                                                    | Договоры                                                                                     | Лог действий                                                                               | Все пользователи | документов                  | Выгрузка данных | Ведомости | ведомостей | Загружаемы<br>документы |
|----------------------------------------------------------------------------------------------------|----------------------------------------------------------------------------------------------|--------------------------------------------------------------------------------------------|------------------|-----------------------------|-----------------|-----------|------------|-------------------------|
| Ведомость                                                                                                    |                                                                                              |                                                                                            |                  |                             |                 |           | _          |                         |
| роапие предмета. Аими                                                                                                    | ня                                                                                           |                                                                                            |                  |                             |                 |           |            |                         |
| валис предмета: АИМ<br>зание Приёмной камп<br>а экзамена: 22.05.200<br>ичество записанных /<br>лы утверждены: Нег<br>илка на курс: https://ex<br>агрузить ведомость в | ня<br>іании: Приемная в<br>24 10:00<br>общее количество<br>кат.spbstu.ru/coui<br>10 получить | кампания 000002421 d<br>o мест: 0 / 1000<br>rse/view.php?id=1146<br>. РЕЗУЛЬТАТЫ ИЗ MOODLE | nokaзatь Json    | ОО АМ<br>УТВЕРДИТЬ БАЛЛЫ ВИ | 1               |           |            |                         |
| овалистиродичной Антал<br>та экзанчени 22.05.200<br>внество записанных /<br>илы утверждены: Нет<br>илка на курс: https://е<br>агрузить ведомость в                    | ии<br>ании: Приемная в<br>24 10:00<br>общее количество<br>хат.spbstu.ru/cou<br>10 получить   | кампания 00002421 d<br>мест. 0/1000<br>rse/view.php?id=1146<br>РЕЗУЛЬТАТЫ ИЗ MOODLE        | nokaзatь JSON    | УТВЕРДИТЬ БАЛЛЫ ВИ          |                 |           |            | ~                       |

Рисунок 83 – Кнопка «Получить результаты из Moodle»

Нажмите «Утвердить баллы ВИ».

Без утверждения баллов ВИ система не даст загрузить ведомость в 1С. Нажмите «Загрузить ведомость в 1С» (рис. 84).

|                                                                                                    |                                                                                                    |                                              |                                                                                |                   |             | .,                    | овп рузка д   |               | Бедоности |      | зедомостей     | докуме         |
|----------------------------------------------------------------------------------------------------|----------------------------------------------------------------------------------------------------|----------------------------------------------|--------------------------------------------------------------------------------|-------------------|-------------|-----------------------|---------------|---------------|-----------|------|----------------|----------------|
| Ведом                                                                                                | 10СТЬ                                                                                                    |                                              |                                                                                |                   |             |                       |               |               |           |      |                |                |
| звание: 24<br>звание пре                                                                             | 421_Химия (21.05.2<br>адмета: Химия                                                                                      | 024 10:00) <u></u><br>Приемная і             | _Высшее<br>кампания 00000242                                                   | 1 dated 30/10/202 | 10:00:00 AM |                       |               |               |           |      |                |                |
| ізвание При<br>іта экзамен:<br>личество за<br>ллы утверж<br>ылка на кур<br>ЗАГРУЗИТЬ В               | астион зайлійний.<br>аписанных / общее<br>(дены: Her<br>bc: https://exam.sp<br>ЕДОМОСТЬ В 1С                             | р<br>количество<br>bstu.ru/cou<br>получить F | о мест: 1/1000<br>irse/view.php?id=114<br>РЕЗУЛЬТАТЫ ИЗ МОООЦ                  | 46<br>.e показать | JSON YTBEP, | дить баллы ви         |               |               |           |      |                |                |
| азвание При<br>па экзамены,<br>личество за<br>ллы утверж<br>ылка на кур<br>вагрузить в<br>Фильтри    | ie enovo admiliativiu.<br>2:2.05.2024 10:0<br>алисанных / ofcuera<br>деных: Her<br>cc: https://exam.sp<br>EEQOMOCTЬ B 1C | о<br>количество<br>bstu.ru/cou<br>получить в | о мест: 1/1000<br>irse/view.php?id=11-<br>РЕЗУЛЬТАТЫ ИЗ МОООЦ                  | 46<br>.E Показать | JSON VTBEP  | ДИТЬ БАЛЛЫ ВИ         |               |               |           |      |                | v              |
| азвание При<br>пта экзамени,<br>линиество за<br>лины утверж<br>лика на кур<br>ЗАГРУЗИТЬ В<br>ФИЛЬТРІ | email<br>email<br>email<br>email                                                                                         | а<br>количество<br>bstu.ru/cou<br>получить в | о мест: 1/1000<br>rse/view.php?id=11<br>РЕЗУЛЬТАТЫ ИЗ МОООЦ<br>ылка на зназмен | 46<br>.E ПОКАЗАТЬ | JSON YTBEP  | дить Баллы ви<br>Стат | тус заявления | Выгружен в 1С | Статус    | Балл | Студент выгруж | ен в ведоность |

Рисунок 84 – Кнопка «Загрузить ведомость в 1С» и «Утвердить баллы ВИ»

Нажмите на иконку редактирования для редактирования вступительного балла абитуриента (рис. 85).

|                                                                                                    | договоры                                                                                                    | Лог действий                                                                                                    | Все пользовател  | Шаблоны<br>и документов      | Выгрузка,        | данных        | Ведомости   |      | Очередь Загр<br>ведомостей дон | ужаемые<br>сументы |
|----------------------------------------------------------------------------------------------------|----------------------------------------------------------------------------------------------------|----------------------------------------------------------------------------------------------------|------------------|------------------------------|------------------|---------------|-------------|------|--------------------------------|--------------------|
| Ведомость                                                                                                    |                                                                                                    |                                                                                                    |                  |                              |                  |               |             |      |                                |                    |
| азвание: 2421_Хим<br>азвание предмета:<br>азвание Приемной<br>(ата экзамена: 21.09<br>оличество записанн<br>аллы утверждены:<br>сылка на курс: http<br>ЗАГРУЗИТЬ ВЕДОМОС | иня (21.05.2024 10:<br>Химия<br>кампании: Приемн<br>5.2024 10:00<br>ых / общее количе<br>Да<br>s://exam.spbstu.ru/<br>Ть В 1С ПОЛУЧИ | :00)_Высшее<br>ная кампания 000002421 datu<br>2ство мест: 1/1000<br>/ccourse/view.php?id=1146<br>ить РЕЗУЛЬТАТЫ ИЗ МООDLE | rd 30/10/2023 10 | 0:00:00 AM<br>УТВЕРДИТЬ БАЛЛ | ыви              |               |             |      |                                |                    |
| Фильтры                                                                                                    |                                                                                                    |                                                                                                    |                  |                              |                  |               |             |      |                                | ~                  |
| N² id email                                                                                                    |                                                                                                    | Ссылка на экзамен                                                                                                    | ¢                | ÞNO                          | Статус заявления | Выгружен в 1С | Статус      | Балл | Студент выгружен в ведомость   |                    |
|                                                                                                    | sherin@vandev ru                                                                                                    | https://exam.spbstu.ru/wo_auth.                                                                                           | hptOT09          | Маткаримов Аблушерил         | Отзыв одобрен    | Нет           | Не началось |      | Нет                            | -                  |

Рисунок 85 – Кнопка редактирования баллов

Нажмите кнопку «JSON» что бы ознакомиться с подробным логом и передать его по запросу технической поддержки.

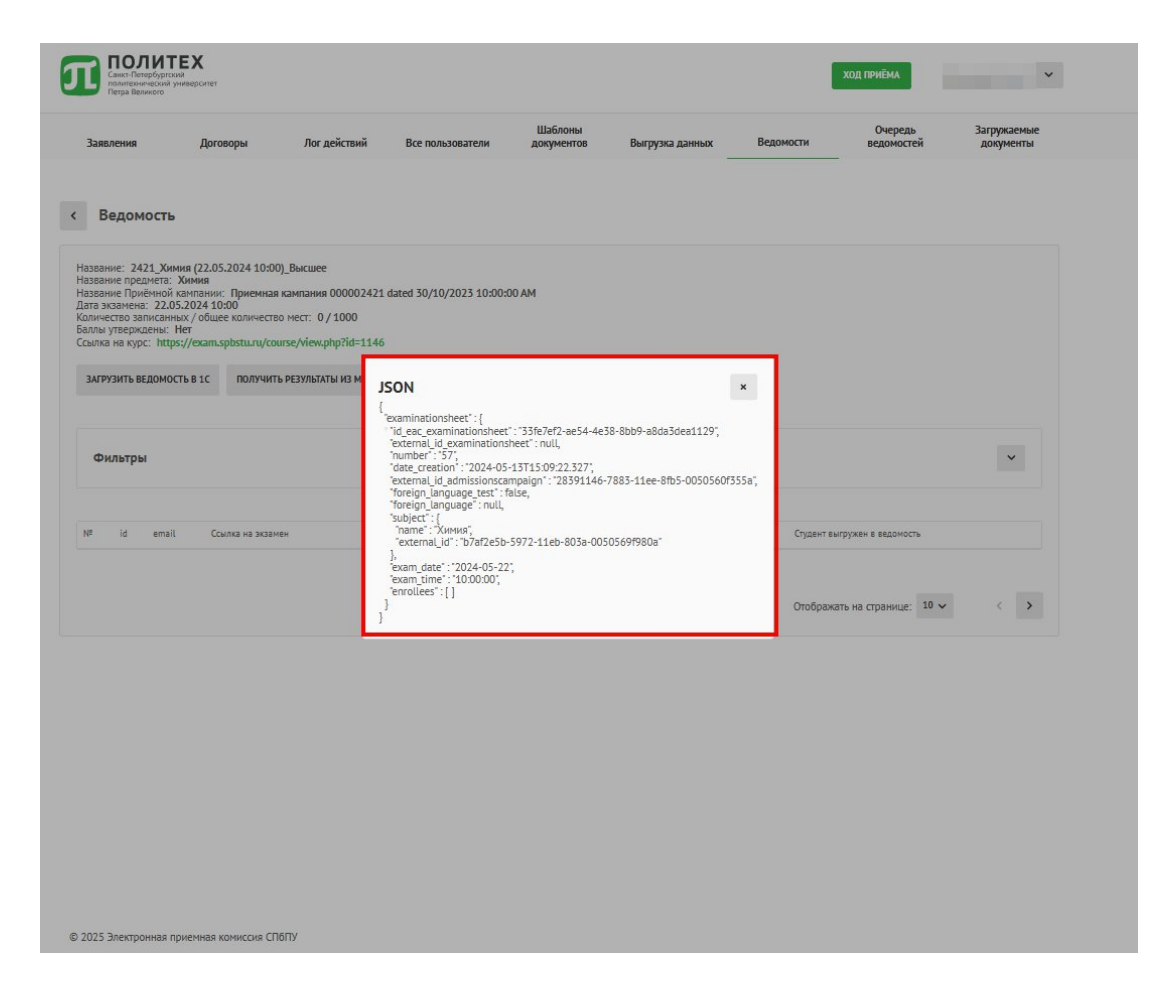

Рисунок 86 – Результат работы кнопки «Показать JSON»

#### 11. Раздел «Очередь ведомостей»

В разделе «Очередь ведомостей» можно ознакомиться с очередью выгрузки ведомостей в 1С. Нажмите на вкладку «Очередь ведомостей» (рис. 87).

| Санкт-Пет<br>Политерна<br>Петра Вел   | рбургский<br>ческий университет<br>июго                                             |                                                         |                                                                 |                                                                  |                               | ход приё                                                    | и Лу              | сьянчук Никита 🕚         |
|---------------------------------------|-------------------------------------------------------------------------------------|---------------------------------------------------------|-----------------------------------------------------------------|------------------------------------------------------------------|-------------------------------|-------------------------------------------------------------|-------------------|--------------------------|
| Заявления                             | Договоры                                                                            | Лог действий                                            | Все пользователи                                                | Шаблоны<br>документов                                            | Выгрузка данных               | Оч<br>Ведомости ведо                                        | ередь<br>мостей   | Загружаемые<br>документы |
| Очередь ве                            | домостей                                                                            |                                                         |                                                                 |                                                                  |                               |                                                             |                   | 1                        |
| Фильтры                               | Carry Burroave                                                                      |                                                         |                                                                 |                                                                  |                               |                                                             |                   | ^                        |
| ID пользоват<br>Отобража              | иля Все<br>мое количество: 1526                                                     | ~                                                       |                                                                 | сбросить фильтры                                                 | ОТФИЛЬТРОВАТЬ                 |                                                             |                   |                          |
| ID Название                           |                                                                                     |                                                         | Название предмет                                                | a                                                                | Номер<br>Приёмной<br>кампании | Название Приёмной<br>кампании                               | Наличие<br>ошибок | Дата загрузки            |
| 874 2421_Pyc                          | жий язык (04.09.2024 14:00)_Выс                                                     | :wee                                                    | Русский язык                                                    |                                                                  | 2421                          | Приемная кампания<br>000002421 dated 30/10/2<br>10:00:00 AM | Нет<br>123        | 04.02.2025 15:09         |
| 28 2421_06                            | ествознание (14.06.2024 10:00)_                                                     | Высшее                                                  | Обществознание                                                  |                                                                  | 2421                          | Приемная кампания<br>000002421 dated 30/10/2<br>10:00:00 AM | Нет<br>123        | 04.02.2025 15:09         |
| 23 2421_05                            | ествознание (20.05.2024 10:00)_                                                     | Высшее                                                  | Обществознание                                                  |                                                                  | 2421                          | Приемная кампания<br>000002421 dated 30/10/2<br>10:00:00 AM | Нет<br>023        | 04.02.2025 15:08         |
| 1261 2412_Kor                         | курс портфолио СПбПУ (12.09.20                                                      | 24 10:00)_Высшее                                        | Конкурс портфолис                                               | D CI16NY                                                         | 2412                          | Приемная кампания<br>000002412 dated 31/10/2<br>11:41:36 AM | Нет<br>023        | 04.02.2025 15:07         |
| 704 2412_Ме:<br>иностран<br>(05.08.20 | дисциплинарный экзамен (Теорі<br>юго языка в высшей школе / Арр<br>/4 12:00)_Высшее | ия и практика преподавани<br>lied Linguistics and TESOL | ия Междисциплинарн<br>) преподавания ино<br>Linguistics and TES | ый экзамен (Теория и практ»<br>странного языка в высшей ш<br>ЮL) | ка 2412<br>kone/Applied       | Приемная кампания<br>000002412 dated 31/10/2<br>11:41:36 AM | Нет<br>123        | 04.02.2025 15:06         |
| 432 2412_Ме<br>электрон               | дисциплинарный экзамен (Нано<br>ки) (27.06.2024 14:00)_Высшее                       | размерные структуры                                     | Междисциплинарн<br>электроники)                                 | ый экзамен (Наноразмерны                                         | структуры 2412                | Приемная кампания<br>000002412 dated 31/10/2<br>11:41:36 AM | Нет<br>123        | 04.02.2025 15:06         |
| 1401 2423_Спе<br>науюн) (1            | циальная дисциплина (5.1.1. Теор<br>.09.2024 14:00)_Аспирантура                     | етико-исторические право                                | специальная дисци<br>правовые науки)                            | иплина (5.1.1. Теоретико-исто                                    | рические 2423                 | Приемная кампания<br>000002423 dated 1/11/20<br>9:55:32 AM  | Her<br>23         | 04.02.2025 15:06         |
| 1362 2423_Cne<br>12:00)_Ac            | циальная дисциплина (1.5.6. Биот<br>пирантура                                       | техналогия) (02.07.2024                                 | Специальная дисци                                               | иплина (1.5.6. Биотехнология                                     | 2423                          | Приемная кампания<br>000002423 dated 1/11/20<br>9:55:32 AM  | Her<br>23         | 04.02.2025 15:06         |
| 1142 2422_Mer<br>Engineeri            | дисциплинарный экзамен (Бизн<br>1g) (06.08.2024 13:00)_Высшее                       | ес-инжиниринг / Business                                | Междисциплинарн<br>Business Engineerir                          | ый экзамен (Бизнес-инжини<br>ng)                                 | ринг/ 2422                    | Приемная кампания<br>000002422 dated 1/11/20<br>9-52-19 AM  | Нет               | 04.02.2025 15:06         |

Рисунок 87 – Вкладка «Очередь ведомостей»

Разверните «Фильтры» и выберите один из атрибутов для поиска.

- «ID пользователя», отправившего ведомость на загрузку;
- «Статус загрузки», для отображения всех ведомостей с определенным статусом.
| Нажмите «Отфильтровать» | (рис. 88 | 3). |
|-------------------------|----------|-----|
|-------------------------|----------|-----|

| 3a   | Заявления Договоры Лог действий            |                                                 | Шаблоны<br>оворы Лог действий Все пользователи документов Выгрузка данных |                                                   | Зыгрузка данных                    | Очн<br>Ведомости ведо      | редь<br>мостей                                             | Загружаемые<br>документы |                  |
|------|--------------------------------------------|-------------------------------------------------|---------------------------------------------------------------------------|---------------------------------------------------|------------------------------------|----------------------------|------------------------------------------------------------|--------------------------|------------------|
| Очер | едь ведомос                                | тей                                             |                                                                           |                                                   |                                    |                            |                                                            |                          |                  |
| Φι   | ильтры                                     |                                                 |                                                                           |                                                   |                                    |                            |                                                            |                          | ^                |
| ID   | пользователя                               | Статус выгру<br>На выгруз                       | зки<br>Ку ¥                                                               |                                                   |                                    |                            |                                                            |                          |                  |
| От   | ображаемое ко                              | оличество: 877                                  |                                                                           |                                                   | СБРОСИТЬ ФИЛЬТЕ                    | ы отфиль                   | тровать                                                    |                          |                  |
| ID   | Название                                   |                                                 |                                                                           | Название предмета                                 |                                    | Номер Приёмной<br>кампании | Название Приёмной кампании                                 | Наличие<br>ошибок        | Дата загрузки    |
| 56   | 2421_Химия (21.05.2                        | 024 10:00)_Высшее                               |                                                                           | Химия                                             |                                    | 2421                       | Приемная кампания 000002421 date<br>30/10/2023 10:00:00 AM | d Het                    | e .              |
| 468  | 2412_Междисципли<br>технологических сис    | нарный экзамен (Инжи<br>стем) (21.06.2024 13:00 | іниринг транспортно<br>))_Высшее                                          | Междисциплинарный экз<br>транспортно технологиче  | замен (Инжиниринг<br>еских систем) | 2412                       | Приемная кампания 000002412 date<br>31/10/2023 11:41:36 AM | d Het                    | 28.01.2025 00:18 |
| 1458 | 2411_Немецкий язын                         | к (22.07.2024 13:00)_Вь                         | icuee                                                                     | Немецкий язык                                     |                                    | 2411                       | Приемная кампания 000002411 date<br>31/10/2023 11:36:27 AM | d Ects                   | a                |
| 1587 | 2413_Специальная д<br>системы) (14.09.2024 | исциплина (2.4.2. Элек<br>10:00)_Аспирантура    | тротехнические комплексы и                                                | Специальная дисциплина<br>комплексы и системы)    | а (2.4.2. Электротехнические       | 2413                       | Приемная кампания 000002413 date<br>31/10/2023 12:00:23 PM | d Het                    | 28.01.2025 00:55 |
| 65   | 2421_Архитектурная                         | композиция и рисуно                             | к (22.05.2024 10:00)_Высшее                                               | Архитектурная композиц                            | ия и рисунок                       | 2421                       | Приемная кампания 000002421 date<br>30/10/2023 10:00:00 AM | d Het                    | 28.01.2025 00:44 |
| 1122 | 2422_Междисципли<br>/Quantitative Finance  | нарный экзамен (Коли<br>e) (06.08.2024 15:00)_В | чественные финансы<br>ысшее                                               | Междисциплинарный экз<br>финансы /Quantitative Fi | замен (Количественные<br>nance)    | 2422                       | Приемная кампания 000002422 date<br>1/11/2023 9:52:19 AM   | d Her                    | 28.01.2025 00:39 |
| 890  | 2421_Обществознани                         | ие (21.08.2024 10:00)_I                         | Зысшее                                                                    | Обществознание                                    |                                    | 2421                       | Приемная кампания 000002421 date<br>30/10/2023 10:00:00 AM | d Het                    | 27.01.2025 23:10 |
| 142  | 2422_Междисципли<br>инжиниринг АЭС) (06    | нарный экзамен (Прое<br>5.06.2024 14:30)_Высше  | ктирование, эксплуатация и<br>се                                          | Междисциплинарный экз<br>эксплуатация и инжинири  | замен (Проектирование,<br>инг АЭС) | 2422                       | Приемная кампания 000002422 date<br>1/11/2023 9:52:19 AM   | d Het                    | 2701.2025 19:55  |
| 158  | 2422_Междисциплия<br>11:00)_Высшее         | нарный экзамен (54.04                           | .01 Дизайн) (22.06.2024                                                   | Междисциплинарный эк                              | замен (54.04.01 Дизайн)            | 2422                       | Приемная кампания 000002422 date<br>1/11/2023 9:52:19 AM   | d Her                    | 28.01.2025 00:44 |
| 1002 | 2422_Междисципли<br>(02.07.2024 11:00)_Вы  | нарный экзамен (38.04<br>жшее                   | .03 Управление персоналом)                                                | Междисциплинарный экз<br>персоналом)              | замен (38.04.03 Управление         | 2422                       | Приемная кампания 000002422 date<br>1/11/2023 9:52:19 AM   | d Het                    | 27.01.2025 18:15 |

Рисунок 88 – «Очередь ведомостей»

В разделе «Загружаемые документы» можно ознакомиться с очередью выгрузки ведомости. Нажмите на вкладку «Очередь ведомостей» (рис. 89).

| Политехнические Петра Великого | тех<br>университет |              |                  |                       |                 | 0         | ход приёма            | Пукьянчук Никита 💙       |
|--------------------------------|--------------------|--------------|------------------|-----------------------|-----------------|-----------|-----------------------|--------------------------|
| Заявления                      | Договоры           | Лог действий | Все пользователи | Шаблоны<br>документов | Выгрузка данных | Ведомости | Очередь<br>ведомостей | Загружаемые<br>документы |
| агружаемые                     | документы          |              |                  |                       |                 |           |                       |                          |
| Фильтры                        |                    |              |                  |                       |                 |           |                       | ~                        |
| D Te                           | n                  | Статус       | Дата создания    |                       | Изменен         | но        | Файл                  |                          |
|                                |                    |              |                  |                       |                 | Отобра    | ажать на странице: 10 | ~ <                      |

Рисунок 89 – Раздел «Загружаемые документы»

© 2025 Эл

Разверните «Фильтры» и выберите один из атрибутов для поиска (рис.

90).

| Заявления Договоры Логдействий Все пользователи Документов Выгрузка данных Ведоности Смередь ведоностей Документы<br>агружаемые документы<br>Фильтры | ПОЛИТЕНИИЧЕСКИ<br>Петра Великого | ТЕХ<br>лгоня<br>ий университет |              |                  |                       |                 |           | ХОД ПРИЁМА            | ~                        |
|----------------------------------------------------------------------------------------------------|----------------------------------|--------------------------------|--------------|------------------|-----------------------|-----------------|-----------|-----------------------|--------------------------|
| агружаемые документы<br>Фильтры •                                                                                                    | Заявления                        | Договоры                       | Лог действий | Все пользователи | Шаблоны<br>документов | Выгрузка данных | Ведомости | Очередь<br>ведомостей | Загружаемые<br>документы |
| Фильтры                                                                                                    | гружаемые                        | документы                      |              |                  |                       |                 |           |                       |                          |
|                                                                                                    | Фильтры                          |                                |              |                  |                       |                 |           |                       | ~                        |
| Dava Dava Dava                                                                                                    |                                  | 10                             | Cranic       | Data construit   |                       | Manager         | 510       | 0.00                  |                          |

## Рисунок 90 – Кнопка «Фильтры»

Нажмите «Отфильтровать» (рис. 91).

| Заявления      | Договоры                 | Лог действий            | Все пользователи        | Шаблоны<br>документов | Выгрузка данных                | Ведомости       | Очередь<br>ведомостей | Загружаемые<br>документы |
|----------------|--------------------------|-------------------------|-------------------------|-----------------------|--------------------------------|-----------------|-----------------------|--------------------------|
| 32501/122001   |                          |                         |                         |                       |                                |                 |                       |                          |
| Фильтри        | е документы              |                         |                         |                       |                                |                 |                       |                          |
| Фильтры        |                          | ID автора               | Тип                     |                       |                                |                 | Дата создания         | ^                        |
| ID загрузки    |                          | 24                      |                         |                       | ✓ Статус                       | ~               | д.мм.гггг,:           |                          |
| Загрузок:<br>О | ТОЛЬКО С<br>ПАСПОРТОМ РФ | ТОЛЬКО<br>НЕПРОВЕРЕННЫЕ | ЗАГРУЗИ<br>ЕГЭ РЕЗУЛЬТА | ГЬ<br>ТЪІ ЕГЭ         | СМЕНИТЬ СТАТУСЫ КОНКУ<br>ГРУПП | ЛРСНЫХ СЕ<br>ФІ | БРОСИТЬ<br>ИЛЬТРЫ     | отфильтровать            |
| ID             | Тип                      | Статус                  | Дата создания           |                       | Измененс                       | 5               | Файл                  |                          |
|                |                          |                         |                         |                       |                                | Отобра          | ажать на странице: 10 | • < <b>&gt;</b>          |

Рисунок 91 – «Загружаемые документы»

- Нажмите «Только с паспортом РФ» для скачивания архива с Exel–таблицей.
- Нажмите «Только непроверенные ЕГЭ» для скачивания архива с Exel-таблицей.
- Нажмите «Загрузить результаты ЕГЭ» для загрузки результатов ЕГЭ.

| Заявления                     | Договоры             | Лог действий            | Все пользователи         | Шаблоны<br>документов | Выгрузка данных                | Ведомости | Очередь<br>ведомостей            | Загружаемые<br>документы |
|-------------------------------|----------------------|-------------------------|--------------------------|-----------------------|--------------------------------|-----------|----------------------------------|--------------------------|
| агружаемые до                 | окументы             |                         |                          |                       |                                |           |                                  |                          |
| Фильтры                       | ,                    |                         |                          |                       |                                |           |                                  | ^                        |
| ID загрузки                   |                      | ID автора<br>24         | Тип                      |                       | Статус                         |           | Дата создания<br>Дд. ММ. ГГГГ,:- | - 0                      |
| Загрузон: <sub>тол</sub><br>О | пько с<br>спортом РФ | только<br>непроверенные | ЗАГРУЗИТ<br>ЕГЭ РЕЗУЛЬТА | Ъ<br>ТЫ ЕГЭ           | СМЕНИТЬ СТАТУСЫ КОНКУ<br>ГРУПП | РСНЫХ     | СБРОСИТЬ<br>ФИЛЬТРЫ              | отфильтровать            |
| р Тип                         |                      | Статус                  | Дата создания            |                       | Изменено                       |           | Файл                             |                          |

Рисунок 92 – Кнопки скачивания и загрузки

Нажмите «Сменить статусы конкурсных групп» для загрузки файла и смены статуса.

Выберите статус из выпадающего списка.

Нажмите «Сохранить» (рис. 93).

|                       | договоры               | Лог действий               | Все пользователи       | документов              | Выгрузка данных                 | Ведомости          | ведомостей                    | документы     |
|-----------------------|------------------------|----------------------------|------------------------|-------------------------|---------------------------------|--------------------|-------------------------------|---------------|
| Загружаемые л         | окументы               |                            |                        |                         |                                 |                    |                               |               |
| Эці ружаєные д        | okymentor              |                            |                        |                         |                                 |                    |                               |               |
| Фильтры               |                        |                            |                        |                         |                                 |                    |                               | ^             |
| ID загрузки           |                        | ID автора<br>24            | Тип                    |                         | ✓ Статус                        | ~                  | Дата создания<br>ДД.ММ.ГГГГ,: |               |
| Загрузок: то.<br>О ПА | илько с<br>Аспортом Рф | только<br>Непроверенные ег | ЗАГРУЗИТ<br>Э результа | ь<br>гы егэ             | СМЕНИТЬ СТАТУСЫ КОНКУР<br>ГРУПП | сных сброі<br>филь | сить<br>Тры                   | ОТФИЛЬТРОВАТЬ |
| ID Tun                |                        | Статус                     | Дата создания          |                         | Изменено                        |                    | Файл                          |               |
|                       |                        | -                          | мена статусов ко       | нкурсных групп          | ×                               | Отобража           | ть на странице: 10 🔨          | · · · >       |
|                       |                        | Ľ                          | татус*                 |                         | ~                               | 1                  |                               |               |
|                       |                        |                            |                        | à                       |                                 |                    |                               |               |
|                       |                        |                            | Нажмите на иконку или  | перетащите в эту област | ь файлы для загрузки            |                    |                               |               |
|                       |                        |                            |                        | [                       | сохранить                       | ]                  |                               |               |

Рисунок 93 – Смена статуса конкурсных групп

## 13. Заставка «Идет обновление программного обеспечения»

При обновлении на веб-интерфесе или на серверной части пользователю демонстрируется заставка о проведении работ (рис. 94). Дождитесь обновления системы. После обновления будет доступно окно входа в систему.

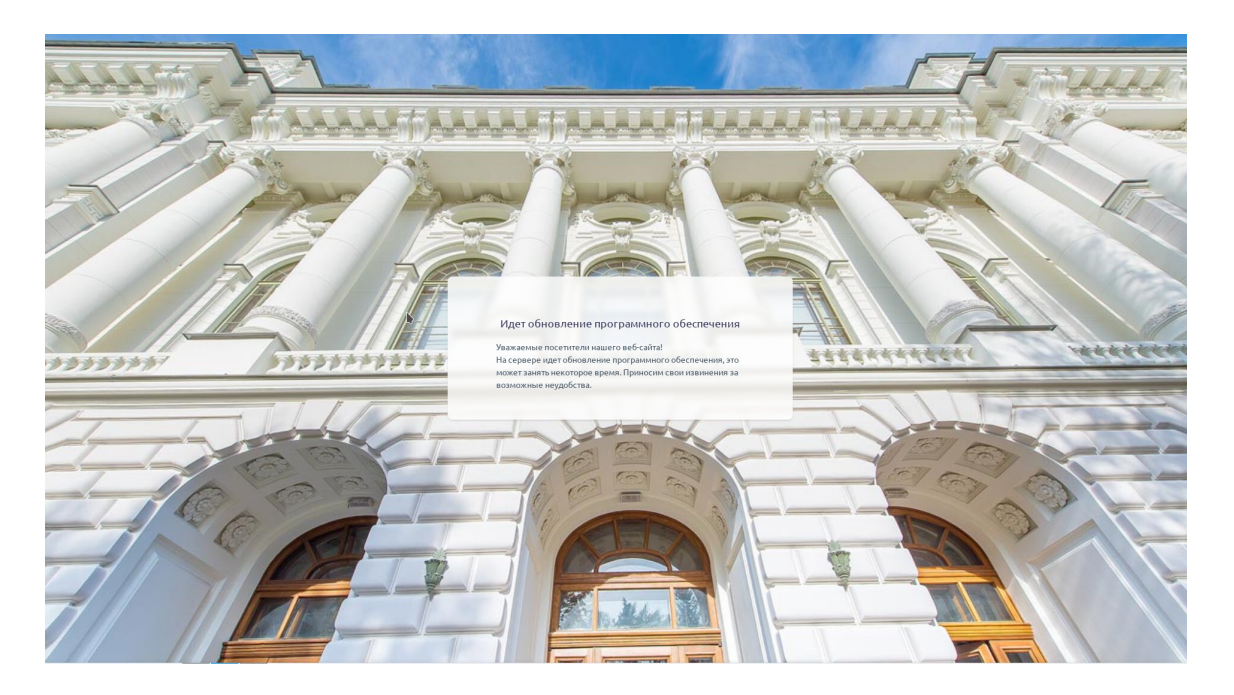

Рисунок 94 – Обновление системы

14. Контакты службы поддержки пользователей

Если возникнут вопросы или сложности с заполнением анкеты или заявления в электронной приемной комиссии СПбПУ (<u>https://enroll.spbstu.ru/</u>) обратитесь в Службу поддержки пользователей:

– По телефону: +7 (812) 775–05–10;

– Оставьте вопрос по электронной почте: <u>support@spbstu.ru</u>.

Для быстрого решения вопроса, пожалуйста, укажите в письме:

– ФИО;

– ID в системе;

– Личную почту;

– прикрепите скриншот с проблемой/ошибкой.